## **BAB III**

## PELAKSANAAN KERJA MAGANG

#### 3.1 Kedudukan dan Koordinasi

Kedudukan dan koordinasi Mahasiswa magang pada Kementrian Dalam Negeri adalah :

- A. Kedudukan Mahasiswa Magang
  - Mahasiswa magang berperan sebagai Asisten Data Analisis pada sistem E-Database Kemendagri
  - Mahasiswa bekerja dibawah bimbingan tim pengembangan yang berpengalaman (Tenaga Ahli Penyajian Informasi, Data Engineer dan Data Scientist)
  - Mahasiswa Magang terlibat terkait pembuatan dashboard dan visualisasi data
- B. Koordinasi Mahasiswa magang
  - Mahasiswa magang berkoordinasi dengan pembimbing dari Kementrian Dalam Negeri
  - Mahasiswa magang melaporkan progress pekerjaan dan mendiskusikan hasil serta tantangan yang dihadapi kepada pembimbing secara berkala
  - Koordinasi juga dilakukan dengan tim pengembang untuk mendapatkan bimbingan dan umpan balik

#### 3.2 Tugas dan Uraian Kerja Magang

Magang di Kementrian Dalam Negeri merupakan kesempatan yang luar biasa bagi mahasiswa yang tertarik untuk mengmbangkan ketrampilan praktis dan analisis sitem dan menarik pengalaman didunia kerja. Program Magang ini dirancang dengan baik dan memberikan kesempatan bagi mahasiswa untuk terlibat dalam proyek proyek nyata yang relevan dengan bidang studi mereka.

Selama magang, Mahasiswa akan ditempatkan dalam tim yang terdiri dari professional (Tenaga Ahli) yang akan membantu dan memandu dalam menjalankan tugas tugas yang diberikan. Magang ini berlangsung kruang lebih sekitar 4 bulan, dengan setiap minggu dan setiap harinya memiliki fokus dan kegiatan yang berbeda.

| No | Minggu /                      | Waktu         | Jenis Kegiatan                                                                                                    | Mulai                   | Selesai |
|----|-------------------------------|---------------|----------------------------------------------------------------------------------------------------|-------------------------|---------|
|    | Hari                          |               |                                                                                                    |                         |         |
| 1  |                               | Minggu 1      | (Pertama)                                                                                                    | 15 Januari - 19 Januari |         |
|    | Senin, 15<br>Januari<br>2024  | 08.00 – 17.00 | <ul> <li>Mengenal pekerjaan dan<br/>job desk yang diberikan</li> <li>Mengenal apa itu SIE<br/>(Sistem Informasi<br/>Eksekutif) dari<br/>Kemendagri</li> <li>Memahami system kerja di<br/>Kemendagri Pusdatin</li> </ul>                                                                                                 |                         |         |
|    | Selasa, 16<br>Januari<br>2024 | 08.00-17.00   | <ul> <li>Memvisualisasikan<br/>berbagai data dari database<br/>aktif edbv2 (Database<br/>Kemendagri)</li> <li>Melakukan analisis dan<br/>visualsiasi terhadap<br/>Korelasi Indikator Daerah<br/>2022</li> <li>Mempersiapkan<br/>dashboard untuk<br/>ditampilkan pada<br/>SIE(Sistem Informasi<br/>Eksekutif)</li> </ul> |                         | SA      |

#### Table 3 1 Uraian Kerja Magang

Analisis Data Pada Pusat Data dan Sistem Informasi Kementerian Dalam Negeri, Fathurrahman Bagaskara, Universitas Multimedia Nusantara

|   | Rabu,<br>Januari<br>2024  | 17 | 08.00-17.00 | •    | Memvisualisasikan<br>berbagai data dari database<br>aktif edbv2 (Database<br>Kemendagri)<br>Melakukan analisis dan<br>visualsiasi terhadap<br>Demografi Penduduk<br>tahun 2023<br>Mempersiapkan<br>dashboard untuk<br>ditampilkan pada<br>SIE(Sistem Informasi<br>Eksekutif)             |                         |
|---|---------------------------|----|-------------|------|----------------------------------------------------------------------------------------------------|-------------------------|
|   | Kamis,<br>Januari<br>2024 | 18 | 08.00-17.00 | •    | Memvisualisasikan<br>berbagai data dari database<br>aktif edbv2 (Database<br>Kemendagri)<br>Melakukan analisis dan<br>visualsiasi terhadap Data<br>Kependudukan<br>Mempersiapkan<br>dashboard untuk<br>ditampilkan pada<br>SIE(Sistem Informasi<br>Eksekutif)                            |                         |
|   | Jumat,<br>Januari<br>2024 | 19 | 08.00-17.00 | •    | Memvisualisasikan<br>berbagai data dari database<br>aktif edbv2 (Database<br>Kemendagri)<br>Melakukan analisis dan<br>visualsiasi terhadap Data<br>Perserta Didik Nasional<br>per Provinsi<br>Mempersiapkan<br>dashboard untuk<br>ditampilkan pada<br>SIE(Sistem Informasi<br>Eksekutif) |                         |
| 2 |                           |    | Minggu      | 2 (K | edua)                                                                                                    | 22 Januari - 26 Januari |
|   | Senin,<br>Januari<br>2024 | 22 | 08.00-17.00 | •    | Mengenal pekerjaan dan<br>job desk yang diberikan<br>(baru)<br>Mengenal tentang<br>Database pada<br>Kemendagri (Perbaikan<br>Tipe Data)                                                                                                    |                         |

Analisis Data Pada Pusat Data dan Sistem Informasi Kementerian Dalam Negeri, Fathurrahman Bagaskara, Universitas Multimedia Nusantara

|   | Selasa, 23<br>Januari<br>2024 | 08.00-17.00   | <ul> <li>Melakukan visualisasi terhadap data yang siap dari Database</li> <li>Mengenal pekerjaan dan job desk yang diberikan (baru)</li> <li>Mengenal tentang Database pada Kemendagri (Perbaikan</li> </ul>                                                                                        |                |
|---|-------------------------------|---------------|----------------------------------------------------------------------------------------------------|----------------|
|   | Rabu, 24<br>Januari<br>2024   | 08.00-17.00   | <ul> <li>Tipe Data)</li> <li>Mengenal pekerjaan dan<br/>job desk yang diberikan<br/>(baru)</li> <li>Mengenal tentang<br/>Database pada<br/>Kemendagri (Perbaikan<br/>Tipe Data)</li> </ul>                                                                                                    |                |
|   | Kamis, 25<br>Januari<br>2024  | 08.00-17.00   | <ul> <li>Mengenal pekerjaan dan<br/>job desk yang diberikan<br/>(baru)</li> <li>Melakukan input data<br/>yang akan di tampilkan<br/>pada website e-database<br/>kemendagri</li> </ul>                                                                                                    |                |
|   | Jumat, 26<br>Januari<br>2024  | 08.00-17.00   | <ul> <li>Memvisualisasikan terkait<br/>data data yang akan<br/>ditampilkan di SIE (Sistem<br/>Informasi Eksekutif)<br/>Kemendagri</li> <li>Mencari data data untuk<br/>disiapkan</li> <li>Mempersiapkan<br/>dashboard untuk<br/>ditampilkan pada<br/>SIE(Sistem Informasi<br/>Eksekutif)</li> </ul> |                |
| 3 |                               | Minggu        | 3 (Ketiga)                                                                                                    | 29 Jan – 2 Feb |
|   | Senin, 29<br>Januari<br>2024  | 08.00 - 17.00 | <ul> <li>Menerima data data dari<br/>setiap instansi kabupaten,<br/>kota dan provinsi</li> <li>Melakukan input data<br/>kedalam website e-<br/>database.kemendagri.go.id</li> <li>Melakukan visualisasi<br/>terhadap data yang siap<br/>dari Database aktif edbv2</li> </ul>                        |                |

Analisis Data Pada Pusat Data dan Sistem Informasi Kementerian Dalam Negeri, Fathurrahman Bagaskara, Universitas Multimedia Nusantara

| Selasa, 30<br>Januari<br>2024 | 08.00 – 17.00    | <ul> <li>Menerima data data dari<br/>setiap instansi kabupaten,<br/>kota dan provinsi</li> <li>Melakukan input data<br/>kedalam website e-<br/>database.kemendagri.go.id</li> <li>Melakukan visualisasi<br/>terhadap data yang siap<br/>dari Database aktif edbv2</li> </ul>                                                   |  |
|-------------------------------|------------------|----------------------------------------------------------------------------------------------------|--|
| Rabu, 31<br>Januari<br>2024   | 08.00 – 17.00    | <ul> <li>Melakukan visualisasi<br/>terhadap data yang siap<br/>dari Database aktif edbv2</li> <li>Memahami cara system<br/>berbagai Instansi seperti<br/>Website maupun aplikasi<br/>yang digunakan</li> <li>Ikut serta dalam acara<br/>Lokakarya Pemenuhan<br/>Prinsip Satu Data dan Data<br/>Prioritas Kemendagri</li> </ul> |  |
| Kamis, 1<br>Februari<br>2024  | 08.00 - 17.00    | <ul> <li>Melakukan visualisasi<br/>terhadap data yang siap<br/>dari Database aktif edbv2</li> <li>Memahami cara system<br/>berbagai Instansi seperti<br/>Website maupun aplikasi<br/>yang digunakan</li> <li>Ikut serta dalam acara<br/>Lokakarya Pemenuhan<br/>Prinsip Satu Data dan Data<br/>Prioritas Kemendagri</li> </ul> |  |
| Jumat, 2<br>Februari<br>2024  | 08.00<br>- 17.00 | <ul> <li>Melakukan visualisasi<br/>terhadap data yang siap<br/>dari Database aktif edbv2</li> <li>Memahami cara system<br/>berbagai Instansi seperti<br/>Website maupun aplikasi<br/>yang digunakan</li> <li>Ikut serta dalam acara<br/>Lokakarya Pemenuhan<br/>Prinsip Satu Data dan Data<br/>Prioritas Kemendagri</li> </ul> |  |

| 4 |                       | 5 Feb – 9 Feb    |                                                                                                    |                 |
|---|-----------------------|------------------|----------------------------------------------------------------------------------------------------|-----------------|
|   | Senin, 5<br>Feb 2024  | 08.00<br>- 17.00 | <ul> <li>Menerima data data dari setiap instansi kabupaten, kota dan provinsi</li> <li>Melakukan input data kedalam website e-database.kemendagri.go.id</li> <li>Melakukan visualisasi terhadap data yang siap dari Database aktif edbv2</li> </ul>                          |                 |
|   | Selasa, 6<br>Feb 2024 | 08.00 – 17.00    | <ul> <li>Menerima data data dari setiap instansi kabupaten, kota dan provinsi</li> <li>Melakukan input data kedalam website e-database.kemendagri.go.id</li> <li>Melakukan visualisasi terhadap data yang siap dari Database aktif edbv2</li> </ul>                          |                 |
|   | Rabu, 7 Feb<br>2024   | 08.00 – 17.00    | <ul> <li>Menerima data data dari setiap instansi kabupaten, kota dan provinsi</li> <li>Melakukan input data kedalam website e-database.kemendagri.go.id</li> <li>Melakukan visualisasi terhadap data yang siap dari Database aktif edbv2</li> </ul>                          |                 |
|   | Kamis, 8<br>Feb 2024  |                  | • LIBUR TANGGAL<br>MERAH                                                                                                    |                 |
|   | Jumat, 9<br>Feb 2024  |                  | LIBUR TANGGAL     MERAH                                                                                                    |                 |
| 5 |                       | Minggu           | 5 (Kelima)                                                                                                    | 12 Feb – 16 Feb |
|   | Senin, 12<br>Feb 2024 | 08.00 – 17.00    | <ul> <li>Menerima data data dari<br/>setiap instansi kabupaten,<br/>kota dan provinsi</li> <li>Melakukan input data<br/>kedalam website e-<br/>database.kemendagri.go.id</li> <li>Melakukan visualisasi<br/>terhadap data yang siap<br/>dari Database aktif edbv2</li> </ul> |                 |

|   | Selasa, 13<br>Feb 2024<br>Rabu, 14  | 08.00 - 17.00<br>08.00 - 17.00 | <ul> <li>Menerima data data dari setiap instansi kabupaten, kota dan provinsi</li> <li>Melakukan input data kedalam website e-database.kemendagri.go.id</li> <li>Melakukan visualisasi terhadap data yang siap dari Database aktif edbv2</li> <li>LIBUR TANGGAL</li> </ul> |                 |
|---|-------------------------------------|--------------------------------|----------------------------------------------------------------------------------------------------|-----------------|
|   | Feb 2024<br>Kamis, 15<br>Feb 2024   | 08.00 - 17.00                  | <ul> <li>MERAH</li> <li>Mempelajari tentang<br/>fileting untuk ditampilkan<br/>pada Dashboard</li> <li>Bekerja sama dengan Data<br/>Scientist di Kemendagri</li> </ul>                                                                                                    |                 |
| 6 | Jumat, 16<br>Feb 2024               | 08.00 – 17.00<br>Minggu (      | <ul> <li>Mempelajari tentang<br/>filtering untuk ditampilkan<br/>pada Dashboard</li> <li>Bekerja sama dengan Data<br/>Scientist di Kemendagri</li> <li>(Keenam)</li> </ul>                                                                                                 | 19 Feb – 23 Feb |
|   | Senin, 19<br>Feb 2024<br>Selasa, 20 | 08.00 - 17.00                  | <ul> <li>Bekerja sama dengan Data<br/>Scientist di Kemendagri</li> <li>Pembuatan dashboard<br/>menggunakan fitur Filter<br/>button</li> <li>Bekerja sama dengan Data</li> </ul>                                                                                            |                 |
|   | Feb 2024                            |                                | Scientist di Kemendagri<br>Pembuatan dashboard<br>menggunakan fitur Filter<br>button                                                                                                    |                 |
|   | Rabu, 21<br>Feb 2024                | 08.00 - 17.00                  | <ul> <li>Bekerja sama dengan Data<br/>Scientist di Kemendagri</li> <li>Pembuatan dashboard<br/>menggunakan fitur Filter<br/>button</li> </ul>                                                                                                    |                 |
|   | Kamıs, 22<br>Februari<br>2024       | 08.00 – 17.00                  | <ul> <li>Bekerja sama dengan Data<br/>Scientist di Kemendagri</li> <li>Pembuatan dashboard<br/>menggunakan fitur Filter<br/>button</li> </ul>                                                                                                    |                 |

|   | Jumat, 23<br>Februari         | 08.00 - 17.00 | Membantu data analyst<br>dalam memilih data sesuai<br>uang diminta                                                                                                    |                 |             |
|---|-------------------------------|---------------|----------------------------------------------------------------------------------------------------|-----------------|-------------|
|   | 2024                          |               | yang ummta                                                                                                    |                 |             |
| 7 |                               | Minggu 7      | 7 (Ketujuh)                                                                                                    | 26 Feb -        | - 1 Mar     |
|   | Senin, 26<br>Feb 2024         | 08.00 – 17.00 | <ul> <li>Bekerja sama dengan<br/>Tenaga Ahli Penyajian<br/>Informasi di Kemendagri</li> <li>Mencari data Jumlah<br/>Penduduk di Indonesia<br/>tahun 2023</li> </ul>                           |                 |             |
|   | Selasa, 27<br>Feb 2024        | 08.00 – 17.00 | <ul> <li>Bekerja sama dengan<br/>Tenaga Ahli Penyajian<br/>Informasi di Kemendagri</li> <li>Melakukan visualisasi<br/>terhadap Gen Z di<br/>Indonesia menggunakan<br/>tablea</li> </ul>       |                 |             |
|   | Rabu, 28<br>Feb 2024          | 08.00 – 17.00 | <ul> <li>Bekerja sama dengan<br/>Tenaga Ahli Penyajian<br/>Informasi di Kemendagri</li> <li>Membuat Visualisasi<br/>Tentang Data Gen Z</li> </ul>                                             |                 |             |
|   | Kamis, 29<br>Februari<br>2024 | 08.00 - 17.00 | <ul> <li>Bekerja sama dengan<br/>Tenaga Ahli Penyajian<br/>Informasi di Kemendagri</li> <li>Membuat Visualisasi<br/>Terhadap RASIO GEN Z</li> </ul>                                           |                 |             |
|   | Jumat, 1<br>Maret 2024        | 08.00 – 17.00 | <ul> <li>Bekerja sama dengan<br/>Tenaga Ahli Data Scientist<br/>di Kemendagri</li> <li>Mencari Data Data<br/>mengenai Instansi luang<br/>lingkup kemendagri</li> </ul>                        |                 |             |
| 8 |                               | Minggu 8      | (Kedelapan)                                                                                                    | 4 Mar -         | - 8 Mar     |
|   | Senin, 4<br>Mar 2024          | 08.00 - 17.00 | <ul> <li>Bekerja sama dengan<br/>Tenaga Ahli Penyajian<br/>Informasi di Kemendagri</li> <li>Memvisualisasikan Total<br/>Desa yang Terpublikasi</li> </ul>                                     |                 |             |
|   | Selasa, 5<br>Mar 2024         | 08.00 – 17.00 | <ul> <li>Bekerja sama dengan<br/>Tenaga Ahli Penyajian<br/>Informasi di Kemendagri</li> <li>Memvisualisasikan<br/>tentang data SIPD (Rasio<br/>Belanja, Pendapatan<br/>Daerah DLL)</li> </ul> | F A<br>D I<br>R | S<br>A<br>A |

Analisis Data Pada Pusat Data dan Sistem Informasi Kementerian Dalam Negeri, Fathurrahman Bagaskara, Universitas Multimedia Nusantara

|    | Rabu, 6<br>Mar 2024<br>Kamis, 7<br>Mar 2024 | 08.00 – 17.00<br>08.00 – 17.00 | <ul> <li>Bekerja sama dengan<br/>Tenaga Ahli Penyajian<br/>Informasi di Kemendagri</li> <li>Memvisualisasikan<br/>tentang data Banso</li> <li>Bekerja sama dengan<br/>Tenaga Ahli Penyajian<br/>Informasi di Kemendagri</li> <li>Memvisualisasikan<br/>tentang data belanja modal<br/>pendapatan daerah</li> </ul> |                 |
|----|---------------------------------------------|--------------------------------|----------------------------------------------------------------------------------------------------|-----------------|
|    | Jumat, 8<br>Mar 2024                        | 08.00 - 17.00                  | <ul> <li>Ikut serta dalam rapat<br/>pembahasan profiling<br/>modelling informasi</li> </ul>                                                                                                    |                 |
| 9  |                                             | Minggu 9 (                     | Kesembilan)                                                                                                    | 11 Mar – 15 Mar |
|    | Senin, 11<br>Mar 2024                       | 08.00 - 17.00                  | • LIBUR TANGGAL<br>MERAH                                                                                                    |                 |
|    | Selasa, 12<br>Mar 2024                      | 08.00 - 17.00                  | LIBUR TANGGAL     MERAH                                                                                                    |                 |
|    | Rabu, 13<br>Mar 2024                        | 08.00 - 17.00                  | • Melihat berbagai tutorial tableau seperti Interactive Filters                                                                                                    |                 |
|    | Kamis, 14<br>Mar 2024                       | 08.00 - 17.00                  | <ul> <li>Melihat berbagai tutorial<br/>tableau untuk membuat<br/>dashboard yang bagus</li> </ul>                                                                                                    |                 |
|    | Jumat, 15<br>Mar 2024                       | 08.00 - 17.00                  | <ul> <li>Menyusun data dan<br/>menyajikan informasi<br/>Bersama tenaga ahli</li> </ul>                                                                                                    |                 |
| 10 |                                             | Minggu 10                      | (Kesembilan)                                                                                                    | 18 Mar – 22 Mar |
|    | Senin, 18<br>Mar 2024                       | 08.00 - 17.00                  | <ul> <li>Mengikuti rapat Peran<br/>Standar Data dan<br/>METADATA</li> </ul>                                                                                                    |                 |
|    | Selasa, 19<br>Mar 2024                      | 08.00 – 17.00                  | <ul> <li>Mengikuti rapat data<br/>prioritas dengan UKE<br/>Dukcapil, Bangda, Adwil<br/>dan Fasker.</li> </ul>                                                                                                    | T A S           |
|    | Rabu, 20<br>Mar 2024                        | 08.00 - 17.00                  | <ul> <li>Mengikuti rapat Data<br/>Prioritas dengan UKE<br/>Keuda dan Polpum</li> </ul>                                                                                                    |                 |
|    | Kamis, 21<br>Mar 2024                       | 08.00 - 17.00                  | • Mengikuti rapat Data<br>Prioritas dengan BSKDN,                                                                                                    | RA              |

Analisis Data Pada Pusat Data dan Sistem Informasi Kementerian Dalam Negeri, Fathurrahman Bagaskara, Universitas Multimedia Nusantara

|    |                          |               | BPSDM, Pemdes, dan                                               |                 |
|----|--------------------------|---------------|------------------------------------------------------------------|-----------------|
|    | Jumat 22                 | 08.00 - 17.00 | <ul> <li>Ditjen Otda</li> <li>Menvusun lanoran</li> </ul>        |                 |
|    | Man 2024                 | 00.00 17.00   |                                                                  |                 |
|    | Mar 2024                 |               |                                                                  |                 |
|    |                          |               |                                                                  |                 |
| 11 |                          | Minggu        | 11 (Kesebelas)                                                   | 25 Mar – 29 Mar |
|    | Senin, 25                | 08.00 - 17.00 | • Mencari bug pada e-                                            |                 |
|    | Mar 2024                 |               | database                                                         |                 |
|    | Selasa, 26               | 08.00 - 17.00 | • Belajar tentang fitur                                          |                 |
|    | Mar 2024                 |               | di tableau di youtube                                            |                 |
|    | Rabu, 27                 | 08.00 - 17.00 | • Mencari bug pada e-                                            |                 |
|    | Mar 2024                 |               | database                                                         |                 |
|    | Kamis, 28                | 08.00 - 17.00 | • Melihat maintenance                                            |                 |
|    | Mar 2024                 |               | server di kemendagri                                             |                 |
|    | Jumot 20                 | 08.00 17.00   | Man indan lateration                                             |                 |
|    | Mar 2024                 | 08.00 - 17.00 | • Menyiapkan dataset yang akan digunakan nanti                   |                 |
|    |                          |               | untuk divisualisasikan                                           |                 |
| 12 |                          | Minggu 1      | 2 (Keduabelas)                                                   | 1 Apr – 5 Apr   |
|    | Senin, 1                 | 08.00 - 17.00 | • Mengikuti rapat                                                |                 |
|    | April 2024               |               | pemenuhan prinsip satu                                           |                 |
|    |                          |               | spasial Kemendagri                                               |                 |
|    | Selasa, 2                | 08.00 - 17.00 | • Menonton video tutorial                                        |                 |
|    | April 2024               |               | youtube mengenai                                                 |                 |
|    |                          |               | penggunaan aplikasi                                              |                 |
|    |                          |               | tableau                                                          |                 |
|    | Rabu, 3                  | 08.00 - 17.00 | • UPDATE DASHBOARD                                               |                 |
|    | Apr 2024                 |               | SIE                                                              |                 |
|    | Kamis, 4<br>Apr 2024     | 08.00 - 17.00 | <ul> <li>Mengikuti rapat Website<br/>kemendagri go id</li> </ul> |                 |
|    | Jumat, 5                 | 08.00 - 17.00 | UPDATE DASHBOARD                                                 |                 |
|    | Apr2024                  |               | SIE                                                              |                 |
| 13 |                          | Minggu 13     | (Ketigabelas)                                                    | 15 Apr – 19 Apr |
|    | Senin, 15<br>April 2024  | 08.00 - 17.00 | • LIBUR                                                          |                 |
|    | Selasa, 16<br>April 2024 | 08.00 - 17.00 | Menambah konten SIE                                              |                 |
|    | Rabu, $17$               | 08.00 - 17.00 | • UPDATE DASHBOARD                                               |                 |
|    | Apr 2023                 |               | SIE                                                              |                 |
|    |                          |               | • Mencari bug pada website                                       |                 |
|    |                          |               | kemendagri yang akan                                             |                 |

Analisis Data Pada Pusat Data dan Sistem Informasi Kementerian Dalam Negeri, Fathurrahman Bagaskara, Universitas Multimedia Nusantara

|    |                                                                                                    |                                                                                                    | dilaporkan terhadap<br>tenaga ahli programmer                                                                                                    |                 |
|----|----------------------------------------------------------------------------------------------------|----------------------------------------------------------------------------------------------------|----------------------------------------------------------------------------------------------------|-----------------|
|    | Kamis, 18<br>Apr 2023                                                                                                    | 08.00 - 17.00                                                                                         | <ul> <li>Install Dbeaver dan<br/>melakukan edit pada data.</li> </ul>                                                                                                    |                 |
|    | Jumat, 19<br>Apr 2024                                                                                                    | 08.00 - 17.00                                                                                         | Mengganti caption pada e-<br>database                                                                                                    |                 |
| 14 |                                                                                                    | Minggu 14                                                                                             | (Keempatbelas)                                                                                                    | 22 Apr – 26 Apr |
|    | Senin, 22<br>April 2024                                                                                                    | 08.00 - 17.00                                                                                         | Menambah konten SIE                                                                                                    |                 |
|    | Selasa, 23<br>April 2024                                                                                                    | 08.00 - 17.00                                                                                         | <ul> <li>Rapat Sistem Informasi<br/>Eksekutif, E-Database dan<br/>juga SIPD - Hub</li> </ul>                                                                                                    |                 |
|    | Rabu, 24<br>Apr 2024                                                                                                    | 08.00 – 17.00                                                                                         | <ul> <li>UPDATE DASHBOARD<br/>SIE</li> <li>Mencari bug pada website<br/>kemendagri yang akan<br/>dilaporkan terhadap<br/>tenaga ahli programmer</li> </ul>                                                                                         |                 |
|    | Kamis, 25<br>Apr 2024                                                                                                    | 08.00 - 17.00                                                                                         | • Rapat pembahasan integrasi data                                                                                                    |                 |
|    | Jumat, 26<br>Apr 2024                                                                                                    | 08.00 - 17.00                                                                                         | <ul> <li>Rapat pembahasan<br/>integrasi data</li> </ul>                                                                                                    |                 |
| 15 |                                                                                                    | Minggu 1                                                                                              | 5 (Kelimabelas)                                                                                                    | 29 Apr – 3 Mei  |
|    | Senin, 29<br>April 2024                                                                                                    | 08.00 - 19.00                                                                                         | Mengganti Videotron                                                                                                    |                 |
|    | Selasa, 30<br>April 2024                                                                                                    | 08.00 - 19.00                                                                                         | Rapat Sistem Informasi<br>Eksekutif, E-Database dan<br>juga SIPD - Hub                                                                                                    |                 |
|    |                                                                                                    |                                                                                                    |                                                                                                    |                 |
|    | Rabu, 1<br>Mei 2024                                                                                                    | 08.00 - 19.00                                                                                         | LIBUR TGL MERAH                                                                                                    |                 |
|    | Rabu,1Mei 2024Kamis,Mei 2024                                                                                                    | 08.00 - 19.00<br>08.00 - 19.00                                                                        | LIBUR TGL MERAH     Mengganti Videotron                                                                                                    |                 |
|    | Rabu,         1           Mei 2024         1           Kamis,         2           Mei 2024         1           Jumat,         3           Mei 2024         1                           | 08.00 - 19.00<br>08.00 - 19.00<br>08.00 - 19.00                                                       | LIBUR TGL MERAH <ul> <li>Mengganti Videotron</li> <li>Update Konten SIE</li> </ul>                                                                                                    |                 |
| 16 | Rabu, 1<br>Mei 2024<br>Kamis, 2<br>Mei 2024<br>Jumat, 3<br>Mei 2024                                                                                                    | 08.00 - 19.00<br>08.00 - 19.00<br>08.00 - 19.00<br><b>Minggu 10</b>                                   | LIBUR TGL MERAH <ul> <li>Mengganti Videotron</li> <li>Update Konten SIE</li> </ul> <li>(Keenambelas)</li>                                                                                                    | 6 Mei – 10 Mei  |
| 16 | Rabu,       1         Mei 2024       1         Kamis,       2         Mei 2024       1         Jumat,       3         Mei 2024       1         Senin,       6         Mei 2024       1 | 08.00 - 19.00<br>08.00 - 19.00<br>08.00 - 19.00<br><b>Minggu 10</b><br>08.00 - 19.00                  | LIBUR TGL MERAH <ul> <li>Mengganti Videotron</li> <li>Update Konten SIE</li> </ul> <li>(Keenambelas) <ul> <li>Menonton berbagai tutorial tentang tableau</li> </ul> </li>                                                                          | 6 Mei – 10 Mei  |
| 16 | Rabu, 1<br>Mei 2024<br>Kamis, 2<br>Mei 2024<br>Jumat, 3<br>Mei 2024<br>Senin, 6<br>Mei 2024<br>Selasa, 7<br>Mei 2024                                                                   | 08.00 - 19.00<br>08.00 - 19.00<br>08.00 - 19.00<br><b>Minggu 10</b><br>08.00 - 19.00<br>08.00 - 19.00 | LIBUR TGL MERAH <ul> <li>Mengganti Videotron</li> <li>Update Konten SIE</li> </ul> <li>6 (Keenambelas) <ul> <li>Menonton berbagai tutorial tentang tableau</li> <li>Mencari bug yang dilaporkan kepada programmer melalui click up</li> </ul></li> | 6 Mei – 10 Mei  |
| 16 | Rabu, 1<br>Mei 2024<br>Kamis, 2<br>Mei 2024<br>Jumat, 3<br>Mei 2024<br>Senin, 6<br>Mei 2024<br>Selasa, 7<br>Mei 2024<br>Rabu, 8<br>Mei 2024                                            | 08.00 - 19.00<br>08.00 - 19.00<br>08.00 - 19.00<br><b>Minggu 10</b><br>08.00 - 19.00<br>08.00 - 19.00 | LIBUR TGL MERAH<br>Mengganti Videotron<br>Update Konten SIE<br>(Keenambelas)<br>Menonton berbagai<br>tutorial tentang tableau<br>Mencari bug yang<br>dilaporkan kepada<br>programmer melalui click<br>up<br>Rapat SIPD HUB                         | 6 Mei – 10 Mei  |

10

Analisis Data Pada Pusat Data dan Sistem Informasi Kementerian Dalam Negeri, Fathurrahman Bagaskara, Universitas Multimedia Nusantara

|    | Jumat, 10<br>Mei 2024  | 08.00 – 19.00 | • TGL MERAH                              |  |
|----|------------------------|---------------|------------------------------------------|--|
| 17 |                        | Minggu 17 (   | 13 Mei – 15 Mei                          |  |
|    | Senin, 13<br>Mei 2024  | 08-00 - 19.00 | Mengikuti Rapat Onyx<br>(Data Warehouse) |  |
|    | Selasa. 14<br>Mei 2024 | 08-00 - 19.00 | Mengganti Videotron                      |  |
|    | Rabu, 15<br>Mei 2024   | 08-00 - 19.00 | •                                        |  |

## A. Minggu ke – 01

Pada minggu pertama, dilakukannya pengenalan beberapa pekerjaan dan jobdesk yang nanti akan diberikan dan saya mendapatkan pekerjaan sebagai *Data Analyst* yang bekerja sama dengan :

- Pak Aristo sebagai Data Engineer
- Pak Eben sebagai Tenaga Ahli Penyajian Informasi
- Pak Irwan sebagai Data Scientist

| 👻 👻 E-Database                 | × 🍥 Daily Task                                         | × 📋 😇 502 Bad Gateway |                                                     |                                                                    |                      |
|--------------------------------|--------------------------------------------------------|-----------------------|-----------------------------------------------------|--------------------------------------------------------------------|----------------------|
| ← → C 🐮 e-database.ker         | nendagri.go.id/kemendagri                              |                       |                                                     |                                                                    | ≊ ☆ <b>⊅</b>   🍪 :   |
|                                |                                                        |                       | Beranda Data - Berita SIPD                          | Katalog •                                                          | Masuk                |
|                                |                                                        | Selama                | t Datang di E Databas                               | e                                                                  |                      |
|                                |                                                        | Kementeriar           | n Dalam Negeri Republik Indon                       | esia                                                               |                      |
| N                              |                                                        |                       |                                                     |                                                                    |                      |
| Masukkan kata                  | kunci pencarian                                        |                       |                                                     |                                                                    | a 🗾 🗡                |
|                                |                                                        | Pilih bagian          | di bawah untuk lihat selengkap                      | nya                                                                |                      |
|                                | SEKRETARIAT JENDER<br>89 Dataset                       | AL                    | INSPEKTORAT JENDERAL<br>6 Dataset                   | DIREKTORAT JENDERAL POLITIK<br>DAN PEMERINTAHAN UMUM<br>33 Dataset |                      |
|                                | DIREKTORAT JENDER<br>ADMINISTRASI KEWIL<br>46 Dataset. | ALBINA<br>Ayahan      | DIREKTORAT JENDERAL OTONOMI<br>DAERAH<br>39 Dataset | DIREKTORAT JENDERAL BINA<br>PEMBANGUNAN DAERAH<br>112 Dataset      |                      |
| from Jalan Gaja<br>Closed road |                                                        | Q Search              |                                                     | - C - A - A - A - A - A - A - A - A - A                            | 🌀 🗢 Φ 🐲 🕺 858 AM 🐥 🐇 |

Gambar 3 1 Tampilan Website E-Database Kemendagri

11

Pada Gambar 3.1 diperkenalkannya *E-Database* sebagai aplikasi penyimpanan berbagai data yang digunakan Kementrian Dalam Negeri

| 🐮 Tableau - Book1               |                                      |                                         |                           | - 0 ×                                                                            |
|---------------------------------|--------------------------------------|-----------------------------------------|---------------------------|----------------------------------------------------------------------------------|
| File Data Server Help           |                                      |                                         |                           |                                                                                  |
|                                 |                                      |                                         |                           |                                                                                  |
| Connect                         | Open                                 | PostgreSQL ×                            | Open a Workbook           | Discover                                                                         |
|                                 |                                      | General Initial SQL                     |                           |                                                                                  |
|                                 |                                      | Server                                  | 140,858,722               | Get Started                                                                      |
|                                 | SED DECEMBER OF                      | 192.168.193.101                         | day & darbboard data      | Tour the Tableau Environment                                                     |
|                                 | 000                                  | 9 Port<br>5432                          | (a) 4. (assiciosi () (ata | Connect to and Prepare Data                                                      |
| JSON file                       | 4 4                                  | Database                                |                           | Learn more                                                                       |
|                                 |                                      | edbv2                                   | 140,858,722               |                                                                                  |
|                                 |                                      | Authentication<br>Username and Password |                           |                                                                                  |
| Statistical file<br>More        |                                      | Username                                |                           | 🗇 Resources                                                                      |
|                                 | Quick Start                          | postgres                                |                           | Get Tableau Prep                                                                 |
|                                 |                                      | Password                                |                           | Tableau Community Forums                                                         |
|                                 | Accelerators                         | Permine SSI                             |                           | Tableau Accelerators                                                             |
|                                 | Jumpstart your<br>analysis with pre- | - Instance our                          |                           | Blog - Read latest post                                                          |
| PostgreSQL                      | built templates<br>View More         |                                         |                           |                                                                                  |
|                                 | Salesforce Sa                        | Jes June 1                              |                           | Tableau                                                                          |
|                                 |                                      |                                         |                           | available                                                                        |
| Sample - Superstore             |                                      |                                         |                           | See, understand, and act on your data with                                       |
|                                 | Workbooks                            |                                         |                           | Technical support is no longer available for this version of Tableau Desktop. We |
|                                 | Explore what Tableau can do          |                                         |                           | recommend that you upgrade to the latest supported version.                      |
| Jalan Pintu Besa<br>Closed road | 🔡 Q Sea                              | rch 🛛 🔬 📮 💿 🔞 🎯 😂 🐂 😑 🎸                 | 🗢 🐖 🖼 🔷 🖸                 | 🖎 🎜 😤 🕼 🖢 🕺 8:59 AM 🐥 🐔                                                          |

Gambar 3 2 Connect postgre dengan Tableau

Pada Gambar 3.2 Tugas memvisualisasikan berbagai data menggunakan Tools Tableau yang terhubung dengan database aktif edbv2 telah dilakukan.

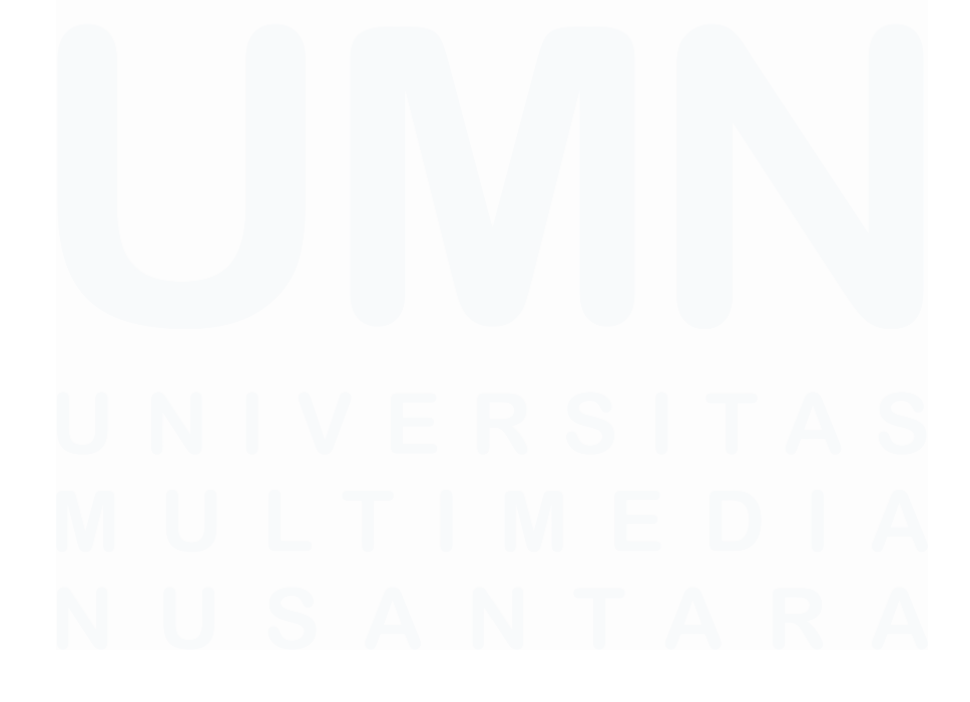

12 Analisis Data Pada Pusat Data dan Sistem Informasi Kementerian Dalam Negeri, Fathurrahman Bagaskara, Universitas Multimedia Nusantara

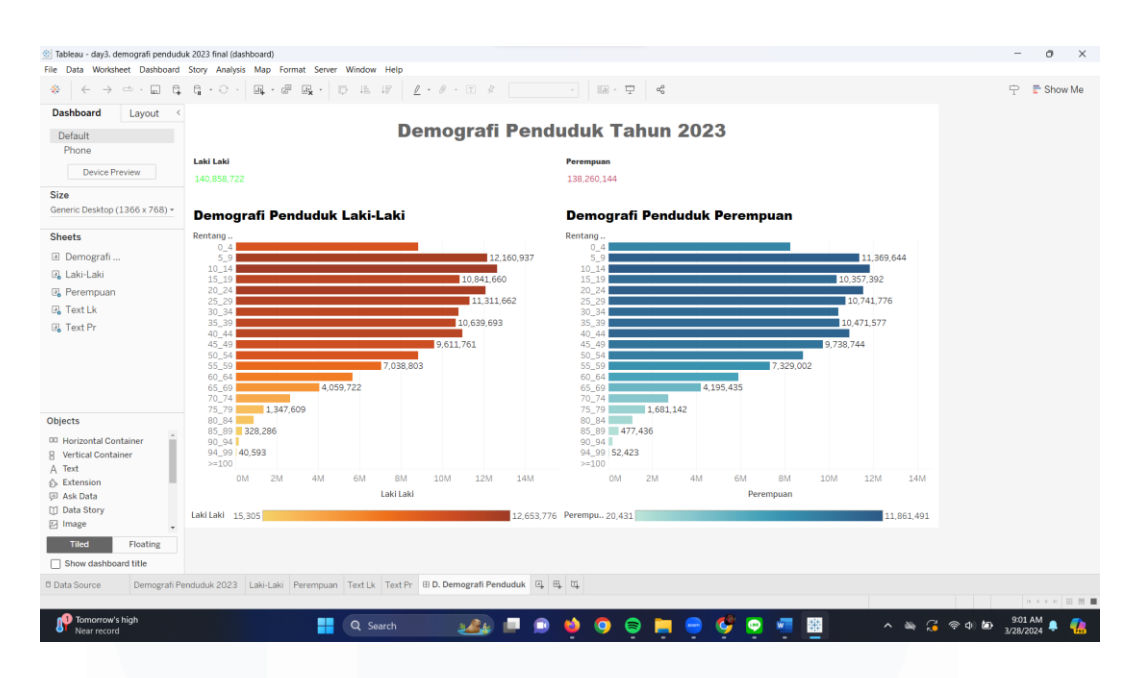

Gambar 3 3 Visualisasi Demografi Penduduk

Pada Gambar 3.3 ditampilkan visualisasi yang telah dibuat.

## B. Minggu ke – 02

Pada minggu kedua, dilakukannya pengenalan jenis pekerjaan baru yaitu tentang bagaimana website e-database.kemendagri.go.id berjalan. Website e-database kemendagri.go.id berfungsi sebagai :

- Input data produsen data
- Verifikasi data oleh walidata
- Data yang dapat dibagipakaikan

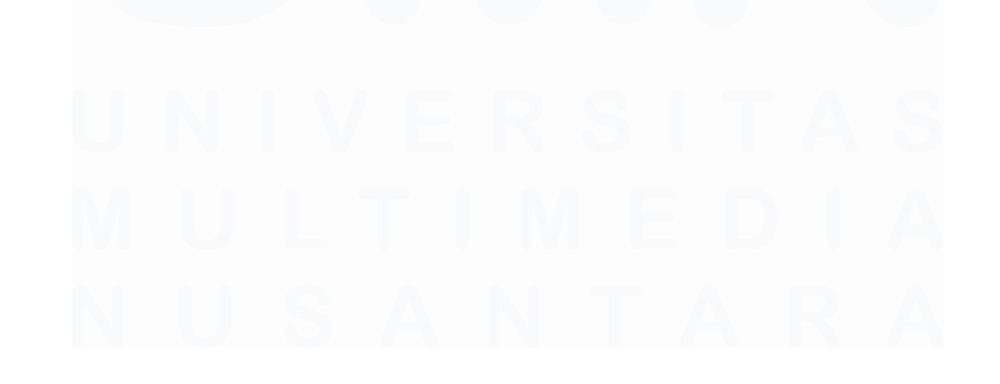

13 Analisis Data Pada Pusat Data dan Sistem Informasi Kementerian Dalam Negeri, Fathurrahman Bagaskara, Universitas Multimedia Nusantara

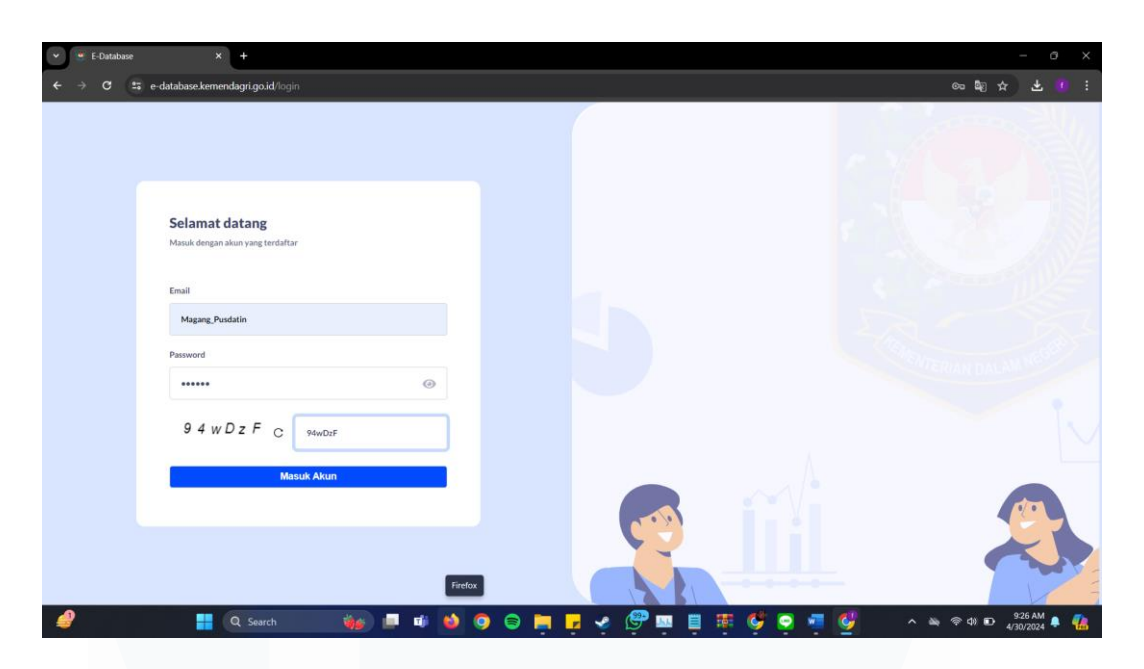

Gambar 3 4 Login admin web e-database kemendagri

Gambar 3.4 merupakan tampilan website e-database.kemendagri.go.id memiliki akses *admin* 

| <ul> <li>Image: A second second secon</li></ul> | e E-Database X +                                                               |                                                                                                    | - 0 >                 |
|----------------------------------------------------------------------------------------------------|--------------------------------------------------------------------------------|----------------------------------------------------------------------------------------------------|-----------------------|
| Control                                                                                                    | C 😅 admin-e-database.kemeno                                                    | agriga.id/database/dataset                                                                                                    | ∞☆ ₹ () :             |
| Image: Database   Image: Database                                                                                                    | ⊘database ≡                                                                    | <b>4</b> •••                                                                                                    | Magang Pusdatin 👻     |
| Matter Data   Obtaset Kennendagri   Approval Data   Standar Data   Kategori Data   V Unit Kerja   Pemerintah Daerah   Statistik   Pemerintah Daerah   Statistik   Pemerintah Data   Dataset Kengeri Data   Dataset Ini Berisi Mengenai Data   Dataset Ini Berisi Mengenai Data Data PemBancunan Daerah   Extensi   Dataset Ini Berisi Mengenai Data Data PemBancunan Daerah   Extensi   Dataset Ini Berisi Mengenai Data Data PemBancunan Daerah   Extensi   Dataset Ini Berisi Mengenai Data Data PemBancunan Daerah   Extensi                                                                                                    | <ul><li>Dashboard</li><li>Database</li></ul>                                   | Dataset Kemendagri                                                                                                    | 2 Profil<br>(+ Keluar |
| • Approval Data   • Standar Data   • Kategori Data   • Unit Kerja   • Unit Kerja   • Pemerintah Daerah   • Statistik   • Permintaan Data   • Permintaan Data   • Retagori Data   Dataset Ini Berisi Mengenai Data Data PEMBANGUNAN DAERAH Estistik • Permintaan Data Dataset Ini Berisi Mengenai Data Data PEMBANGUNAN DAERAH E Katalog • Approvinsi, KaBupaten Dan Kota Pilkada Serentak 2024 • Ternika • Retagori Data Data Data Data                                                                                                    | Master Data     Dataset Kemendagri                                             | Semua Easton I V Semua Easton II V Semua Effet V Semua Kitegori                                                                    | ~                     |
| Image: Constraint Constraint       Data capaian PENERAPAN SPM SELURUH PROVINSI DAN KABUPATEN/KOTA DI INDONESIA TAHUN 2023 Intrivia         Image: Constraint Constraint       Dataset Ini Berisi Mengenai Data         Image: Constraint Constraint       Dataset Ini Berisi Mengenai Data Detraint Ditta Detraint Ditta Detraint Ditta Detraint Ditta Detraint Ditta Detraint Ditta Detraint Ditta Detraint Ditta Detraint Ditta Detraint Ditta Detraint Ditta Detraint Ditta Detraint Ditta Detraint Ditta Detraint Ditta Detraint Ditta Detraint Ditta Detraint Provinsi, Kabupaten dan Kota Pilkada Serentak 2024         Image: Katalog       Dataset Ini Berisi Mengenai Data Detraint Provinsi, Kabupaten dan Kota Pilkada Serentak 2024                                                                                                    | <ul> <li>Approval Data</li> <li>Standar Data</li> <li>Kategori Data</li> </ul> | Menampilkan 1-25 dari total 808 Cari data                                                                                          | ٩                     |
| Permeintaan Data      Permeintaan Data      Permeintaan Data      Katalog      Daffar PROVINSI, KABUPATEN DAN KOTA PILKADA SERENTAK 2024 Ternaka      Daffar PROVINSI, KABUPATEN DAN KOTA PILKADA SERENTAK 2024      Ternaka      Daffar PROVINSI, KABUPATEN DAN KOTA PILKADA SERENTAK 2024      TERNAKA                                                                                                    | 🖤 Unit Kerja                                                                   | DATA CAPAIAN PENERAPAN SPM SELURUH PROVINSI DAN KABUPATEN/KOTA DI INDONESIA TAHUN 2023 Terbuka<br>Dataset Ini Berisi Mengenai Data |                       |
| Permintaan Data     DAFTAR PROVINSI, KABUPATEN DAN KOTA PILKADA SERENTAK 2024 Tereska     Dataset Ini Berisi Mengenai Data Daftar Provinsi, Kabupaten dan Kota Pilkada Serentak 2024     Dataset Ini Berisi Mengenai Data Daftar Provinsi, Kabupaten dan Kota Pilkada Serentak 2024                                                                                                    | 효 Pemerintah Daerah<br>네 Statistik                                             | Eselon 1 DIREKTORAT JENDERAL BINA PEMBANGUNAN DAERAH<br>Eselon 2 SEKRETARIAT DITUEN BINA PEMBANGUNAN DAERAH                        |                       |
| Katalog Dataset Ini Berisi Mengerai Data Daftar Provinsi, Kabupaten dan Kota Pilkada Serentak 2024                                                                                                    | Permintaan Data                                                                | DAFTAR PROVINSI, KABUPATEN DAN KOTA PILKADA SERENTAK 2024 Terluka                                                                  |                       |
|                                                                                                    | M Katalog                                                                      | Dataset Ini Berisi Mengenai Data Daftar Provinsi, Kabupaten dan Kota Pilikada Serentak 2024                                        | 9107 AM -             |

Gambar 3 5 Tampilan log admin dataset kemendagri

Gambar 3.5 merupakan tampilan log admin dan akun *admin* memiliki wewenang untuk input *dataset* dari setiap komponen yang melapor.

| ✓      ✓ E-Database ×                           | tev Tab X   +<br>dagrig ga id/database/approval-data/menunggu-konfirmasi                                                       | - ∂ ×             |
|-------------------------------------------------|----------------------------------------------------------------------------------------------------|-------------------|
| Cdatabase ≡                                     | <b>A</b> * •••                                                                                                    | Magang Pusdatin 🗡 |
| <ul> <li>Dashboard</li> <li>Database</li> </ul> | Approval Data Menunggu Konfirmasi Diterima Ditelak                                                                             |                   |
| Master Data     Dataset Kemendagri              | Semua Eselon I v Semua Eselon II v Cari data                                                                                   | ٩                 |
| Standar Data     Kategori Data                  | Menampilkan 1-1 dari total 1 PROFIL DAERAH Terbuka                                                                             |                   |
| Unit Kerja     Pemerintah Daerah                | Eselon 1 DIREKTORAT JENDERAL OTONOMI DAERAH<br>Eselon 2 DIREKTORAT FASILITASI KEPALA DAERAH DAN DEWAN PERWAKILAN RAKYAT DAERAH |                   |
| 실 Statistik                                     | 19 data menunggu konfirmasi                                                                                                    |                   |
| Permintaan Data                                 | < 1 > 15/page V                                                                                                    |                   |
| NJ Katalog                                      |                                                                                                    |                   |
| R Q Sea                                         | ach 🛛 🐞 🛤 📦 🎯 🖨 🎽 🦆 🌾 💬 🖼 🗎 🛱 🌾 🏺 📲 💕 🗸 🗠 🖉                                                                                    | Ф) 🗈 9:32 AM 🐥 🐔  |

Gambar 3 6 Tampilan approval data

Gambar 3.6 merupakan tampilan approval data yang ada pada website.

| 👻 😇 E-Database                        | × 😯 New Tab                                        |                                              |                        |                      |                  |                   |                          |                      |
|---------------------------------------|----------------------------------------------------|----------------------------------------------|------------------------|----------------------|------------------|-------------------|--------------------------|----------------------|
| ← → ♂ ts admin-e-                     | database.kemendagri.go.id/database/                |                                              |                        |                      |                  |                   |                          | ∞ ☆ <b>よ</b> 0 :     |
|                                       | proval Data                                        |                                              |                        |                      |                  |                   |                          | agang Pusdatin 🗸     |
| 😤 Dashboard                           | PROFIL DAERAH Terbu                                | ka                                           |                        |                      |                  |                   |                          |                      |
| Database                              | DATASET INI BERISI MENGENAI                        | DATA PROFIL DAERAH                           |                        |                      |                  |                   |                          |                      |
| Master Data                           | Eselon 1 DIREKTORAT JEN<br>Eselon 2 DIREKTORAT FAS | DERAL OTONOMI DAERA<br>ILITASI KEPALA DAERAH | IH<br>DAN DEWAN PERWA  | KILAN RAKYAT DAER/   | AH               |                   |                          | ٩                    |
| Dataset Kemenc     Approval Data      |                                                    |                                              |                        |                      |                  |                   |                          |                      |
| Standar Data                          | Data Menunggu Konfir                               | masi                                         | Tolak Ser              | nua Data Teri        | ima Semua Data   | Cari              | ۹                        |                      |
| Kategori Data                         |                                                    |                                              |                        |                      |                  |                   |                          |                      |
| Unit Kerja                            | Provinsi                                           | Kepala<br>Daerah                             | Wakil Kepala<br>Daerah | lbukota<br>Provinsi  | Alamat<br>Kantor | Email<br>Provinsi | Nomo<br>Telepc<br>Provin |                      |
| <u>m</u> Pemerintan D                 |                                                    |                                              |                        |                      |                  |                   |                          |                      |
| Lad Statistik                         | Carl Q                                             | Carl Q                                       | Cari Q                 | Carl Q               | Cari Q           | Cari Q            | Cari                     |                      |
| Permintaan D                          |                                                    |                                              |                        |                      |                  |                   |                          |                      |
| 🗱 Katalog                             |                                                    |                                              |                        |                      |                  |                   |                          |                      |
| e e e e e e e e e e e e e e e e e e e | Q Search                                           | 😥 💷 📫 😆                                      | 9 🛢 📮                  | <mark>-</mark> 🤞 🤔 I | u 🗉 🦉 🍕          | ° 📮 🖷 🔮           | ~ 100                    | 奈 Φ) 🗈 🤐 9:34 AM 🜲 🦺 |

Gambar 3 7 Tampilan data ketika di klik

Gambar 3.7 merupakan tahap approval data. Akun *admin* dapat juga melakukan *Approval Data* untuk memastikan data itu benar. Karena Pusdatin Kemendagri disini berperan sebagai walidata.

| ashboard Layout 4                                                                                        |                                                                                                    | Jumlah F           | Peserta Didik Nasi                                                                                                    | onal                                                                                                    |                                                                                                    |                      |
|----------------------------------------------------------------------------------------------------|----------------------------------------------------------------------------------------------------|--------------------|----------------------------------------------------------------------------------------------------|----------------------------------------------------------------------------------------------------|----------------------------------------------------------------------------------------------------|----------------------|
| Default                                                                                                  | Jumlah Murid SMA di                                                                                                    |                    | Jumlah Murid SMK                                                                                                    | di Setiap                                                                                                    | Jumlah Murid S                                                                                                    | S.,                  |
| Device Preview                                                                                           | setiap Provinsi                                                                                                    |                    | Provinsi                                                                                                    |                                                                                                    | 7,988 823,8<br>Jumlah Murid S                                                                                                    | 854<br>S.,           |
| ize<br>eneric Desktop (1366 x 768) +<br>heets<br>& Korelasi LKP<br>& Jumlah Murid<br>& Jumlah Murid      | Numa provinsa         F           JAWA BARAT         640 771           JAWA TIMUR         540 771           JAWA TIMUR         540 771           JAWA TIMUR         540 771           JAWA TIMUR         540 771           SUMATERA UTARA         389 866           SULAWEST ELATAN         225 589           SUMATERA SELATAN         225 202 731           RANTEN         225 202 731           DUJAKARTA         192 084           DUJ JAKARTA         192 084                                                                                                    |                    | Nama Provinsi<br>Jawa Barat<br>Jawa Tengah<br>Jawa Timur<br>Sumatera Utara<br>Banten<br>DKI Jakarta<br>Lampung<br>Sumatera Selatan                                                                                                    | F<br>1.069,736<br>806,139<br>775,414<br>305,212<br>251,819<br>196,782<br>150,895<br>126,017                                                                                                    | 247 1                                                                                                    | 174                  |
| Sheet 4                                                                                                  | LAMPUNG 173,025                                                                                                    |                    | SULAWESI SELATAN<br>RIAU                                                                                                    | 120,977<br>105,323                                                                                                    |                                                                                                    |                      |
| Sheet 4                                                                                                  | Korelasi Total Laki Laki dan F                                                                                                    | erempuan Peserta D | SULAWESI SELATAN<br>RIAU<br>iidik di setiap Provinsi<br>Nama Provinsi                                                                                                    | 120,977                                                                                                    | 464                                                                                                    | puan Total           |
| Sheet 4                                                                                                  | LAMPUNG 178.085<br>Korelasi Total Laki Laki dan P                                                                                                    | erempuan Peserta D | SULAWESI SELATAN<br>RIAU<br>Idik di setiap Provinsi<br>Nama Provinsi                                                                                                    | 120,977                                                                                                    | 454<br>254                                                                                                    | Perremputan'i Tokial |
| ects<br>Horizontal Container<br>Yeurical Container<br>Text<br>Extension<br>Ask Data                      | LAMPUNG 173.055<br>Korelasi Total Laki Laki dan P<br>utunyer ud<br>utunyer ud<br>utunyer ud<br>utunyer ud<br>utunyer ud<br>utunyer ud<br>utunyer ud<br>utunyer ud                                                                                                    | erempuan Peserta D | SULARVESISELATAN<br>RAU<br>Idiki di setiap Provinsi<br>Nama Provinsi<br>Nama Provins | Totola Boah<br>Paruta Boah<br>Paruta Boah<br>Paruta Sean<br>Paruta Sean<br>Paruta Sean<br>Paruta Sean<br>Sutures Sean<br>Sutures Sean                                                                                                    | 44 4 4 4 4 4 4 4 4 4 4 4 4 4 4 4 4 4 4                                                                                                     | Perempaan Tatal      |
| Sheet 4<br>horizontal Container<br>Vertical Container<br>Teat<br>Catension<br>Saka Data<br>Story<br>mage | LAMPUNG 173.025<br>Korelasi Total Laki Laki dan P<br>444<br>000 mmenyen<br>144.000<br>144.0000<br>144.000<br>144.0000<br>144.0000<br>144.0000<br>144.0000<br>144.0000<br>144.0000<br>144.0000<br>144.0000<br>144.00000<br>144.00000<br>144.0000000000 | erempuan Peserta D | SULARVESISELATAN<br>RAU<br>Idiki di setiap Provinsi<br>Nama Provinsi<br>Nama Provins | 120,977<br>105,328<br>105,328<br>106,328<br>107<br>105,328<br>107<br>105,128<br>107<br>105,128<br>107<br>107<br>107<br>107<br>107<br>107<br>107<br>107<br>107<br>107                                                                                                    | 441 201<br>201 201 201 201 201 201 201 201 201 201                                                                                                    | Perenguan Tala       |
| Sheet 4 ects Horizontal Container Vertical Container Teit Extension Data Story Image Tafed Floating      | LAMPUNG 173.025<br>Korelasi Total Laki Laki dan P<br>44<br>00<br>00<br>123.005<br>173.025<br>173.025<br>173.025<br>173.025<br>173.025<br>173.025<br>173.025<br>173.025<br>173.025<br>173.025<br>173.025                                                                                                    | erempuan Peserta D | SULARESISTEATAN<br>RAU<br>Idiki di setiap Provinsi<br>Name Provinsi<br>Name Provinsi | 1500-05.2<br>1002 25.2<br>1002 25.2 | 444 1<br>244 004<br>35 VE21 VID 12 VID 12 V | Preprint 1 da        |

Gambar 3 8 Visualisasi jumlah peserta didik nasional

Gambar 3.8 merupakan tugas yang diberikan oleh *Supervisor* untuk visualisasi data terhadap "Jumlah peserta didik nasional".

# C. Minggu ke – 03

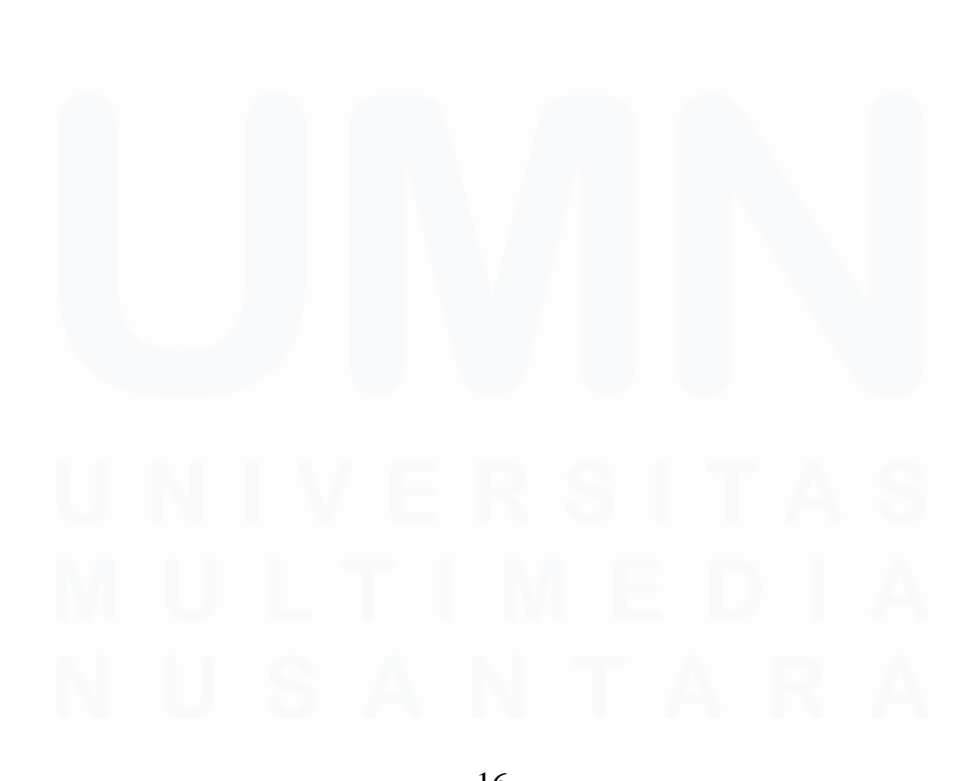

Pada minggu ketiga, pekerjaan dalam menginput data ke website edatabase.kemendagri.go.id telah dibantu

| ✓      ✓ Sistem Infromasi Eksekutif X      ✓      ✓     ✓     ✓     ✓     ✓     ✓     ✓     ✓     ✓     ✓     ✓     ✓     ✓     ✓     ✓     ✓     ✓     ✓     ✓     ✓     ✓     ✓     ✓     ✓     ✓     ✓     ✓     ✓     ✓     ✓     ✓     ✓     ✓     ✓     ✓     ✓     ✓     ✓     ✓     ✓     ✓     ✓     ✓     ✓     ✓     ✓     ✓     ✓     ✓     ✓     ✓     ✓     ✓     ✓     ✓     ✓     ✓     ✓     ✓     ✓     ✓     ✓     ✓     ✓     ✓     ✓     ✓     ✓     ✓     ✓     ✓     ✓     ✓     ✓     ✓     ✓     ✓     ✓     ✓     ✓     ✓     ✓     ✓     ✓     ✓     ✓     ✓     ✓     ✓     ✓     ✓     ✓     ✓     ✓     ✓     ✓     ✓     ✓     ✓     ✓     ✓     ✓     ✓     ✓     ✓     ✓     ✓     ✓     ✓     ✓     ✓     ✓     ✓     ✓     ✓     ✓     ✓     ✓     ✓     ✓     ✓     ✓     ✓     ✓     ✓     ✓     ✓     ✓     ✓     ✓     ✓     ✓     ✓     ✓     ✓     ✓     ✓     ✓     ✓     ✓     ✓     ✓     ✓     ✓     ✓     ✓     ✓     ✓     ✓     ✓     ✓     ✓     ✓     ✓     ✓     ✓     ✓     ✓     ✓     ✓     ✓     ✓     ✓     ✓     ✓     ✓     ✓     ✓     ✓     ✓     ✓     ✓     ✓     ✓     ✓     ✓     ✓     ✓     ✓     ✓     ✓     ✓     ✓     ✓     ✓     ✓     ✓     ✓     ✓     ✓     ✓     ✓     ✓     ✓     ✓     ✓     ✓     ✓     ✓     ✓     ✓     ✓     ✓     ✓     ✓     ✓     ✓     ✓     ✓     ✓     ✓     ✓     ✓     ✓     ✓     ✓     ✓     ✓     ✓     ✓     ✓     ✓     ✓     ✓     ✓     ✓     ✓     ✓     ✓     ✓     ✓     ✓     ✓     ✓     ✓     ✓     ✓     ✓     ✓     ✓     ✓     ✓     ✓     ✓     ✓     ✓     ✓     ✓     ✓     ✓     ✓     ✓     ✓     ✓     ✓     ✓     ✓     ✓ | E-Database X (10) Last child - Bernafas Tarço: X 💽 CharGPT<br>ndagrigo.idl/database/dataset                               | ×   🍘 (49) WhatsApp               | +   +          | - o ×<br>☆ ሷ   ₹ 🔮 : |
|----------------------------------------------------------------------------------------------------|----------------------------------------------------------------------------------------------------|-----------------------------------|----------------|----------------------|
| ⊘database ≡                                                                                                    |                                                                                                    |                                   | <b>ф</b> * мр  | Magang Pusdatin \vee |
| 중 Dashboard                                                                                                    | Dataset Kemendagri                                                                                                    |                                   |                | + Tambah             |
| Master Data     Dataset Kemendagri                                                                                                    | Semua Eselon I                                                                                                    | Semuo Sitat                       | Semua Kategori | ~                    |
| <ul> <li>Approval Data</li> <li>Standar Data</li> <li>Kategori Data</li> </ul>                                                                                                    | Menampilkan 1-25 dari total 806                                                                                           |                                   | Cari data      | Q                    |
| 🕑 Unit Kerja                                                                                                    | TEST ENCRYPT TABEL KONFLIK ORMAS Tertulup<br>Dataset Ini Berisi Mengenai Data Test Erkiripsi dengan Mengambil Data Konfli | k Organisasi Kemasyarakatan       |                | / =                  |
| <ul> <li>Pemerintah Daerah</li> <li>Statistik</li> </ul>                                                                                                    | Escion 1 SEKRETARIAT JENDERAL<br>Escion 2 PUSAT DATA DAN SISTEM INFORMASI                                                 |                                   |                |                      |
| <ul> <li>Permintaan Data</li> <li>Katalog</li> </ul>                                                                                                    | DATA CAPAIAN PENERAPAN SPM SELURUH PROVINSI DAN KAP<br>Dataset Ini Berisi Mengenai Data                                   | BUPATEN/KOTA DI INDONESIA TAHUN : | 2023 Terbuka   | / =                  |
| 9 84°F<br>Haze                                                                                                    | 📕 Q. Search 🍰 🖬 ı 🕸 🥥                                                                                                    | • • • • • • • •                   | ^ @ @          | > d 🏍 913 AM 🖉 🕵     |

Gambar 3 9 Menu dataset kemendagri

Gambar 3.9 merupakan menu dataset kemendagri. Lalu klik Tambah untuk memasukkan dataset yang ingin di publish

| 💌 🖲 Sistem Infromasi Eksekutif 🛛 🗙 💌 E-Databa | e ×                          | 📧 (70) Last child - Bernafas Tanpa 🛛 🗙 | 🛃 ChatGPT                     | ×   🧰 (50) WhatsApp                 | ×   +      | - o ×                 |
|-----------------------------------------------|------------------------------|----------------------------------------|-------------------------------|-------------------------------------|------------|-----------------------|
| ← → C 🔄 admin-e-database.kemendagri.g         | <b>.id/</b> database/dataset |                                        |                               |                                     |            | ☆ 요   박 생 :           |
| Cedatabase ≡                                  | 1 Informasi                  | <ol> <li>Meta Data</li> </ol>          | <ol> <li>Penempata</li> </ol> | an 🔄 Buat Kolom                     | *          | MP Magang Pusdatin 👻  |
|                                               | Induk Data (Opsional)        |                                        |                               |                                     |            |                       |
| Dashboard                                     | Pilih Kategori               |                                        |                               | ~                                   | Terbuka    | / 8                   |
| B Database                                    | Nama                         |                                        | Nama Tabel                    |                                     |            |                       |
| Master Data                                   | Daftar Provinsi, Kabi        | upaten dan Kota Pilkada Serentak 2024  | daftar_provinsi_kabupa        | iten_dan_kota_pilkada_serentak_2024 |            |                       |
| Dataset Kemendagri     Approval Data          | Sifat                        |                                        |                               |                                     |            |                       |
| Standar Data                                  | Terbuka                      | 🔘 Terbatas                             | (                             | Tertutup                            |            | / 8                   |
| Kategori Data                                 | Periode Perubahan Data       | a                                      |                               |                                     |            |                       |
| 🕑 Unit Kerja                                  | Tahunan                      |                                        |                               | x ~                                 |            |                       |
| Pemerintah Daerah                             | Keterangan                   |                                        |                               |                                     |            |                       |
| Le Statistik                                  | Daftar Provinsi, Kab         | upaten dan Kota Pilkada Serentak 2024  |                               |                                     | 0.137/2022 | / =                   |
| Permintaan Data                               |                              |                                        |                               | h                                   |            |                       |
| NH Katalog                                    | ON                           |                                        |                               |                                     |            |                       |
| 9 84"F<br>Haze                                | Q Sear                       | ch 👝 🖬 🕫                               | u O = 🖿                       | 🛯 🗶 🔮 🧶 💼                           | ^          | 🖎 🗢 🗘 🖢 😚 9:14 AM 🕰 🧖 |
|                                               |                              |                                        |                               |                                     |            |                       |

Gambar 3 10 Informasi untuk menginput data

17

Analisis Data Pada Pusat Data dan Sistem Informasi Kementerian Dalam Negeri, Fathurrahman Bagaskara, Universitas Multimedia Nusantara

Gambar 3.10 merupakan informasi untuk menginput data. Pilih sifat Terbuka, periode tergantung dari datasetnya dan dibagipakai kan ON.

| Sistem Infromasi Eksekutif X 💌 E-Datat               | abase ×                                | 🐱 (70) Last child - Bernafas Tanpa 🛛 🗙 📗 C | hatGPT ×   🎯 (                          | 50) WhatsApp ×                | + – a ×              |
|------------------------------------------------------|----------------------------------------|--------------------------------------------|-----------------------------------------|-------------------------------|----------------------|
| ← → C 📪 admin-e-database.kemendagri.                 | <b>i.go.id</b> /database/dataset       |                                            |                                         |                               | ☆ 요   ♥ 🚳 🗄          |
| Codatabase ≡                                         |                                        |                                            |                                         |                               | MP Magang Pusdatin 🛩 |
| 🐔 Dashboard                                          | DATA CAPAIAN PENEI                     | RAPAN SPM SELURUH PROVINSI DA              | NN KABUPATEN/KOTA DI INDOM              | NESIA TAHUN 2023 Terbuka      |                      |
| E Database                                           | Ubah Dataset                           |                                            |                                         | ×                             |                      |
| Master Data     Dataset Kemendagri     Approval Data | Informasi ———                          | <ul> <li>Meta Data</li> </ul>              | <ol> <li>Penempatan</li> </ol>          | Buat Kolom                    |                      |
| Standar Data                                         | Meta Data                              |                                            |                                         |                               | / 8                  |
| Kategori Data                                        | Kegiatan                               | O Variabel                                 | O Indikator                             |                               |                      |
| 🕑 Unit Kerja                                         |                                        |                                            |                                         |                               |                      |
| n Pemerintah Daerah                                  |                                        |                                            | Batal                                   | Simpan                        |                      |
| 🖽 Statistik                                          | Postocast (a) Dealed Managine          | i Data Casis Datas autor Antas Vanadama    | E Stauldtur Ormanisteri Versandard seri | ni dancen Bermindeni ble 1978 |                      |
| Permintaan Data                                      | Dataset in densi Mengena               | e Data Garis Putus-putus Antar Komponen (  | ar boroktor Organisasi Kemendagri sest  | andengan Permendagn No. 1377. | WE2                  |
| NF Katalog                                           | Eselon 1 SEKRETAR<br>Eselon 2 BIRO ORG | IAT JENDERAL<br>ANISASI DAN TATA LAKSANA   |                                         |                               |                      |
| 984°F<br>Haze                                        | Q Search                               | 🗻 🖬 🖗 🚳                                    | 0 🜻 📜 🖪 🤉                               | 🦻 👜 📮                         | ^ ⊗ ⊕ Φ 🐱 915 AM Ø 🥵 |

Gambar 3 11 Step Metadata

Gambar 3.11 merupakan tahap step metadata, lalu klik next

| Sistem Infromasi Eksekutif 🗙 💌 E-Da | tabase 🗴 💌 (70) Last child - Bernafas Tanpo X   🎆 ChatGPT X   💼 (50) WhatsApp               | ×   +      | - a ×                |
|-------------------------------------|---------------------------------------------------------------------------------------------|------------|----------------------|
| ← → C to admin-e-database.kemendag  | ri.go.id/database/dataset                                                                   |            | ☆ ⊉   ₹ 🚳 :          |
| Cedatabase ≡                        |                                                                                             | <b>A</b> * | MP Magang Pusdatin ~ |
| di Dashbasel                        | Ubah Dataset                                                                                | ×          |                      |
| <ul> <li>Database</li> </ul>        | ☑ Informasi ② Meta Data ③ Penempatan ④ Buat Kolom                                           | lerbuka    | × •                  |
| Master Data     Dataset Kemendagri  | Jamis                                                                                       |            |                      |
| Approval Data                       | Unit Kerja     Pemerintah Daerah                                                            |            |                      |
| Standar Data                        | Eselon I                                                                                    |            | / =                  |
| Kategori Data                       | DIREKTORAT JENDERAL OTONOMI DAERAH $_{\rm X}$ $\sim$                                        |            |                      |
| 🕅 Unit Kerja                        | Eselon II                                                                                   |            |                      |
| Demerintah Daerah                   | DIREKTORAT PENATAAN DAERAH, OTONOMI KHUSUS DAN DEWAN PERTIMBANGAN OTONOMI DAE $\times \sim$ |            |                      |
| 🕍 Statistik                         | Batal Simpan                                                                                | x 137/2022 | / =                  |
| Permintaan Data                     |                                                                                             |            |                      |
| NH Katalog                          | Exelon 2. BIRO ORGANISASI DAN TATA LAKSANA                                                  |            |                      |
| 9 84"F<br>Haze                      | 🏭 Q. Search 🛛 🏡 🖬 🤨 😻 🥥 🔮 📮                                                                 | ~ 0        | 9:15 AM 🦉 🐔          |
|                                     |                                                                                             |            |                      |

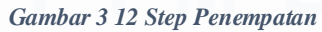

Gambar 3.12 merupakan step penempatan. sesuaikan dengan jenis unit kerjanya

| 👻 🖲 Sistem Infromasi Eksekutif 🛛 X 🔮 E-Dat | tabase X                          | (70) Last child - Bernafas Ta | inpa 🗙   🥘 Chi   | atGPT                         | ×   🧐 (      | (50) WhatsApp  | ×   +    | - a x                |
|--------------------------------------------|-----------------------------------|-------------------------------|------------------|-------------------------------|--------------|----------------|----------|----------------------|
| ← → C to admin-e-database.kemendag         | <b>ri.go.id</b> /database/dataset |                               |                  |                               |              |                |          | ☆ ⊉   ₹ 🔮 :          |
| Codatabase ≡                               |                                   |                               | Data berhasil di | update                        |              |                | <b>*</b> | MP Magang Pusdatin ~ |
| -                                          | Ubah Dataset                      |                               |                  |                               |              | ×              |          |                      |
| 😤 Dashboard                                |                                   |                               |                  |                               |              |                | ferbuka  |                      |
| Database                                   | Informasi                         | Meta Data                     | a                | <ul> <li>Penempata</li> </ul> | n            | - 🖪 Buat Kolom |          |                      |
| Master Data                                |                                   |                               |                  |                               |              |                |          |                      |
| Dataset Kemendagri                         | Buat Kolom                        |                               |                  |                               |              | + Tambah       |          |                      |
| Approval Data     Standar Data             | Nama                              | Sifat                         | Tipe             | Allow                         | Lookup       | Aksi           |          |                      |
| Kategori Data                              |                                   |                               |                  | NULL                          |              |                |          |                      |
| D Unit Keria                               |                                   |                               |                  |                               |              |                |          |                      |
| • omercega                                 |                                   |                               |                  |                               |              |                |          |                      |
| Pemerintah Daerah                          |                                   |                               | No Data          |                               |              |                |          |                      |
| Lel Statistik                              |                                   |                               |                  |                               |              |                | 137/2022 |                      |
| Permintaan Data                            |                                   |                               |                  |                               | Batal        | Simpan         |          |                      |
| N# Katalog                                 |                                   |                               |                  |                               |              |                |          |                      |
|                                            |                                   |                               |                  |                               |              |                |          |                      |
| Haze                                       | Q Search                          | 🔔 🗳                           | - 19 😆           | o 🚊 📮                         | <b>•</b> 🧐 ( | 🦉 🕸 🦷 👘        | ^        | 🗞 < 🗘 🖢 9:16 AM 🗳 🧖  |

Gambar 3 13 Step Kolom

Gambar 3.13 merupakan step kolom. Lalu tahap selanjutnya akan membuat kolom terhadap data data yang ingin dimasukkan.

| 💌 💌 Sistem Infromasi Eksekutif 🛛 🗙 💌 E-Databe                 | se 🗙 🍋 (70) Last child - Bernafas Tanpas 🗴   🌉 ChatGPT     | ×   🧰 (50) WhatsApp | ×   + –                |
|---------------------------------------------------------------|------------------------------------------------------------|---------------------|------------------------|
| ← → C = admin-e-database.kemendagri.g                         | o.id/database/dataset                                      |                     | ☆ 12   ₹ 🚳 :           |
| Cedatabase ≡                                                  | 1 Tipe Data 2 Informasi 3 Standar Data                     | (4) API (5) Lookup  | MP Magang Pusdatin Y   |
| Dashboard     Database                                        | abc Text<br>Small atau long text untuk judul dan deskripsi |                     | + Tambah               |
| Master Data     Dataset Kemendagri     Approval Data          | Rich Text Rich Less dergae formatting options              |                     | Semua Kategori 🗸       |
| <ul><li>Standar Data</li><li>Kategori Data</li></ul>          | 123 Number<br>Integer, float, decimal                      |                     | Cari data Q            |
| 🗊 Unit Kerja                                                  | Date     Date picker dengan jam, menit, dan detik          |                     |                        |
| <ul> <li>Permerintah Daerah</li> <li>Edi Statistik</li> </ul> | File File dengan semua ekstensi                            |                     |                        |
| Permintaan Data                                               |                                                            |                     |                        |
| 🕼 Katalog                                                     |                                                            | Selanjutnya         |                        |
| 984°F<br>Haze                                                 | 📱 Q Search 🛛 🏩 🥶 🔮 🧕 🌻                                     | 📮 🖪 🥺 🦉 🖷           | ^ 🕲 ବ ଦା 🐲 9:17 AM 🛱 🤹 |

Gambar 3 14 Tampilan untuk bikin kolom baru

Gambar 3.14 merupakan tampilan untuk bikin kolom baru. Lalu klik "Tambah" untuk menambahkan tabel tabel menyesuaikan dengan tipe datanya.

| 👻 💌 Sistem Infromasi Eksekutif 🗙 👻 E-Database | e 🛛 🗶 🚺 (70) Last child - Bernal | as Tanpa 🗙 🕴 🔝 ChatGPT | ×   🙍 (50) WhatsApp | ×   +          | - ø ×     |
|-----------------------------------------------|----------------------------------|------------------------|---------------------|----------------|-----------|
| ← → C ≒ admin-e-database.kemendagri.go.       | id/database/dataset              |                        |                     | ± 5            | I 🕶 🍪 🗄   |
| Cedatabase ≡                                  | ✓ Tipe Data ② Informasi          | 3 Standar Data — 4     | API 3 Lookup        | A MP Magang P  | usdatin ~ |
| 番 Dashboard                                   |                                  |                        |                     | + 1            | ambah     |
| E Database                                    | Tipe<br>abc Text                 |                        |                     |                |           |
| Master Data                                   | Label                            | Nama Kolom             |                     | Semua Kategori | ~         |
| Dataset Kemendagri                            | jumlah_prov                      | jumlah_prov            |                     |                |           |
| Approval Data                                 | Length                           |                        |                     |                |           |
| Standar Data     Kategori Data                | 20                               |                        |                     | Carl data      | ۹.        |
| Unit Kerja                                    | Sifat                            |                        |                     | /              |           |
| Pemerintah Daerah                             | • Terbuka                        | Terbatas               | Tertutup            |                |           |
| 🕍 Statistik                                   | Allow NULL<br>OFF                |                        |                     |                |           |
| Permintaan Data                               |                                  |                        |                     | 1              |           |
| RE Katalog                                    |                                  |                        | Batal Selanjutnya   |                |           |
| 84"F<br>Haze                                  | Q Search                         | 🖬 🤫 😆 💿 🌻 📮            | 📮 🥺 🔮 👰             | ^ @ @ ¢ @ ^    | 17 AM 🥰 🧖 |

Gambar 3 15 Step Informasi (Nama Kolom)

Gambar 3.15 merupakan step informasi dari kolom yang telah dibuat. Lalu sesuaikan label dengan nama tabelnya.

| <ul> <li>A proved Datas</li> <li>Standar Data</li> <li>Matter Data</li> <li>Kategrol Datas</li> <li>Standar Data</li> <li>Matter Data</li> <li>Standar Data</li> <li>Matter Data</li> <li>Standar Data</li> <li>Matter Data</li> <li>Standar Data</li> <li>Standar Data&lt;</li></ul> | 💌 🥃 Sistem Infromasi Eksekutif 🛛 🗙 🔮 E-Dat           | abase 🗴 💌 (70) Last child - Bernafas Tanpo: 🗴   🌉 ChatGPT X   📾 (50) WhatsApp | x   + -              |
|----------------------------------------------------------------------------------------------------|------------------------------------------------------|-------------------------------------------------------------------------------|----------------------|
| <ul> <li>Controburse</li> <li>Controburse</li> <li></li></ul>    | ← → C 😄 admin-e-database.kemendagi                   | rigoid/database/dataset                                                       | ☆ 끄   팩 🍪 :          |
| <ul> <li>Dathbard</li> <li>Dathbard</li> <li>Dathbard</li> <li>Master Data</li> <li>Approval Data</li> <li>Standar Data</li> <li>Approval Data</li> <li>Standar Data</li> <li>Approval Data</li> <li>Standar Data</li> <li>Master Data</li> <li>Standar Data</li> <li>Master Data</li> <li>Standar Data</li> <li>Master Data</li> <li>Standar Data</li> <li>Master Data</li> <li>Standar Data</li> <li>Master Data</li> <li>Standar Data</li> <li>Master Data</li> <li>Standar Data</li> <li>Master Data</li> <li>Standar Data</li> <li>Master Data</li> <li>Standar Data</li> <li>Master Data</li> <li>Standar Data</li> <li>Master Data</li> <li>Standar Data</li> <li>Master Data</li> <li>Standar Data</li> <li>Master Data</li> <li>Master Dat</li></ul>    | Cedatabase ≡                                         | Tambah Dataset                                                                | MP Magang Pusdatin ~ |
| Database     Masser Data     Masser Data     Masser Data     Masser Data     Masser Data     Masser Data     Masser Data     Masser Data     Standar Data     Standar Data     Standar Data     Masser Data     Standar Data     Masser Data     Standar Data     Masser Data     Standar Data     Masser Data     Masser Data     Masser Data     Standar Data     Masser Data     Masser Data     Standar Data     Masser Data     Masser Data     Standar Data     Masser Data     Masser D                                                                                                    | 🖶 Dashboard                                          |                                                                               | + Tambah             |
| <ul> <li>Matter Data</li> <li>Dataset Kennendagri</li> <li>Approval Data</li> <li>Katador Data</li> <li>Katador Data</li> <li>Katado</li></ul>    | Database                                             | Tambah Kolom                                                                  | ×                    |
| Standar Data     Kategori Data     Kategori Data     Vuit Kerja     Penerintah Daerah     Statistk     Permintaan Data     Kategori     Kategori     Kategori                                                                                                    | Master Data     Dataset Kemendagri     Approval Data | Tipe Data      V Informasi     Standar Data     API     Iso                   | Semua Kategori V     |
| <ul> <li>Unit Korja</li> <li>Permintain Data</li> <li>Kotalog</li> </ul>                                                                                                    | <ul><li>Standar Data</li><li>Kategori Data</li></ul> | Standar Data                                                                  | Carl data Q          |
| <ul> <li>Permeintah Duerah</li> <li>Batal Selanjutnya</li> <li>Permintaan Duta</li> <li>Batal Simpan</li> <li>Katalog</li> </ul>                                                                                                    | 🕐 Unit Kerja                                         | Print Mandar Data                                                             |                      |
|                                                                                                    | 1 Pemerintah Daerah                                  | Batal Setanjutnya                                                             |                      |
| Permintaan Data Batal Simpan                                                                                                    | 🔟 Statistik                                          |                                                                               |                      |
| Mil Kotalog                                                                                                    | Permintaan Data                                      | Batal Simpan                                                                  |                      |
|                                                                                                    | NG Katalog                                           |                                                                               |                      |
| 🔮 84F<br>Haze 📱 Q. Search 🎿 🖬 🤎 🌢 💿 👼 📜 🗒 🧟 🦉 🖄 🖬 🔨 🗞 🖘 約                                                                                                    | 84"F<br>Haze                                         | 📕 🔍 Search 🛛 🗻 🖬 🔍 🗐 🧶 🦉 🛞 🕯                                                  |                      |

Gambar 3 16 Step kolom standar data

Gambar 3.16 merupakan tahap standar data dari kolom yang dibuat. Tahap ini dilewatkan, klik selanjutnya

| 💌 🖲 Sistem Infromasi Eksekutif 🛛 X 🔮 E-Data                                    | labase ×                          | 😐 (70) Last child - Bernafas Tanp | 💩 🗙   🥘 ChatGPT  | ×   🥶   | (50) WhatsApp | ×   +          | - 0 X             |
|--------------------------------------------------------------------------------|-----------------------------------|-----------------------------------|------------------|---------|---------------|----------------|-------------------|
| ← → C to admin-e-database.kemendage                                            | <b>ri.go.id</b> /database/dataset |                                   |                  |         |               | \$             | छ। 🕫 🏶 🗄          |
| Codatabase ≡                                                                   | Tambah Dataset                    |                                   |                  |         | ×             | <b>A</b> * MP  | Magang Pusdatin 👻 |
| <ul> <li>A Dashboard</li> <li>■ Database</li> </ul>                            | Tambah Kolom                      |                                   |                  |         | ×             |                | + Tambah          |
| Master Data     Dataset Kemendagri                                             | Tipe Data —                       | — 🖂 Informasi ———                 | – 🕑 Standar Data | (4) API | 3 Lookup      | Semua Kategori | •                 |
| <ul> <li>Approval Data</li> <li>Standar Data</li> <li>Kategori Data</li> </ul> | Open API<br>ON                    |                                   |                  |         |               | Cari data      | ٩                 |
| 🕅 Unit Kerja                                                                   | Filter API<br>OFF                 |                                   |                  |         |               |                |                   |
| <ul> <li>Pemerintah Daerah</li> <li>Statistik</li> </ul>                       |                                   |                                   |                  | Batal   | Selanjutnya   |                |                   |
| Permintaan Data                                                                |                                   |                                   |                  | Batal   | Simpan        |                |                   |
| Ars.                                                                           |                                   |                                   |                  |         |               |                | 0-18 AM           |
| Haze                                                                           | Q Search                          | - 🎿 🖬                             | ंगे 🐸 🧿          | 🛢 📮 🖥 🧕 | 🦉 🕸 🧧         | ^ & @          | ¢) 🆢 5/7/2024 🛱 🗖 |

Gambar 3 17 Step API

Gambar 3.17 merupakan step API on or off. Klik selanjutnya

| Sistem Infromasi Eksekutif X 💌 E-Data                                          | tabase 🗙 😐 (70) Last child - Bernafas Tanpa 🗙 📔 | ChatGPT ×   (20) WhatsApp         | x   + - 0 ×                      |
|--------------------------------------------------------------------------------|-------------------------------------------------|-----------------------------------|----------------------------------|
| ← → C to admin-e-database.kemendage                                            | ri.go.id/database/dataset                       |                                   | ☆ ⊉   ₹ 🔮 ፤                      |
| Cedatabase ≡                                                                   | Tambah Dataset                                  |                                   | MP Magang Pusdatin ~             |
| <ul> <li>Dashboard</li> <li>Database</li> </ul>                                | Tambah Kolom                                    |                                   | + Tambah                         |
| Master Data     Dataset Kemendagri                                             | ⊘ Tipe Data ⊘ Informasi ⊘ St                    | andar Data —— 🕑 API ———— S Lookup | Semua Kategori 🗢                 |
| <ul> <li>Approval Data</li> <li>Standar Data</li> <li>Kategori Data</li> </ul> | Lookup                                          |                                   | Carl data Q,                     |
| 🕐 Unit Kerja                                                                   | ⊖ Ча                                            | • Tidak                           |                                  |
| <ul> <li></li></ul>                                                            |                                                 | Batal Simpan                      |                                  |
| Permintaan Data                                                                |                                                 | Batal Simpan                      |                                  |
| SATE<br>Haze                                                                   | 🚦 Q. Search 🎿 🗉 🤴 🕻                             | • • • • • • • • • • • • •         | ∧ 🗞 ⊚ ¢i 🖢 <sup>918 AM</sup> ₡ 🕵 |

Gambar 3 18 Step Lookup

Gambar 3.18 merupakan step Lookup pada tambah kolom. Lalu klik Simpan

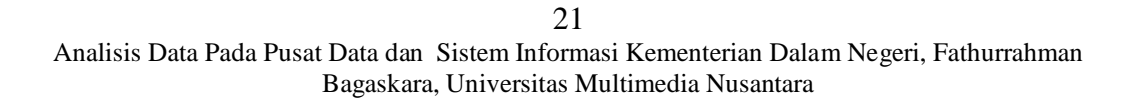

| •           | Sistem Infromasi Eksekutif X | 🛎 E-Database 🗙                                       | : 💽 (70) Last child - | Bernafas Tanpa 🗙   🔯 ChatGPT | ×   回 (51) WhatsApp | ×   +      | - 0                                                                                                    |
|-------------|------------------------------|------------------------------------------------------|-----------------------|------------------------------|---------------------|------------|----------------------------------------------------------------------------------------------------|
| ÷ →         | C is admin-e-databas         | e.kemendagri.go.id/database/dataset/                 | 1232/tabel-data       |                              |                     | \$         | D   ₹ ¥ 🏶                                                                                                    |
| 6           | database ≡                   | =                                                    |                       |                              |                     | <b>*</b> • | P Magang Pusdatin V                                                                                                    |
| *           | Dashboard                    | 2 data                                               | SEMESTER              | 7 Mei 2024                   | <b>6</b> 0          | <b>a</b> 2 |                                                                                                    |
| 0)          | Database                     | Kolom Metadata                                       | Tabel Data            | API                          |                     |            |                                                                                                    |
| Ø           | Unit Kerja                   | <b>Tabel Data</b><br>Menampilkan <b>0 - 0</b> dari t | otal <b>O</b>         | Cari dataset                 | Q 🕹 Unduh Data      | 🛆 Unggah   | + Tambah                                                                                                    |
| Ē           | Pemerintah Daerah            |                                                      | Detail                | Status                       | Nama Prov           | Jumlah Ang | garan                                                                                                    |
| ы           | Statistik                    | _                                                    |                       | Ramon                        |                     | 0          | 0                                                                                                    |
| ۲           | Permintaan Data              |                                                      |                       |                              | Sali I              | C. Cuit    | 4                                                                                                    |
| U           | Katalog                      |                                                      |                       |                              |                     |            |                                                                                                    |
|             | Rekapitulasi Dataset         |                                                      |                       |                              | No Data             |            |                                                                                                    |
| *           | Data Prioritas               |                                                      |                       |                              |                     |            |                                                                                                    |
|             | Berita                       |                                                      |                       | < 1 > 29                     | 5 / page 🗸 🗸        |            |                                                                                                    |
| <u>.</u>    | Data Akun                    |                                                      |                       |                              |                     |            | Tuesday, May 7, 2024                                                                                                    |
| Air:<br>Nov | Severe<br>/                  | Q Sea                                                | rch 🤳                 | s 🖬 🦉 🗉 🧕                    | 📮 🖪 🤗 🔮 🖷           | ^ ®        | ◆ ☆      ◆      ◆     ◆     ◆     ◆     ◆     ◆     ◆     ◆     ◆     ◆     ◆     ◆     ◆     ◆     ◆     ◆     ◆     ◆     ◆     ◆     ◆     ◆     ◆     ◆     ◆     ◆     ◆     ◆     ◆     ◆     ◆     ◆     ◆     ◆     ◆     ◆     ◆     ◆     ◆     ◆     ◆     ◆     ◆     ◆     ◆     ◆     ◆     ◆     ◆     ◆     ◆     ◆     ◆     ◆     ◆     ◆     ◆     ◆     ◆     ◆     ◆     ◆     ◆     ◆     ◆     ◆     ◆     ◆     ◆     ◆     ◆     ◆     ◆     ◆     ◆     ◆     ◆     ◆     ◆     ◆     ◆     ◆     ◆     ◆     ◆     ◆     ◆     ◆     ◆     ◆     ◆     ◆     ◆     ◆     ◆     ◆     ◆     ◆     ◆     ◆     ◆     ◆     ◆     ◆     ◆     ◆     ◆     ◆     ◆     ◆     ◆     ◆     ◆     ◆     ◆     ◆     ◆     ◆     ◆     ◆     ◆     ◆     ◆     ◆     ◆     ◆     ◆     ◆     ◆     ◆     ◆     ◆     ◆     ◆     ◆     ◆     ◆     ◆     ◆     ◆     ◆     ◆     ◆     ◆     ◆     ◆     ◆     ◆     ◆     ◆     ◆     ◆     ◆     ◆     ◆     ◆     ◆     ◆     ◆     ◆     ◆     ◆     ◆     ◆     ◆     ◆     ◆     ◆     ◆     ◆     ◆     ◆     ◆     ◆     ◆     ◆     ◆     ◆     ◆     ◆     ◆     ◆     ◆     ◆     ◆     ◆     ◆     ◆     ◆     ◆     ◆     ◆     ◆     ◆     ◆     ◆     ◆     ◆     ◆     ◆     ◆     ◆     ◆     ◆     ◆     ◆     ◆     ◆     ◆     ◆     ◆     ◆     ◆     ◆     ◆     ◆     ◆     ◆     ◆     ◆     ◆     ◆     ◆     ◆     ◆     ◆     ◆     ◆     ◆     ◆     ◆     ◆     ◆     ◆     ◆     ◆     ◆     ◆     ◆     ◆     ◆     ◆     ◆     ◆     ◆     ◆     ◆     ◆     ◆     ◆     ◆     ◆     ◆     ◆     ◆     ◆     ◆     ◆     ◆     ◆     ◆     ◆     ◆     ◆     ◆     ◆     ◆     ◆     ◆     ◆     ◆     ◆     ◆     ◆     ◆     ◆     ◆     ◆     ◆     ◆     ◆     ◆     ◆     ◆     ◆     ◆     ◆     ◆     ◆     ◆     ◆     ◆     ◆     ◆     ◆     ◆     ◆     ◆     ◆     ◆     ◆     ◆     ◆     ◆     ◆     ◆     ◆     ◆     ◆     ◆     ◆     ◆     ◆     ◆     ◆     ◆     ◆     ◆     ◆     ◆     ◆     ◆     ◆     ◆     ◆     ◆     ◆     ◆     ◆     ◆     ◆     ◆     ◆     ◆     ◆     ◆     ◆ |

Gambar 3 19 Tampilan Tabel Data

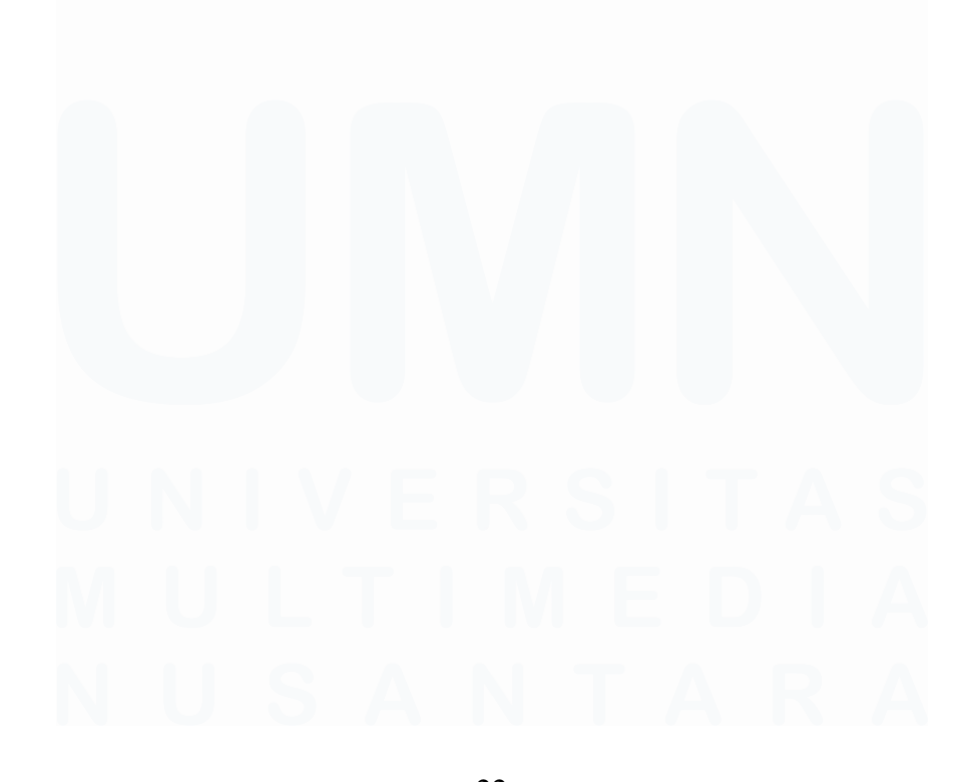

22 Analisis Data Pada Pusat Data dan Sistem Informasi Kementerian Dalam Negeri, Fathurrahman Bagaskara, Universitas Multimedia Nusantara

Gambar 3.19 merupakan tampilan tabel data. Tabel data nantinya akan bertambah sesuai dengan kolom yang dibuat seperti Gambar 3.19 diatas. Kolom Nama Prov dan Jumlah Anggaran berhasil diinput.

| G 🗇 https://admin-e-datab | oase.kemendagri.go.id/data    | abase/dataset/1237/kolom                     |                               | A" ☆                | C D         | 5≓ (∄   | · · · |
|---------------------------|-------------------------------|----------------------------------------------|-------------------------------|---------------------|-------------|---------|-------|
| database ≡                |                               |                                              |                               |                     | *           | W Wah   | yu ~  |
| Dashboard                 | Eselon DIR<br>1<br>Eselon DIR | EKTORAT JENDERAL KEPE<br>EKTORAT PENDAFTARAN | ENDUDUKAN DAN PENC            | ATATAN SIPIL        |             |         |       |
| Database                  | 2                             |                                              |                               |                     |             |         |       |
| 7 Unit Kerja              | Kolom     2 data              | Periode Perubah:<br>SEMESTER                 | an Terakhir Dis<br>7 Mei 2024 | ibah 🥑 Dilihat<br>0 | Diundu<br>0 | ıh      |       |
| Pemerintah Daerah         | Kolom 1                       | Wetadata Tabel Data                          | API                           |                     |             |         |       |
| 1 Statistik               | Daftar I                      | Kolom                                        |                               | 🛆 Ungga             | h Kolom     | + Tamba | h     |
| Permintaan Data           | Nam                           | e Sifat                                      | Tipe                          | Allow NULL Lo       | okup        | Aksi    |       |
| Katalog                   | :: abc                        | nama_prc Terbuka                             | VARCHAR                       | ON                  |             |         | ā     |
| Rekapitulasi Dataset      | :: 123                        | jumlah_a                                     | INT                           | ON                  |             | / .     | 8     |
| Berita                    |                               | uuban                                        |                               |                     |             |         |       |
|                           |                               |                                              |                               |                     |             |         |       |

Gambar 3 20 Daftar kolom yang telah dibuat

Gambar 3.20 merupakan daftar kolom yang telah dibuat. Disini saya sudah bikin tabel Nama Prov dengan tipe VARCHAR dan Jumlah Anggaran dengan tipe INT.

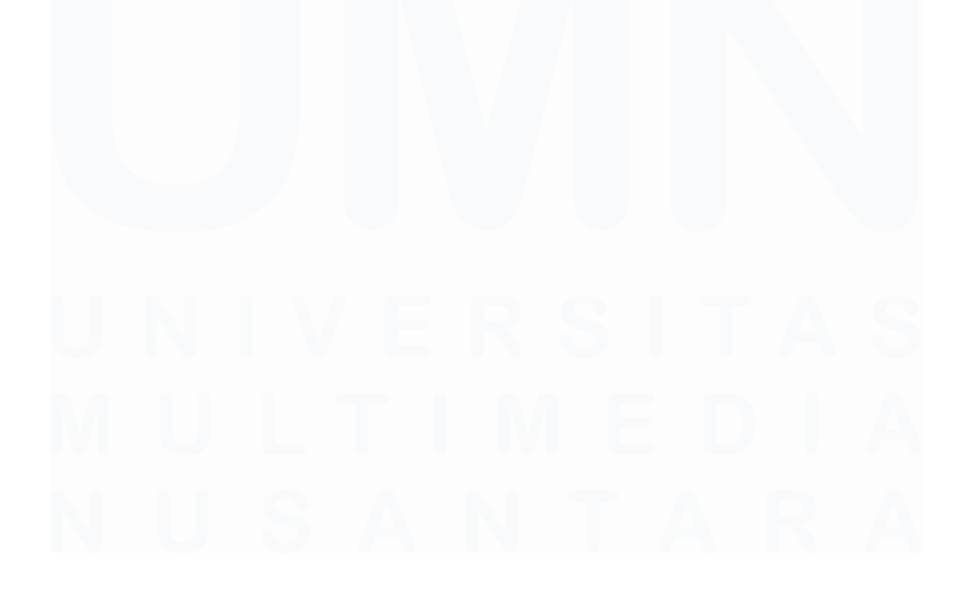

23 Analisis Data Pada Pusat Data dan Sistem Informasi Kementerian Dalam Negeri, Fathurrahman Bagaskara, Universitas Multimedia Nusantara

| Sistem Infromasi Eksekutif X | E-Database                     | 🗙 🍊 (70) Last child - Bernafas Tanpa 🛛 🗙 📔 🔝 ChatGPT | ×   🗊 (51) WhatsApp | ×   +      | - a ×                |
|------------------------------|--------------------------------|------------------------------------------------------|---------------------|------------|----------------------|
| ← → C 📪 admin-e-database.    | <b>kemendagri.go.id</b> /datab | ase/dataset/1232/tabel-data                          |                     | \$         | ि छ। 🕫 🕹 😫 :         |
| Cedatabase ≡                 |                                |                                                      |                     | *          | MP Magang Pusdatin ~ |
|                              | 2 d                            | ata SEMESTER 7 Mei 2024                              | <b>●</b> 0          | <b>a</b> 2 |                      |
| 😤 Dashboard                  | Kolom                          | Unggah Data                                          | ×                   |            |                      |
| E Database                   |                                |                                                      |                     |            |                      |
| 🕐 Unit Kerja                 | Tabel<br>Menampil              | Lihat panduan disini Template Unggah Data            |                     | 🛆 Unggah   | + Tambah             |
| 🚊 Pemerintah Daerah          | 2                              | Unduh template disini                                | >                   | Jumlah Ang | ggaran               |
| Lad Statistik                |                                | Unggah Data                                          |                     | Q, Cari    | ٩                    |
| 🗯 Permintaan Data            |                                | Pilih atau seret file untuk mengunggah               |                     |            |                      |
| Mi Katalog                   |                                |                                                      |                     |            |                      |
| Rekapitulasi Dataset         |                                |                                                      | Batal Simpan        |            |                      |
| 🚖 Data Prioritas             |                                |                                                      |                     |            |                      |
| 📾 Berita                     |                                | < <u>1</u> > <u>25/p</u>                             | iage v              |            |                      |
| 🚊 Data Akun                  |                                |                                                      |                     |            |                      |
| Air: Severe<br>Now           |                                | 🔍 Search 🛛 🗻 🖬 🤴 🧔 🌻 📮                               | i 🖡 🥺 🔮 👰           | ~ @        | ক 🕸 🤹 9:26 AM 🖉 📬    |

Gambar 3 21 Menu unggah data

Gambar 3.21 merupakan menu unggah data. Klik unggah data dan unduh template data excel untuk dimasukkan ke e-database.

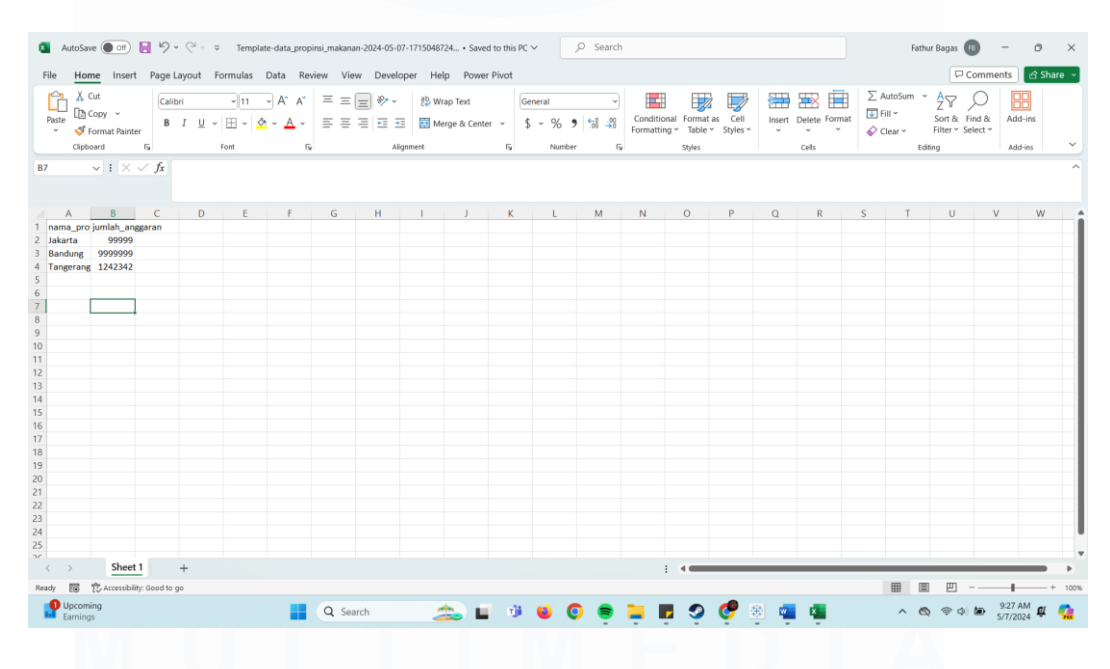

Gambar 3 22 excel yang telah jadi

Gambar 3.22 merupakan excel yang telah jadi. Lalu nanti hanya tinggal input data yang telah didapat untuk dimasukkan kembali.

| 💌 💌 Sistem Infromasi Eksekutif 🛛 🗙 💌 E-I | Natabase X 🖪 (70) Last child - Bernafas Tanço: X   🌉 ChatGPT X   🚳 (51) What | sApp x   + - O X       |
|------------------------------------------|------------------------------------------------------------------------------|------------------------|
| ← → C ≒ admin-e-database.kemend          | agrigo.id/database/dataset/1232/tabel-data                                   | ± © ا ≈ ± ⊗ :          |
| Cedatabase ≡                             |                                                                              | 🍂 MP Magang Pusdatin 🗸 |
| 番 Dashboard                              | I 2 Unggah Data                                                              | X Dlunduh<br>2         |
| Database                                 | Malaan .                                                                     |                        |
| 🕐 Unit Kerja                             | Topol                                                                        | A Ungeah               |
| 🚊 Pemerintah Daerah                      | Menumpili Unduh template disini >                                            |                        |
| Lad Statistik                            | Unggah Data                                                                  | Jumlah Anggaran        |
| permintaan Data                          | Pilih atau seret file untuk mengunggah                                       | Q Carl Q               |
| MI Katalog                               | No file chosen                                                               |                        |
| Rekapitulasi Dataset                     | C Batal Singan                                                               | 99.999                 |
| 🚖 Data Prioritas                         | Danuurg Banuurg                                                              | 9.999.999              |
| 📾 Berita                                 |                                                                              |                        |
| 🚊 Data Akun                              | < 1 > 25/page                                                                | ×                      |
| B6"F<br>Haze                             | 📕 Q. Search 🛛 🗻 🖬 ı 🖉 😤                                                      | 📲 🍇 🔨 🗞 🖘 🖓 🖉 🚰        |

Gambar 3 23 menu upload data

Gambar 3.23 merupakan menu upload data. Nanti admin akan pilih file excel tadi yang sudah dimasukkan.

| → C 😅 admin-e-database.kemena | <b>dagri.go.id</b> /database/da | taset/1232/tabel-data                         |                                                           |                 | \$           | D   ₹ 7 🛞         |
|-------------------------------|---------------------------------|-----------------------------------------------|-----------------------------------------------------------|-----------------|--------------|-------------------|
| <mark>⊘</mark> database ≡     |                                 |                                               |                                                           |                 | A MP         | Magang Pusdatin 💙 |
| 脅 Dashboard                   | DATA PROP                       | NSI MAKANAN                                   | erbuka<br>PROPINSI MAKANAN                                |                 |              |                   |
| Database                      | Eselon 1 Dil<br>Eselon 2 Dil    | REKTORAT JENDERAL POI<br>REKTORAT KETAHANAN E | LITIK DAN PEMERINTAHAN UMUM<br>KONOMI, SOSIAL, DAN BUDAYA |                 |              |                   |
| 👽 Unit Kerja                  | Kolom                           | Periode Perubahan                             | Terakhir Diubah                                           | Ø Dilihat       | Diunduh      |                   |
| 🟦 Pemerintah Daerah           | 2 data                          | SEMESTER                                      | - 7 Mei 2024                                              |                 | 2            |                   |
| Lal Statistik                 | Kolom Met                       | adata Tabel Data                              | API                                                       |                 |              |                   |
| 🗩 Permintaan Data             | Tabel Dat                       | ta                                            | Carl dataset                                              | Q, 🕹 Unduh Data | 🛆 Unggah     | + Tambah          |
| NI Katalog                    | Menampilkan 1-3                 | lari total 3                                  |                                                           |                 |              |                   |
| Rekapitulasi Dataset          | O                               | Detail                                        | Status                                                    | Nama Prov       | Jumlah Angga | iran              |
| 🚖 Data Prioritas              |                                 |                                               | Semua                                                     | Carl            | Q, Cari      | Q                 |
| 📾 Berita                      |                                 | 1                                             | Diproses                                                  | Tangerang       | 1.242.342    |                   |
|                               |                                 |                                               |                                                           | lakasta         | 00.000       |                   |

Gambar 3 24 tampilan e-database ketika sudah di upload

Gambar 3.24 merupakan tampilan e-database ketika data sudah masuk kedalam website.

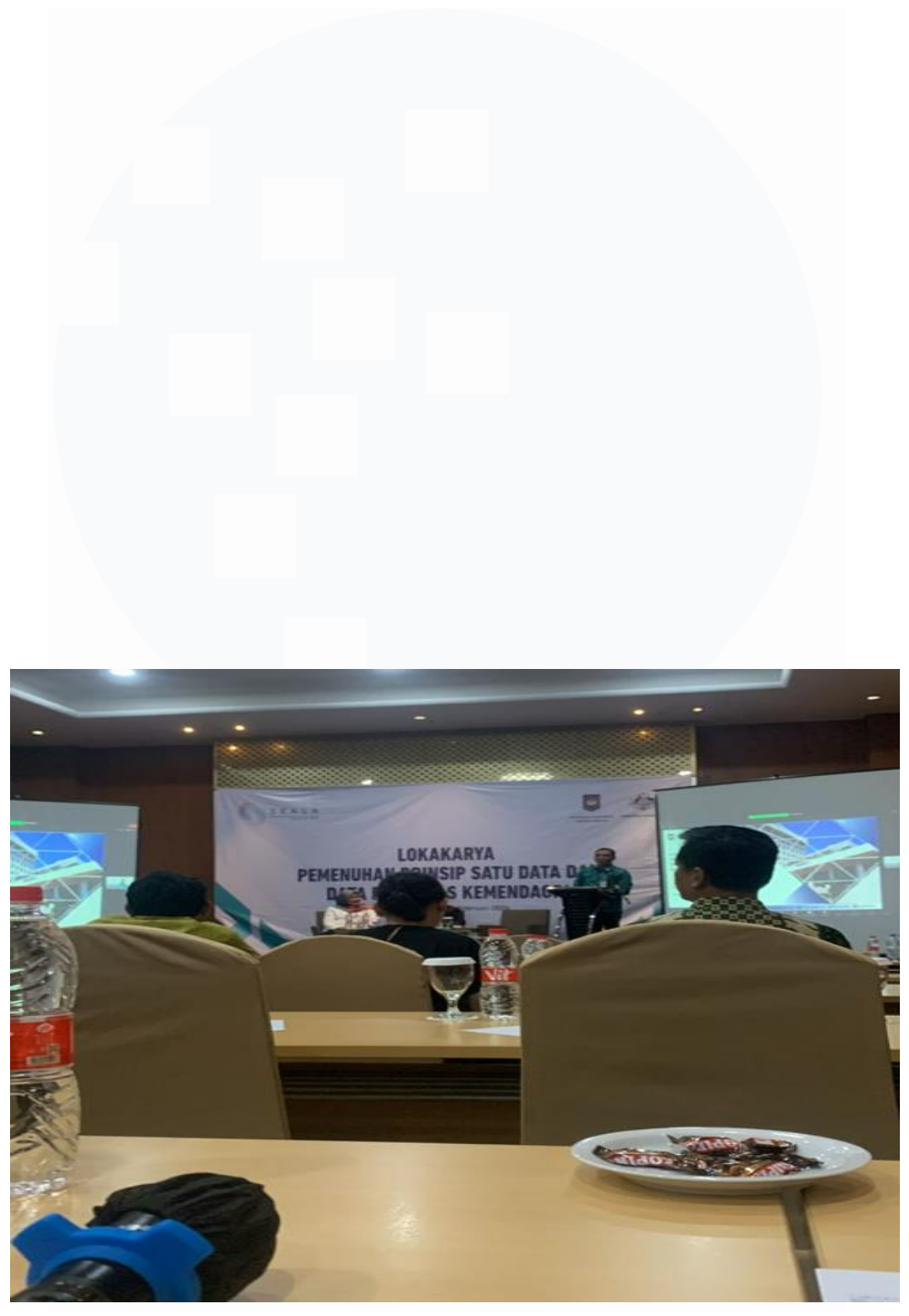

Gambar 3 25 Lokakarya pemenuhan prinsip satu data

Gambar 3.25 diatas merupakan bukti bahwa saya mengikuti rapat terkait "LOKAKARYA PEMEUHAN PRINSIP SATU DATA DAN DATA PRIORTAS KEMENDAGRI"

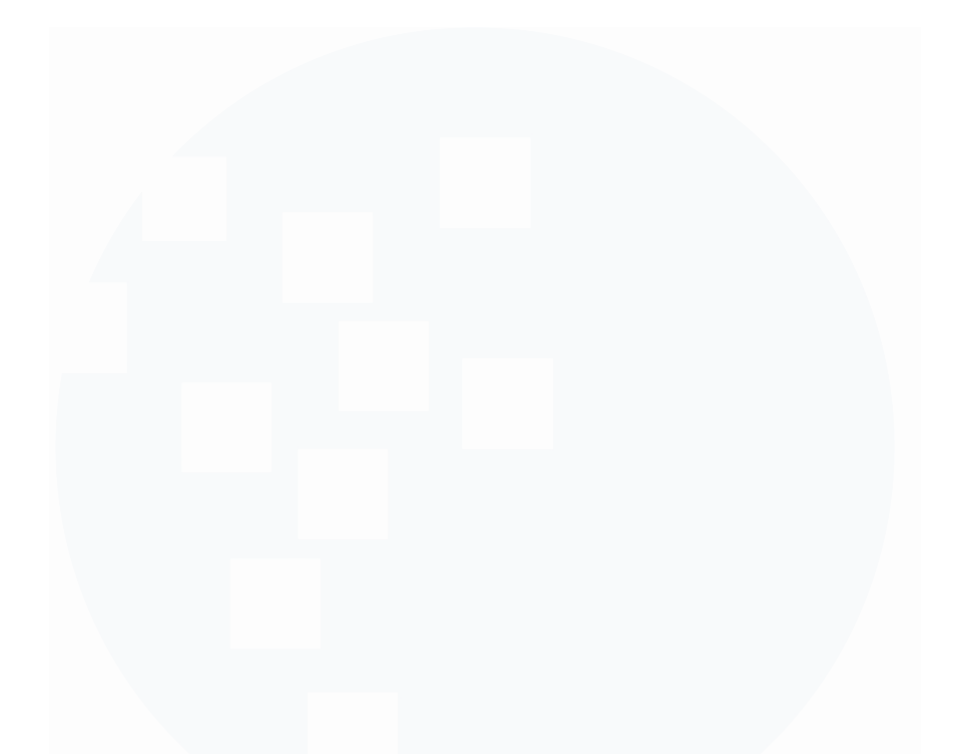

# D. Minggu ke – 04

Pada minggu keempat, input data dilakukan seperti pada minggu-minggu sebelumnya.

| Sistem Infromasi Eksekutif | × 💌 E-Database               | × 🚺 (70) Las                     | : child - Bernafas Tanpa: 🗙   🥘 Ch  | ntGPT x      | :   🧿 (48) WhatsApp                         | ×   +                                             | - a x                 |
|----------------------------|------------------------------|----------------------------------|-------------------------------------|--------------|---------------------------------------------|---------------------------------------------------|-----------------------|
| ← → ♂ 😫 admin-e-data       | abase.kemendagri.go.id/datab | ase/dataset/1217/tabel-dat       | a                                   |              |                                             | ९ ☆                                               | D   ₹ ± 🚳 :           |
| <mark>⊘</mark> database ≡  |                              |                                  |                                     |              |                                             | *                                                 | MP Magang Pusdatin ~  |
| 🛞 Dashboard                | < Kembali                    |                                  |                                     |              |                                             |                                                   |                       |
| Database                   | LAPORAN PELAKS               | ANAAN RAD P4GN 📧                 |                                     |              |                                             |                                                   |                       |
| 🖤 Unit Kerja               | Eselon 1 DIREKT              | ORAT JENDERAL POLITIK DAN F      | EMERINTAHAN UMUM                    |              |                                             |                                                   |                       |
| 🏦 🛛 Pemerintah Daerah      | CLOIL PREN                   |                                  |                                     |              |                                             |                                                   |                       |
| 1.14 Statistik             | T Kolom /                    | Periode Perubahan Tera<br>. 18 A | chir Diubah<br>pr 2024              |              | Dilihat     Dianduh     Dianduh     Dianduh |                                                   |                       |
| 🗩 Permintaan Data          | Kolom Metadata               | Tabel Data API                   |                                     |              |                                             |                                                   |                       |
| N# Katalog                 | Tabel Data                   |                                  |                                     | Cari dataset | Q Unduh                                     | Data 🗘 Unggah                                     | + Tambah              |
| Rekapitulasi Dataset       | Menampilkan 1-25 dari total  | 446                              |                                     |              |                                             |                                                   |                       |
| 🚖 🛛 Data Prioritas         | Detail                       | Status Pr                        | ovinsi Kabupaten<br>Kota            | Kecamatan    | Uraian Nomor                                | Jumlah Peserta                                    | Judul Kegiatan        |
| 🖬 Berita                   |                              | Semua 🗸                          | Carl Q, Carl Q,                     | Carl Q,      | Cari Q, Cari                                | Q, Carl Q,                                        | Carl Q                |
| 🚊 Data Akun                |                              |                                  |                                     |              |                                             | Deputsupan                                        |                       |
| Pengaturan                 | - I                          | Diterima SU<br>SE                | MATERA KAB. MUSI<br>LATAN BANYUASIN |              | Penyusunan 0<br>Peraturan Daerah            | Perda tentang<br>Fasilitasi<br>Pencegahan<br>dan© | Nomor 2 Tahun<br>2021 |
|                            |                              |                                  |                                     |              |                                             | Pemuatan                                          |                       |
| Haze                       |                              | Q Search                         | 🛳 🖬 🥬 🧕 🧿                           | ) 😑 📮 🖬 🧐    | ) 🔮 📱 🧧                                     | ^ 🗞 👳                                             | > ⊲0 🍉 9:39 AM 🦉 🧖    |
|                            | Gambar 3                     | 26 Input da                      | ta Laporan Pel                      | laksanaan R  | AD P4GN                                     |                                                   |                       |

Analisis Data Pada Pusat Data dan Sistem Informasi Kementerian Dalam Negeri, Fathurrahman Bagaskara, Universitas Multimedia Nusantara

27

Gambar 3.26 diatas merupakan Data Laporan Pelaksanaan RAD P4GN dengan kolom tabel Provinsi Kabupaten Kota Kecamatan Uraian Nomor Jumlah Peserta Judul Kegiatan yang telah diinput oleh akses admin.

| •     | ۲  | Sistem Infromas    | si Eksekut | tif     | × 💌 E-Datab          | ase                | ×                            | (70) Last child - Berna             | afas Tanpa 🗙   🥘 Chat      | GPT          | ×   🧿 (48) WhatsA              | ipp >>              | <   +         | - 0 ×                |
|-------|----|--------------------|------------|---------|----------------------|--------------------|------------------------------|-------------------------------------|----------------------------|--------------|--------------------------------|---------------------|---------------|----------------------|
|       |    | G 🛱                | admin-     | e-datab | ase.kemendagri.      | <b>go.id</b> /data |                              |                                     |                            |              |                                |                     | ् ± १         | בו בי לא פיי         |
| 0     | d  | latabas            | e          | =       |                      |                    |                              |                                     |                            |              |                                |                     | *             | MP Magang Pusdatin ~ |
| *     | D  | lashboard          |            |         | < Kembali            |                    |                              |                                     |                            |              |                                |                     |               |                      |
| 8     | D  | latabase           |            |         | DATA BAI             |                    | PARTAI POLITIK               | TAHUN 2023 PER                      | HUN 2023 PER PROVINSI SE I | NDONESIA     |                                |                     |               |                      |
| ¢     | U  | lnit Kerja         |            |         | Eselon 1<br>Eselon 2 | DIREN              | (TORAT JENDERAL PO           | DLITIK DAN PEMERINTAH.<br>AM NEGERI | ANUMUM                     |              |                                |                     |               |                      |
| 血     | P  | emerintah Daerah   |            |         |                      |                    |                              |                                     |                            |              |                                |                     |               |                      |
| [.14] | St | tatistik           |            |         | T 7 data             | 1                  | Periode Perubahan<br>TAHUNAN | 5 Mar 2024                          |                            |              | O     Dilihat     O            | Dlunduh<br>1        |               |                      |
|       | P  | ermintaan Data     |            |         | Kolom                | Metadata           | Tabel Data                   | API                                 |                            |              |                                |                     |               |                      |
| U     | K  | atalog             |            |         | Tabel D              | ata                |                              |                                     |                            | Cari datase  | ۹                              | 4 Unduh Data        | 🗛 Unggah      | + Tambah             |
|       | R  | ekapitulasi Datase | rt         |         | Menampilkan          | 1-25 dari tota     | al <b>38</b>                 |                                     |                            |              |                                |                     |               |                      |
| *     | D  | lata Prioritas     |            |         |                      | Detail             | Status                       | Kode Wilayah                        | Pemerintah<br>Daerah       | Jumlah Kursi | Besaran<br>Banpol Per<br>Suara | Jumlah Suara<br>Sah | Jumlah Banpol | Keterangan           |
|       | B  | ierita             |            |         |                      |                    |                              |                                     |                            |              | ound                           |                     |               |                      |
| *     | D  | lata Akun          |            |         |                      |                    | Semua 🗸                      | Carl Q                              | Cari Q                     | Cari Q       | Carl Q                         | Cari Q              | Carl Q        | Carl Q,              |
| ٥     | P  | lengaturan         |            |         |                      | i                  | Diterima                     | 96                                  | PAPUA BARAT<br>DAYA        | 0            | 0                              | 0                   | 0             | DOB BARU             |
|       |    |                    |            |         |                      | 1                  | Diterima                     | 75                                  | GORONTALO                  | 0            | 1.643                          | 1.244.681           | 2.045.010.883 |                      |
|       | 86 | *F                 |            |         |                      |                    |                              |                                     | CI II ANAIC CI             |              |                                |                     |               | 9:41 AM              |
| -     | Ha | ize                |            |         |                      |                    | C Search                     | 2 L                                 | 🥶 🐸 🧔 (                    | ) 📮 🖬 🤇      | V 💇 🛎 🦷                        | 🦉 📮                 | ^ & @         | 3) 🅭 5/7/2024 🖉 📬    |

Gambar 3 27 Input Data Bantuan Parpol Tahun 2023

Gambar 3.27 merupakan data yang telah di input terkait DATA BANTUAN PARTAI POLITIK TAHUN 2023 PER PROVINSI SE INDONESIA dengan kolom tabel Kode WilayahPemerintah Daerah Jumlah Kursi Besaran Banpol Per Suara Jumlah Suara Sah Jumlah Banpol Keterangan.

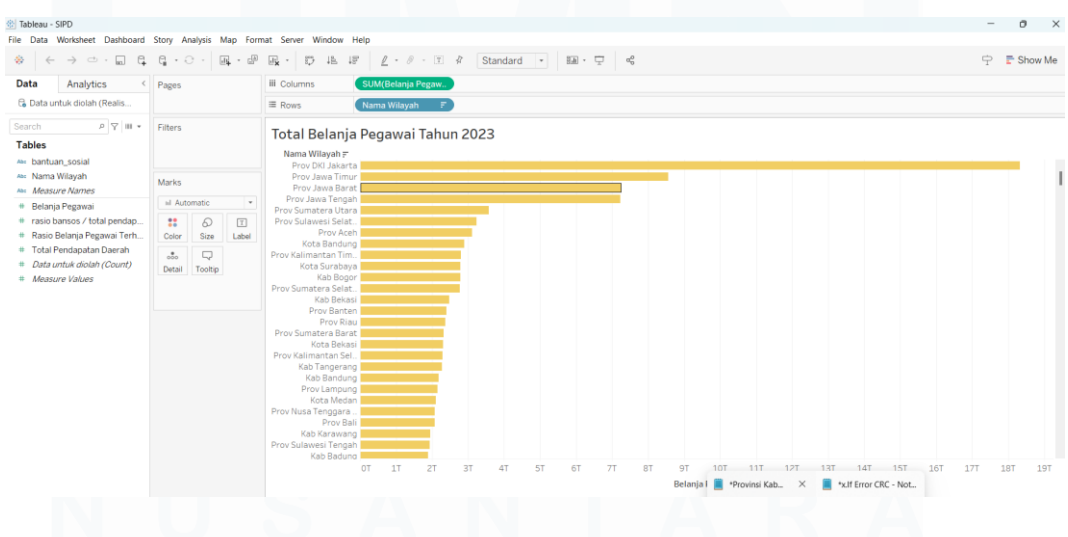

Gambar 3 28 Total belanja pegawai tahun 2023

28

Analisis Data Pada Pusat Data dan Sistem Informasi Kementerian Dalam Negeri, Fathurrahman Bagaskara, Universitas Multimedia Nusantara

Gambar 3.28 merupakan total belanja pegawai tahun 2023 yang telah di visualisasikan.

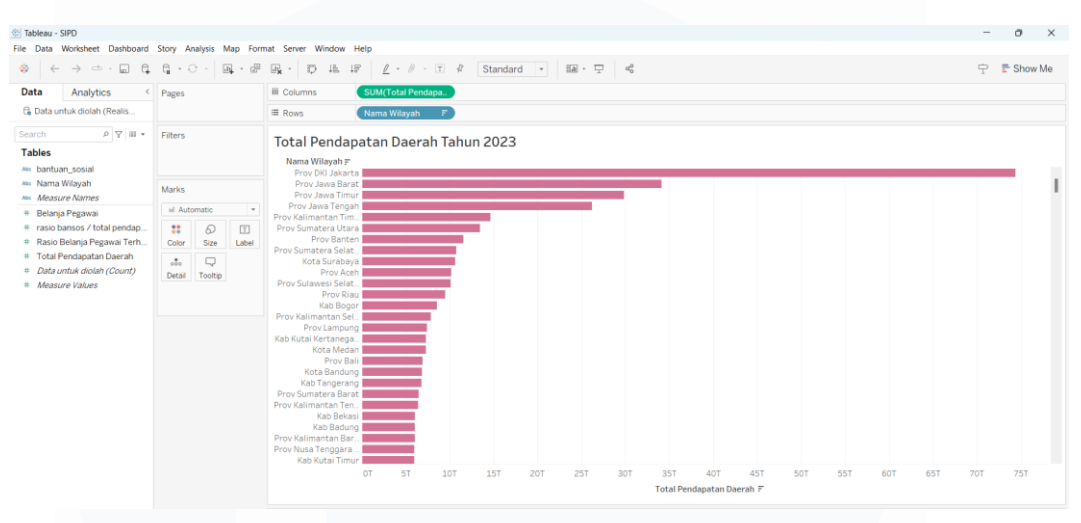

Gambar 3 29 Total pendapatan daerah tahun 2023

Gambar 3.29 merupakan tampilan visualisasi terhadap Total Belanja Pegawai dan Pendapatan Daerah.

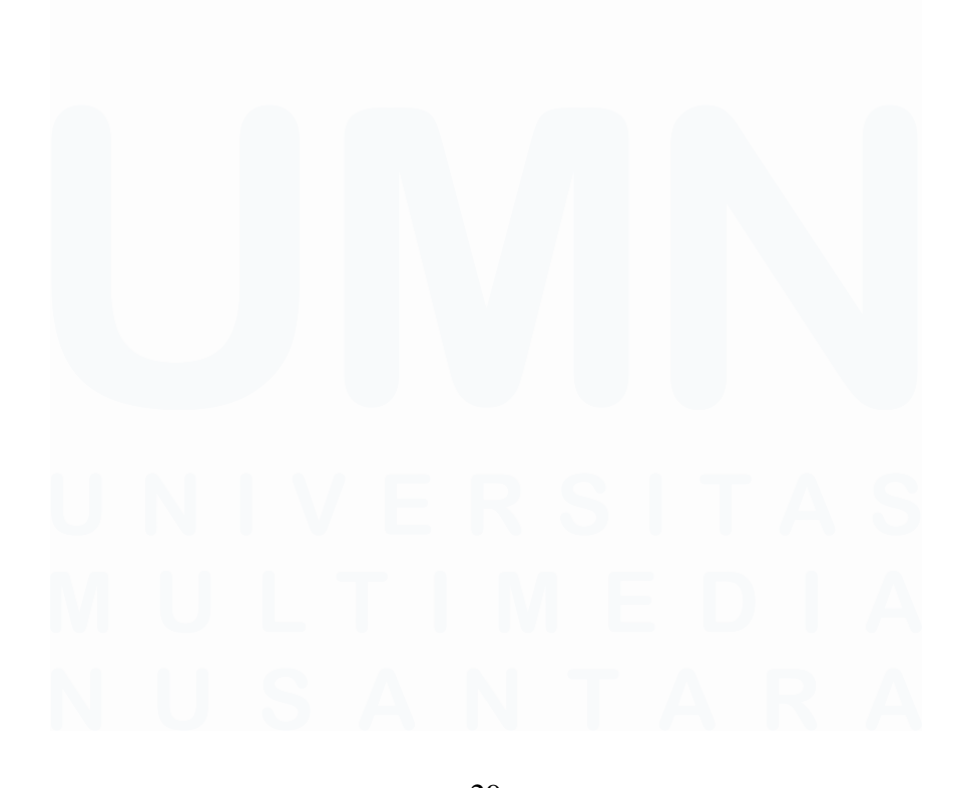

29 Analisis Data Pada Pusat Data dan Sistem Informasi Kementerian Dalam Negeri, Fathurrahman Bagaskara, Universitas Multimedia Nusantara

#### E. Minggu ke – 05

Pada minggu ke-5, data diinput ke dalam e-database.kemendagri.go.id dan fiturfitur Tableau dipelajari di YouTube.

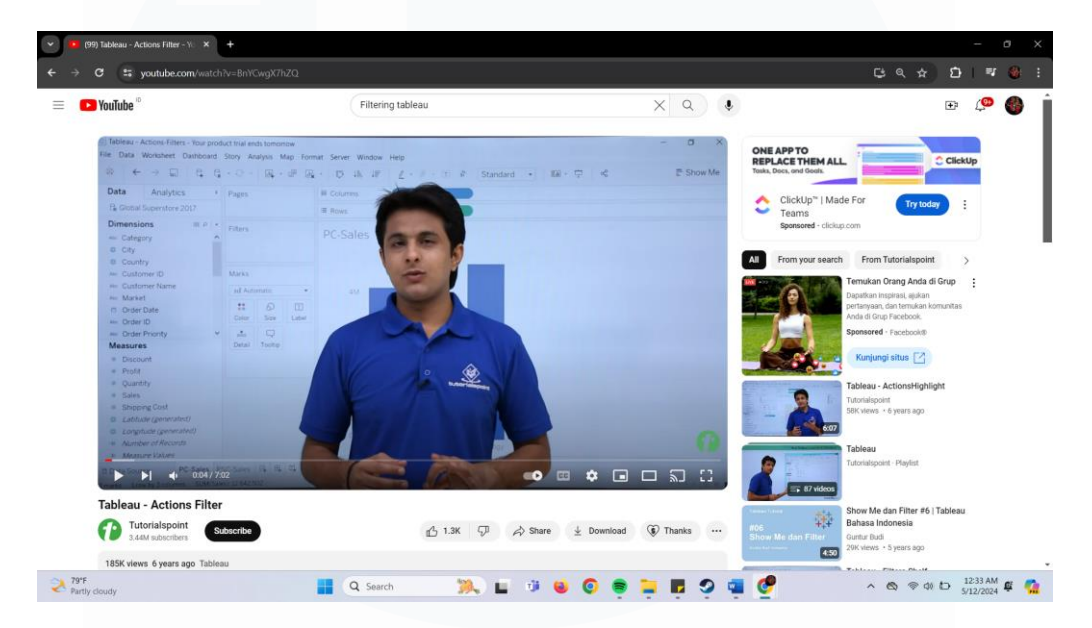

Gambar 3 30 mempelajarin tableau action filter

| 9 C 1. admin-e-data            | base.kemendagri.go.  | id/database/dataset/1222/tabe                         | -data                          |                            |                                     |                                           |
|--------------------------------|----------------------|-------------------------------------------------------|--------------------------------|----------------------------|-------------------------------------|-------------------------------------------|
| database ≡                     |                      |                                                       |                                |                            |                                     | MP Magang Pusdatin                        |
| Dashboard                      | < Kembali            |                                                       |                                |                            |                                     |                                           |
| Database                       | DATA SUB K           | OMPONEN Tertouka<br>ISI MENGENAI DATA SUB KOMPONEN    | I DI KEMENTERIAN DALAM NEGEI   | I SESUAI DENGAN PERMENDAGR | 8 137/2022                          |                                           |
| Unit Kerja                     | Eselon 1<br>Eselon 2 | SEKRETARIAT JENDERAL<br>BIRO ORGANISASI DAN TATA LAKS | 5ANA                           |                            |                                     |                                           |
| Pemerintah Daerah<br>Statistik | Kolom<br>4 data      | Periode Perubahan INSIDENSIAL                         | Terakhir Diubah<br>22 Apr 2024 |                            | Dilhat     Dilhat     Dian     Dian | duh                                       |
| Permintaan Data                | Kolom Me             | tadata <b>Tabel Data</b> API                          |                                |                            |                                     |                                           |
| Katalog                        | Tabel Dat            | ta                                                    |                                |                            | ari dataset Q Unde                  | uh Data 🗛 Unggah 🕂 Tambah                 |
| Rekapitulasi Dataset           | Menampilkan 1-25     | 5 dari total <b>76</b>                                |                                |                            |                                     |                                           |
| Data Prioritas                 |                      | Detail                                                | Status                         | Kode Komponen              | Kode Sub Komponer                   | n Nama Sub Komponen                       |
| Berita                         |                      |                                                       | Semua                          | Carl                       | Q, Cari                             | Q, Cari Q,                                |
| Data Akun                      | •                    | i                                                     | Diterima                       | 010.03                     | 010.03.05                           | Direktorat Toponimi dan Batas<br>Daerah   |
| Pengaturan                     | •                    | 1                                                     | Diterima                       | 010.11                     | 010.11.02                           | Pusat Standarisasi dan Sertifikasi        |
|                                | •                    | 1                                                     | Diterima                       | 010.18                     | 010.18.04                           | Battery status: 29% available (plugged in |
| 79°F                           |                      | Q Search                                              | <b>%</b>                       | 0 😝 💿 🚍                    | <b>= 5</b> 9 💷 🥐                    | ^ @ @ di ₺ 1235 AM                        |

Gambar 3.30 merupakan tontonan mengenai action filter pada Tableau.

Gambar 3 31 Input data sub komponen

Analisis Data Pada Pusat Data dan Sistem Informasi Kementerian Dalam Negeri, Fathurrahman Bagaskara, Universitas Multimedia Nusantara

<sup>30</sup> 

Gambar 3.31 mmerupakan data yang telah di input kedalam website edatabase.kemendagri.go.id

## F. Minggu ke – 06

Pada minggu ke-6, simulasi tampilan dashboard yang akan ditampilkan di SIPD-Hub menggunakan fitur pemilihan variabel yang diinginkan.

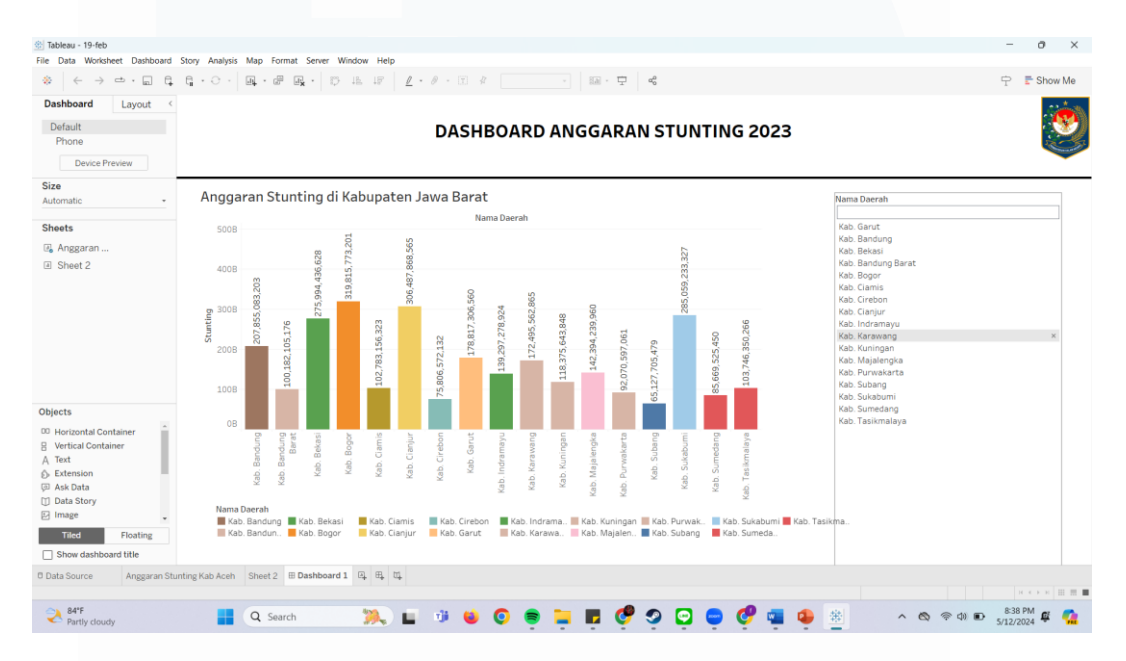

Gambar 3 32 simulasi tampilan dashboard sipd-hub

Gambar 3.32 merupakan simulasi tampilan dashboard dari data anggaran stunting pada tahun 2023.

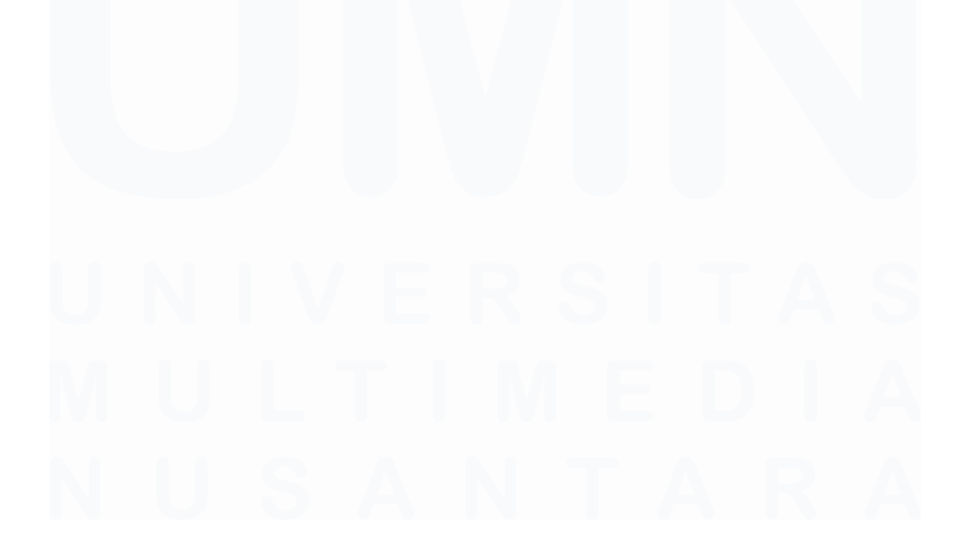

31 Analisis Data Pada Pusat Data dan Sistem Informasi Kementerian Dalam Negeri, Fathurrahman Bagaskara, Universitas Multimedia Nusantara

#### G. Minggu ke – 07

Pada minggu ke-7, kerjasama dilakukan dengan tenaga ahli penyajian informasi (Pak Eben Ezer) dalam pencarian data tentang Generasi Z di Indonesia

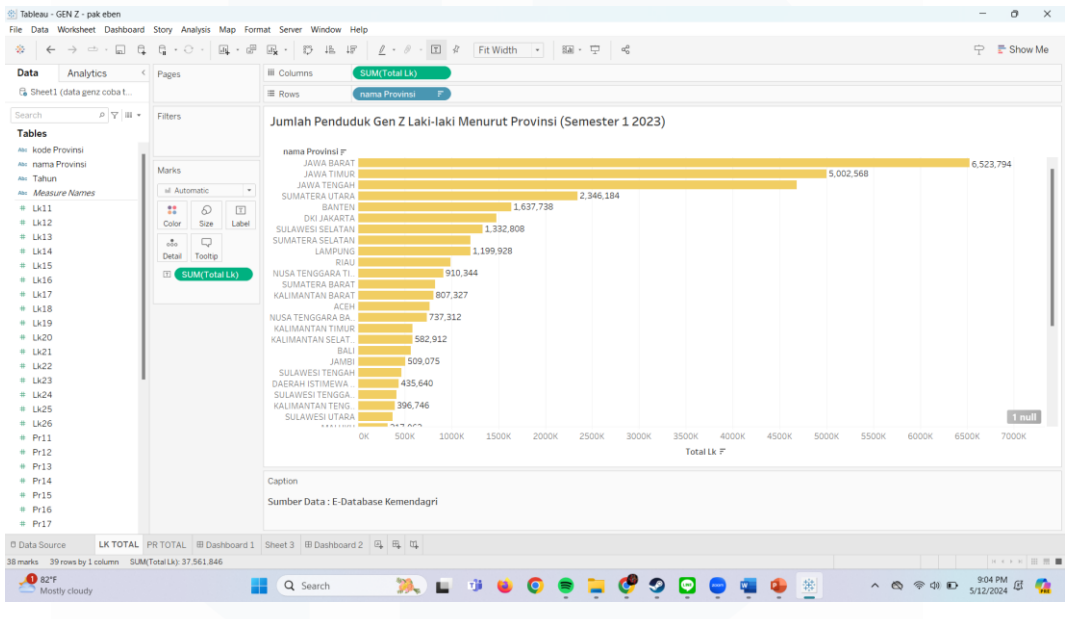

Gambar 3 33 jumlah penduduk gen z laki laki

Gambar 3.33 merupakan bentuk visualisasi dari penduduk Gen Z Laki-Laki di Indonesia. Provinsi Jawa Barat menunjukkan bahwa penduduk laki laki Gen Z adalah yang terbanyak.

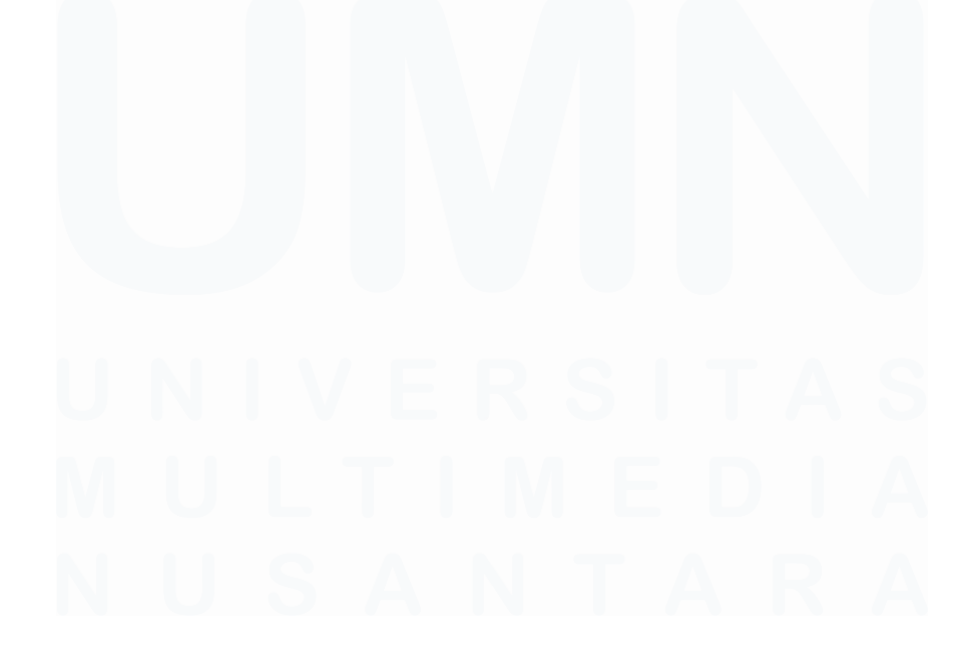

32 Analisis Data Pada Pusat Data dan Sistem Informasi Kementerian Dalam Negeri, Fathurrahman Bagaskara, Universitas Multimedia Nusantara

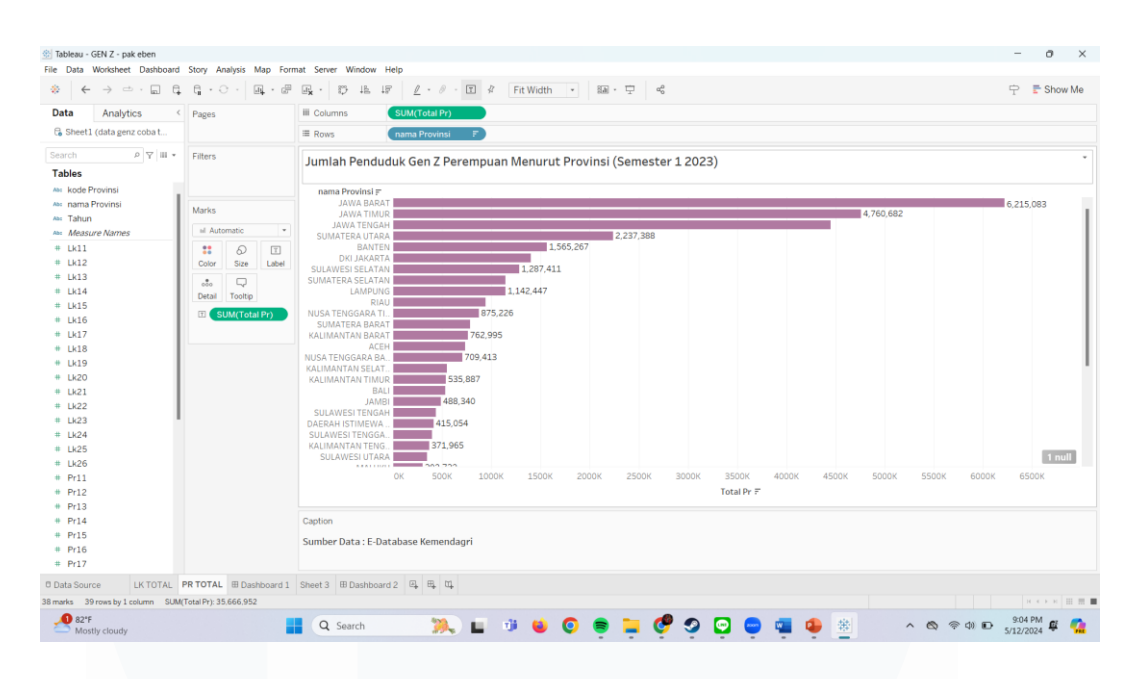

Gambar 3 34 jumlah penduduk gen z perempuan

Gambar 3.34 merupakan bentuk visualisasi dari penduduk Gen Z Perempuan di Indonesia. Provinsi Jawa Barat menunjukkan bahwa penduduk Perempuan Gen Z adalah yang terbanyak.

#### H. Minggu ke – 08

Pada minggu ke 8 dilakukannya visualisasi berbagai data dan ikut serta rapat pembahasan profiling modelling informasi.

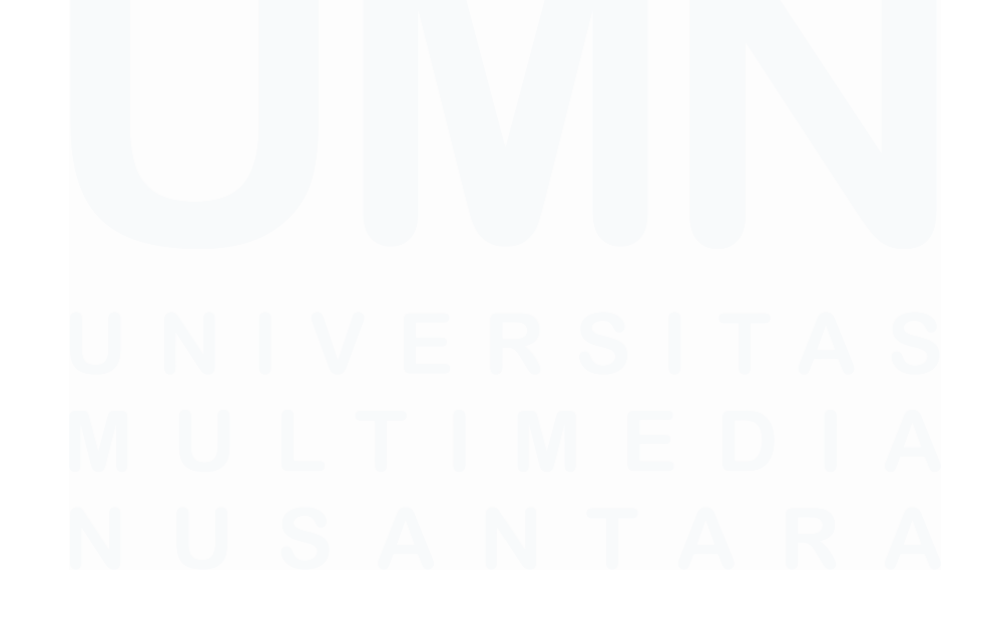

33 Analisis Data Pada Pusat Data dan Sistem Informasi Kementerian Dalam Negeri, Fathurrahman Bagaskara, Universitas Multimedia Nusantara

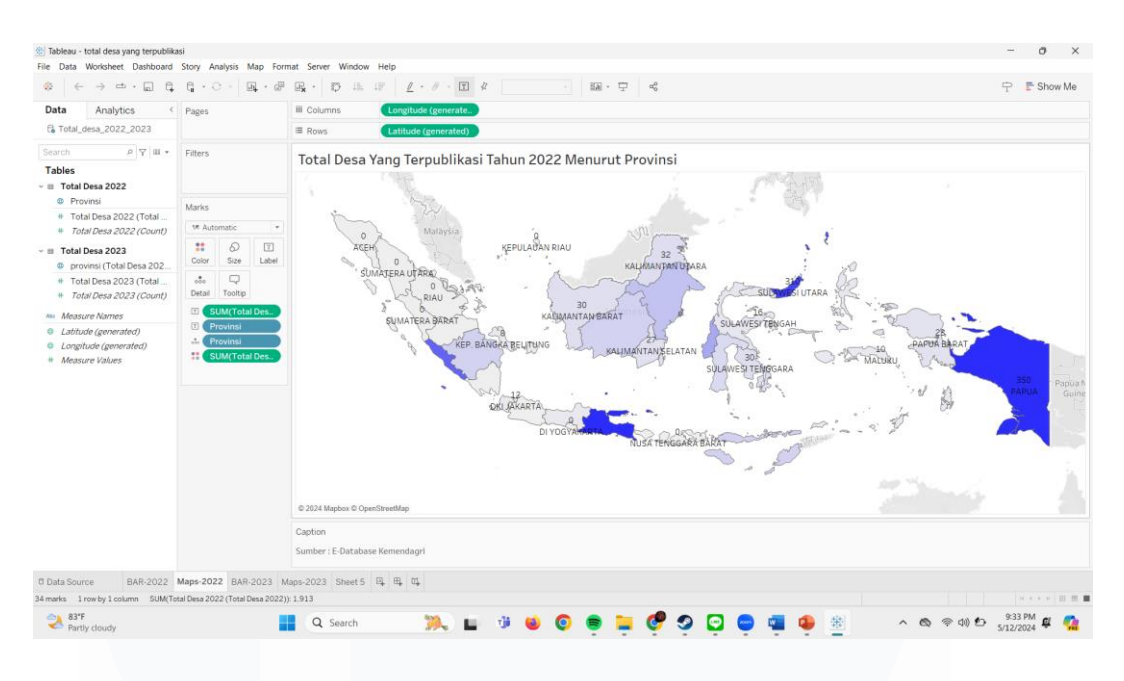

Gambar 3 35 total desa terpublikasi tahun 2022

Gambar 3.35 menampilkan total desa yang terpublikasi pada tahun 2022, dengan menggunakan fitur Maps yang tersedia pada Tableau.

| Data Analytics <                    | Pages        |              | iii Columns                                                                                                    | SUM(Total                                                             | Desa 20     |        |       |       |      |       |       |       |                   |                            |                   |               |            |     |     |        |       |        |     |     |       |     |
|-------------------------------------|--------------|--------------|----------------------------------------------------------------------------------------------------|-----------------------------------------------------------------------|-------------|--------|-------|-------|------|-------|-------|-------|-------------------|----------------------------|-------------------|---------------|------------|-----|-----|--------|-------|--------|-----|-----|-------|-----|
| G Total_desa_2022_2023              |              |              | ≡ Rows                                                                                                    | provinsi (T                                                           | otal De., F |        |       |       |      |       |       |       |                   |                            |                   |               |            |     |     |        |       |        |     |     |       |     |
| earch P Y III *                     | Filters      |              | Total Desa                                                                                                    | Yang Terp                                                             | oublika     | isi Ta | hun 2 | 023 N | lenu | rut P | rovi  | nsi   |                   |                            |                   |               |            |     |     |        |       |        |     |     |       |     |
| Total Desa 2022                     |              |              | provinsi (Total D., J                                                                                                    | F                                                                     |             |        |       |       |      |       |       |       |                   |                            |                   |               |            |     |     |        |       |        |     | _   |       |     |
| Provinsi                            | Marchae      |              | NUSA TENGGARA E                                                                                                    | BA.                                                                   |             |        |       |       |      |       |       |       |                   | 20                         |                   |               |            |     |     |        |       | -      |     | 24  | 8 256 | ·   |
| # Total Desa 2022 (Total            | Marks        |              | JAWA BAR                                                                                                    | RAT                                                                   |             |        |       |       | _    |       |       |       |                   | 20                         |                   |               |            |     |     |        |       |        |     |     |       |     |
| # Total Desa 2022 (Count)           | al Autor     | natic        | SULAWESI TENG                                                                                                    | SAH                                                                   |             |        |       |       |      |       |       |       |                   |                            |                   |               |            |     |     |        |       |        |     |     |       |     |
| Total Desa 2023                     | tt<br>Color  | Size L       | JAWA TENG<br>MALU                                                                                                    | CEH<br>SAH<br>UKU                                                     |             |        | 53    |       |      |       |       |       |                   |                            |                   |               |            |     |     |        |       |        |     |     |       |     |
| Total Desa 2023 (Total              | 000          | Q            | KALIMANTAN SELA<br>B<br>KALIMANTAN TIM                                                                                        | AT<br>BALI<br>MUR                                                     |             |        |       |       |      |       |       |       |                   |                            |                   |               |            |     |     |        |       |        |     |     |       |     |
| # Total Desa 2023 (Count)           | Detail       | Tooltip      | BANT<br>DI YOGYAKAS                                                                                                    | TEN                                                                   | 3           | D      |       |       |      |       |       |       |                   |                            |                   |               |            |     |     |        |       |        |     |     |       |     |
| Measure Names                       | <b>::</b> SU | M(Total De   | NUSA TENGGARA                                                                                                    | TI                                                                    | 26          |        |       |       |      |       |       |       |                   |                            |                   |               |            |     |     |        |       |        |     |     |       |     |
| Latitude (generated)                | E SU         | M(Total De   | GORONTA                                                                                                    | ALO                                                                   |             |        |       |       |      |       |       |       |                   |                            |                   |               |            |     |     |        |       |        |     |     |       |     |
| Longitude (generated)               |              |              | KALIMANTAN TEN                                                                                                    | NG.                                                                   | 16          |        |       |       |      |       |       |       |                   |                            |                   |               |            |     |     |        |       |        |     |     |       |     |
|                                     |              |              | ALIMAN JAN OLA<br>PAP<br>JAA<br>SULAWESI SELAT<br>PAPUA BAR<br>BENGKI<br>RI<br>SUMATERA SELAT<br>SUMATERA BAR<br>SULAWESI BAR | MBI<br>JNG 11<br>TAN<br>RAT 10<br>ULU<br>TAN<br>RAT 0<br>RAT 0<br>RAT | .5          |        |       |       |      |       |       |       |                   |                            |                   |               |            |     |     |        |       |        |     |     |       |     |
|                                     |              |              | KEPULAUAN RI<br>KEP. BANGKA BEL<br>DKI JAKAR                                                                                  | IAU 0<br>LIT<br>RTA 0                                                 |             |        |       |       |      |       |       |       |                   |                            |                   |               |            |     |     |        |       |        |     |     |       |     |
|                                     |              |              |                                                                                                    | 0 10                                                                  | 20 30       | 40     | 50 6  | 0 70  | 80   | 90    | 100 1 | Total | 20 13<br>I Desa 2 | 30 14<br>2 <b>023 (T</b> e | 0 150<br>otal Des | 160<br>a 2023 | 170<br>) = | 180 | 190 | 200 2: | 10 22 | .0 230 | 240 | 250 | 260   | 270 |
|                                     |              |              | Caption                                                                                                    |                                                                       |             |        |       |       |      |       |       |       |                   |                            |                   |               |            |     |     |        |       |        |     |     |       |     |
|                                     |              |              | Sumber : E-Databas                                                                                                    | se Kemendagri                                                         |             |        |       |       |      |       |       |       |                   |                            |                   |               |            |     |     |        |       |        |     |     |       |     |
| Data Source BAR-2022                | /aps-2022    | BAR-202      | Amps-2023 Sheet 5                                                                                                    | et et at                                                              |             |        |       |       |      |       |       |       |                   |                            |                   |               |            |     |     |        |       |        |     |     |       |     |
| and a distance by Landsman Clinical | otal Dasa 20 | 23 (Total Da | - 2022311 1 285                                                                                                    |                                                                       |             |        |       |       |      |       |       |       |                   |                            |                   |               |            |     |     |        |       |        |     |     |       |     |

Gambar 3 36 total desa terpublikasi tahun 2023

Gambar 3.36 merupakan total desa yang terpublikasi tahun 2023. Total desa yang terpublikasi menunjukkan paling banyak yaitu berada di Sumatera Utara.

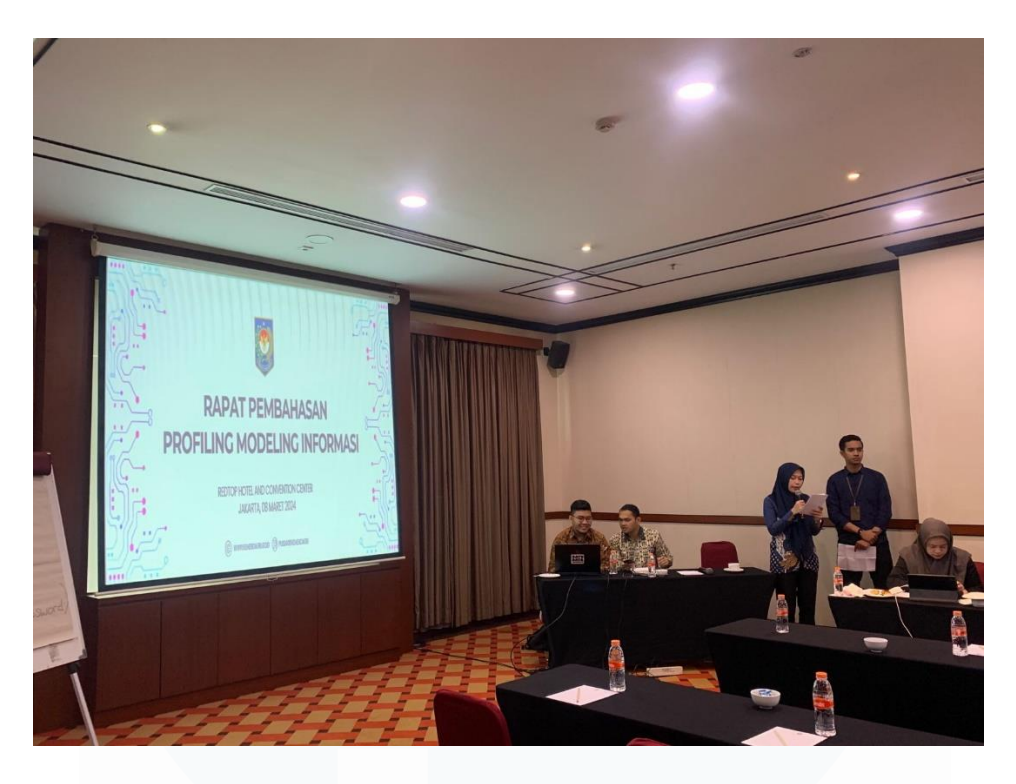

Gambar 3 37 Rapat pembahasan profiling modeling informasi

Gambar 3.37 merupakan bukti partisipasi dalam rapat pembahasan profiling modeling informasi di Redtop Hotel Pecenongan

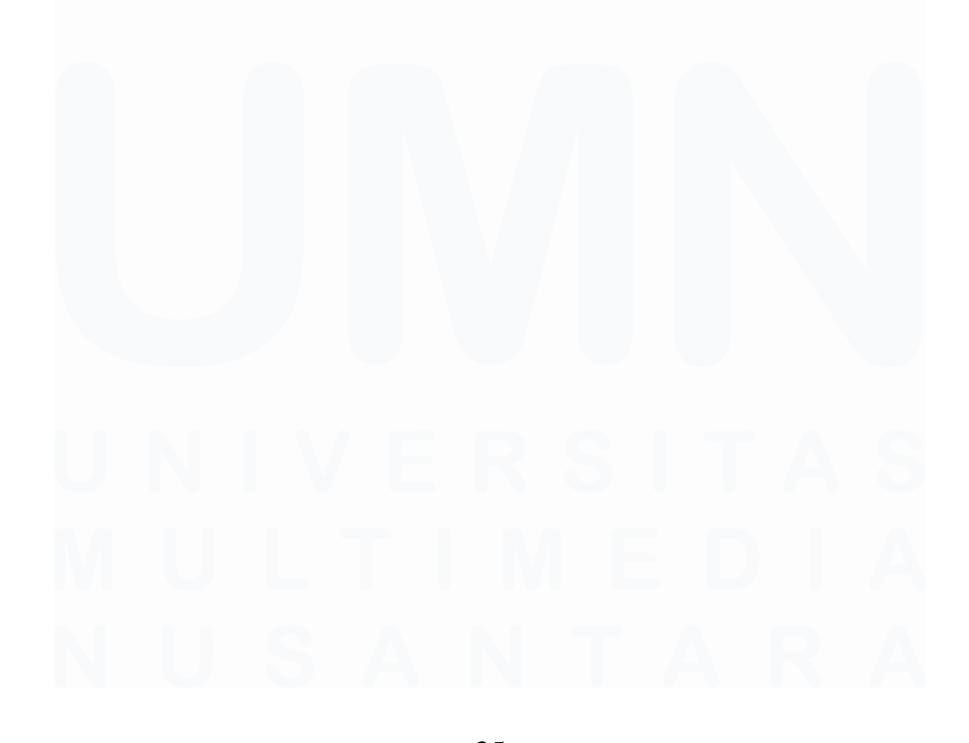

35 Analisis Data Pada Pusat Data dan Sistem Informasi Kementerian Dalam Negeri, Fathurrahman Bagaskara, Universitas Multimedia Nusantara

#### I. Minggu ke – 09

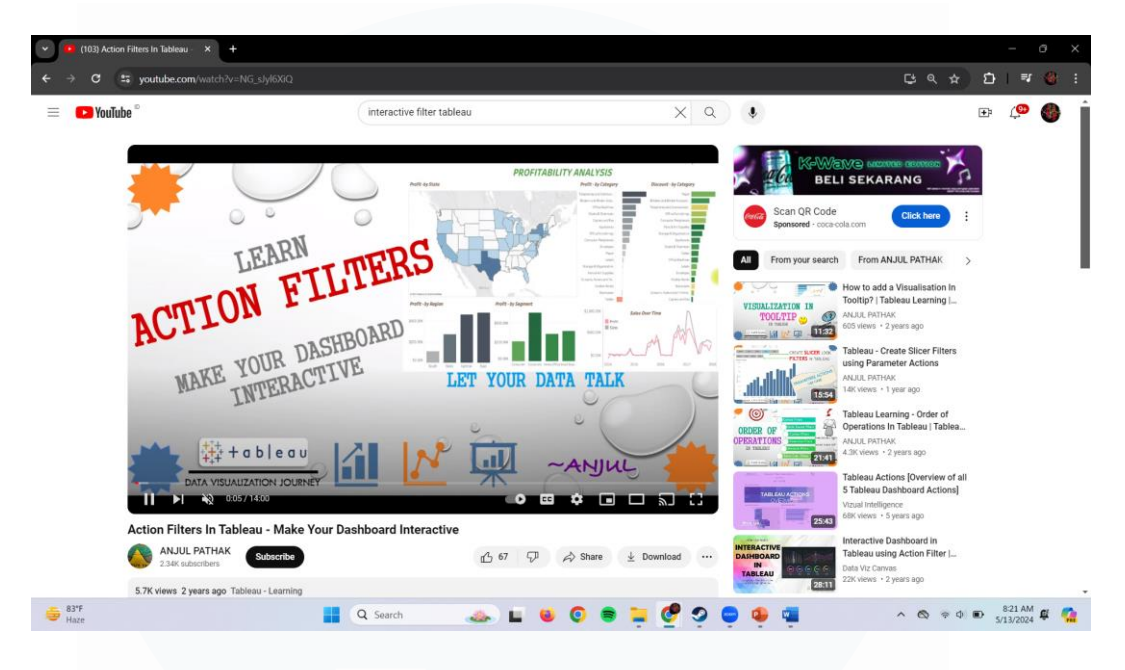

Gambar 3 38 mempelajarin tableau action filters

Gambar 3.38 merupakan pembelajaran tentang action filters pada Tableau di YouTube. Materi tersebut berkaitan dengan mempelajari fitur action filters pada Tableau dan cara membuat Dashboard yang interaktif dan menarik.

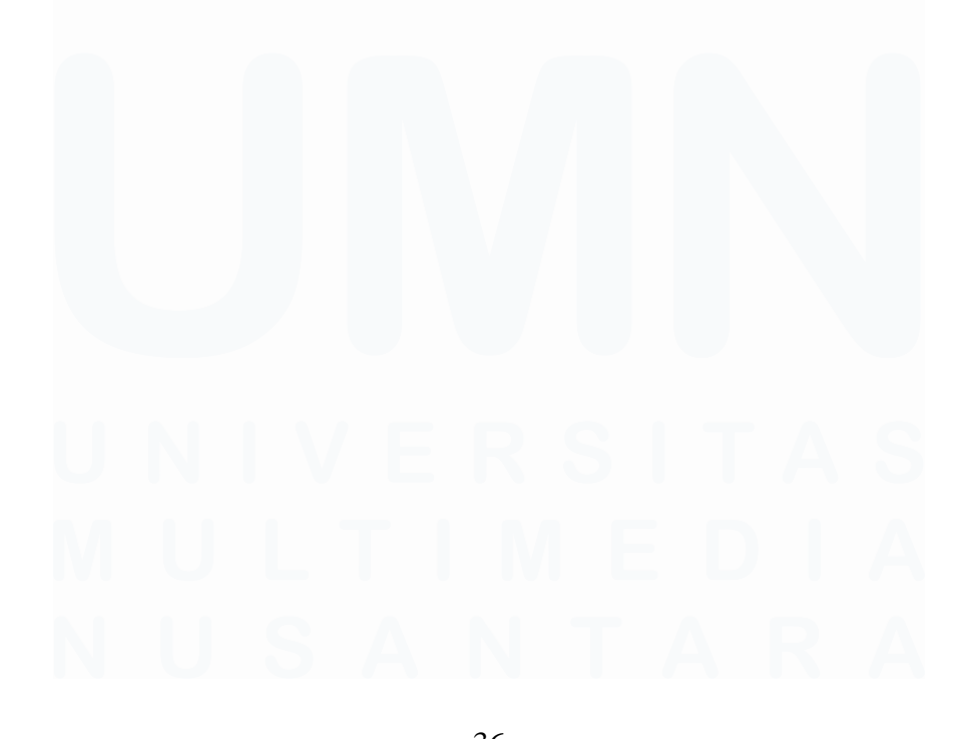

36 Analisis Data Pada Pusat Data dan Sistem Informasi Kementerian Dalam Negeri, Fathurrahman Bagaskara, Universitas Multimedia Nusantara

## J. Minggu ke – 10

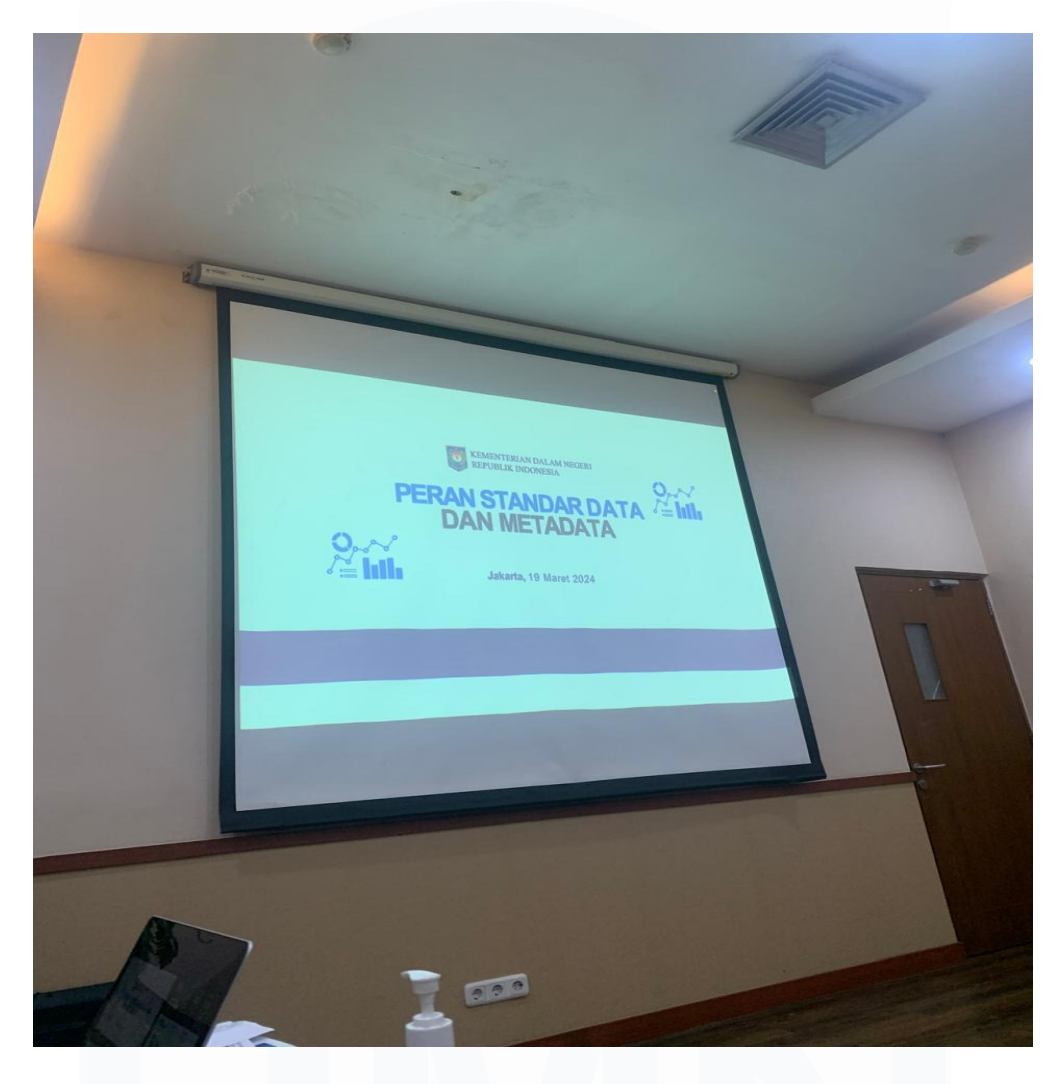

Gambar 3 39 rapat peran standar data dan meta data

Gambar 3.39 menunjukkan partisipasi dalam rapat pada minggu ke-10 mengenai peran standar data dan metadata. Rapat tersebut membahas tentang Data Prioritas dari berbagai komponen agar siap diinput ke dalam website

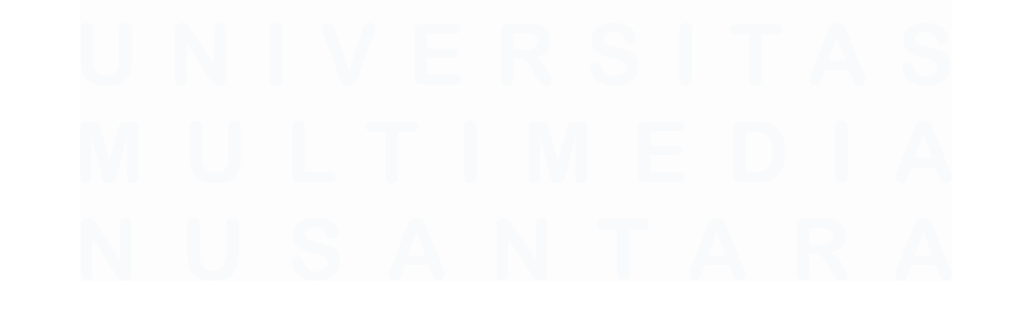

37 Analisis Data Pada Pusat Data dan Sistem Informasi Kementerian Dalam Negeri, Fathurrahman Bagaskara, Universitas Multimedia Nusantara

## e=database.kemendagri.go.id

| <ul> <li>✓ Gabisa Unduh Data   #86ep4xa ×</li> </ul>         |                                                                                          |                                                                    |                                           |                          |            |
|--------------------------------------------------------------|------------------------------------------------------------------------------------------|--------------------------------------------------------------------|-------------------------------------------|--------------------------|------------|
| ← → ♂ 🔄 app.clickup.com/t/86e                                |                                                                                          |                                                                    | C ,                                       |                          | 🕹 🚳 :      |
|                                                              |                                                                                          |                                                                    | ① New 🛛 🥥                                 |                          | B III 🥷    |
|                                                              | This visual times of search in provide how and the second statistical event. Exclude the | 20                                                                 |                                           |                          | -          |
| E Database / Aduan                                           | Bug G +                                                                                  |                                                                    | Created on Apr 17 Sha                     | re … ☆ .                 | ¥ •• ×     |
| Subtasks © Closed                                            | Gabisa Unduh Data                                                                        | Activity                                                           |                                           | Q 4 2                    | ₹ 0        |
| <ul> <li>Gabisa Unduh Data</li> <li>+ Add subtask</li> </ul> | Details Subtasks Action Items<br>Custom Fields*                                          | <ul> <li>Show more</li> <li>You chang</li> <li>Complete</li> </ul> | re<br>ged status from 👅 Testing to<br>ete | Apr 17 at 2:48 pm        | - Activity |
|                                                              | + Create Custom Field                                                                    | +                                                                  |                                           |                          |            |
|                                                              | Drop your files here to <u>upload</u>                                                    |                                                                    |                                           |                          |            |
| O Atue Pug                                                   |                                                                                          | Write a cor                                                        | mment<br>Gabka Undun Dar                  | Send                     |            |
| 56°F<br>Haze                                                 | 📕 Q. Search 🛛 🚕 🖬 😻 💿 🛢 📜 💇 🥺 🕻                                                          | 9 🤹 🛱 😳                                                            | • • •                                     | 9:0<br>∲ ∲ 🍎 9:0<br>5/13 | 9 AM (E 🤷  |

Gambar 3 40 update clickup bug unduh data

Gambar 3.40 merupakan update Clickup mengenai bug pada unduhan data. Bug yang dilaporkan terkait dengan ketidakmampuan pengguna untuk mengunduh data yang seharusnya bisa di website e-database.kemendagri.go.id. Tugas diberikan untuk melaporkan kepada Tenaga Ahli Programmer melalui Clickup agar segera diperbaiki

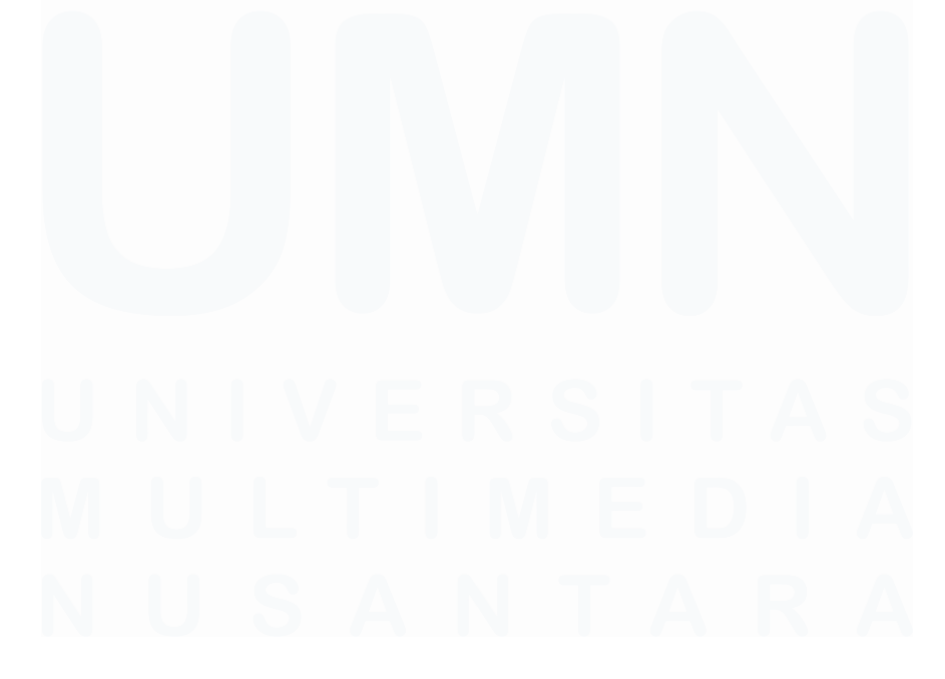

38 Analisis Data Pada Pusat Data dan Sistem Informasi Kementerian Dalam Negeri, Fathurrahman Bagaskara, Universitas Multimedia Nusantara

# K. Minggu ke – 11

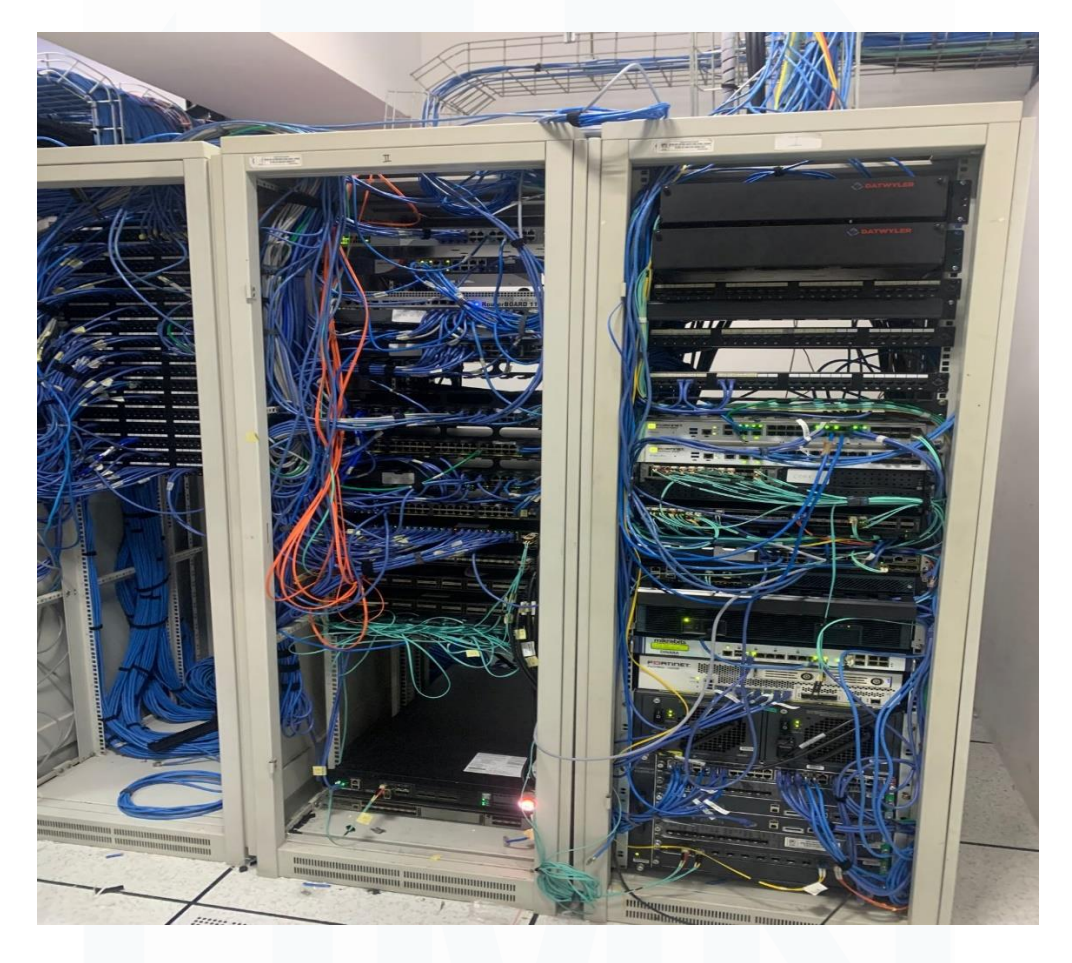

Gambar 3 41 ruang server kemendagri 1

Gambar 3.41 diatas merupakan ruangan server yang ada pada Kemendagri

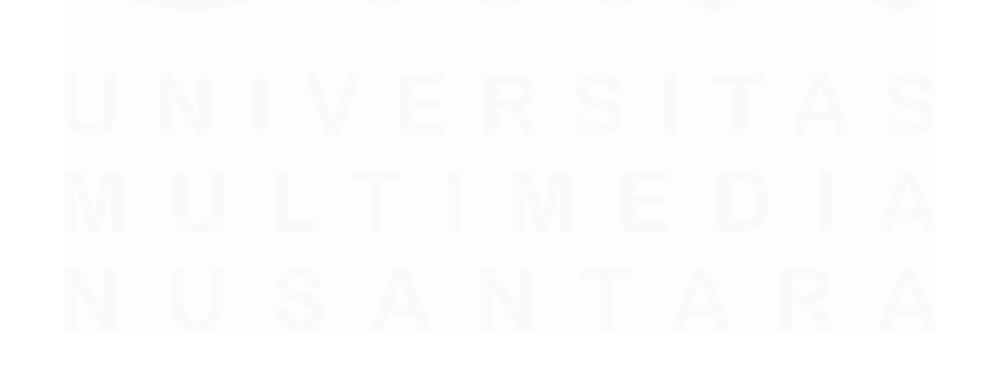

39 Analisis Data Pada Pusat Data dan Sistem Informasi Kementerian Dalam Negeri, Fathurrahman Bagaskara, Universitas Multimedia Nusantara

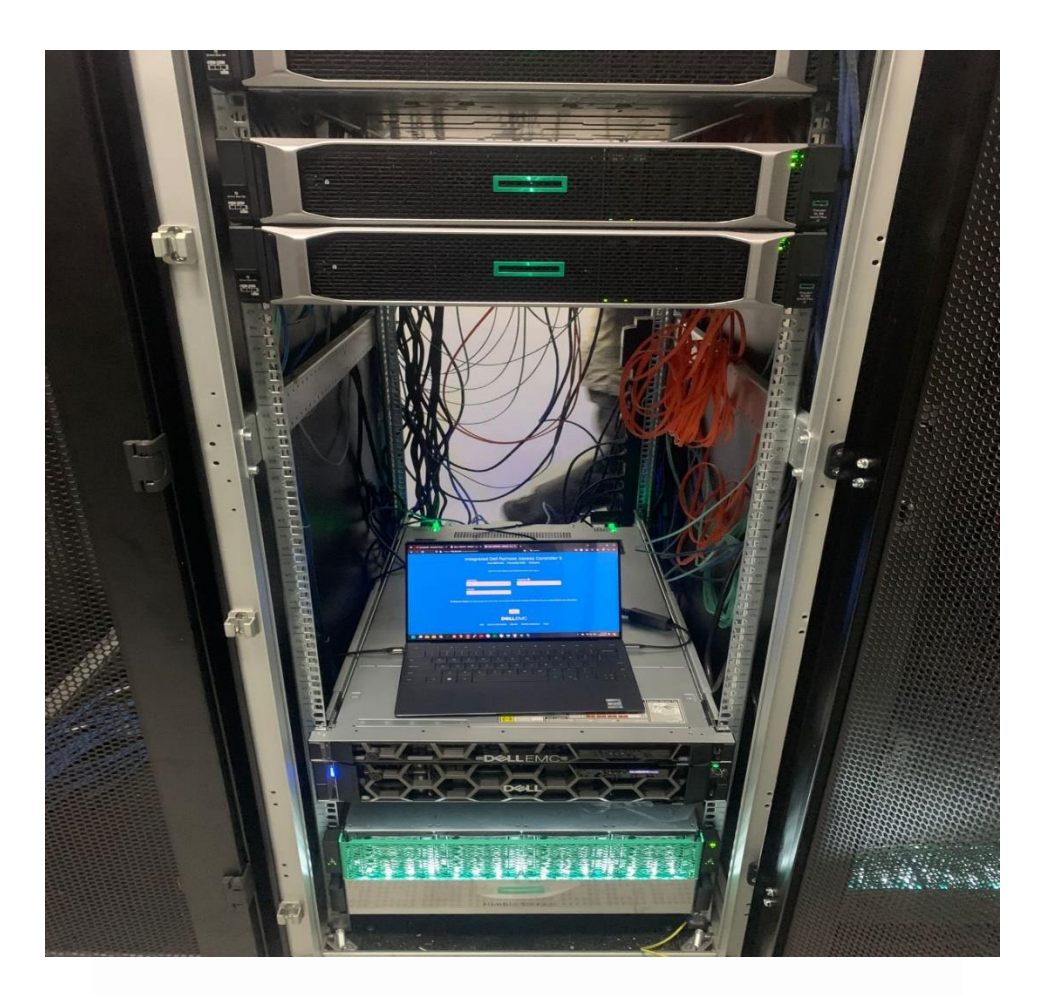

Gambar 3 42 ruang server kemendagri 2

Gambar 3.42 merupakan Ruangan server mencakup berbagai website dari kementrian dalam negeri.

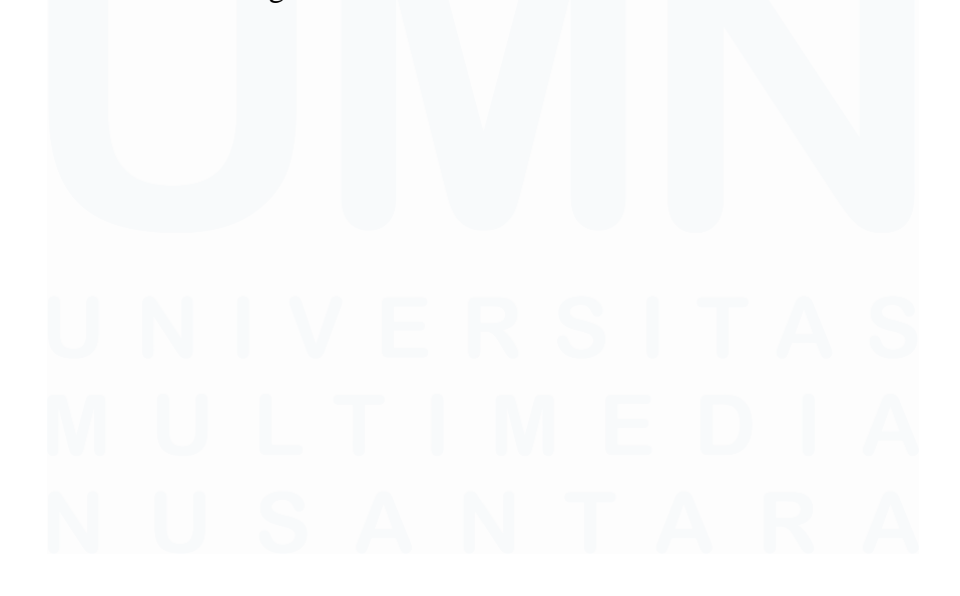

40 Analisis Data Pada Pusat Data dan Sistem Informasi Kementerian Dalam Negeri, Fathurrahman Bagaskara, Universitas Multimedia Nusantara

## L. Minggu ke – 12

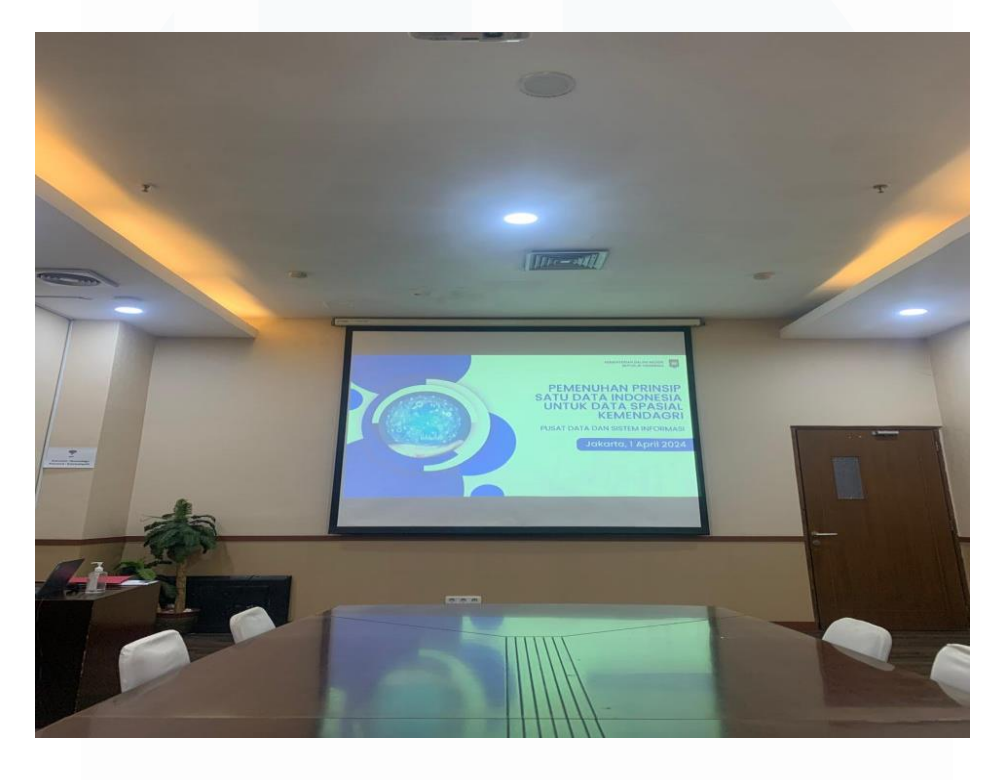

Gambar 3 43 rapat pemenuhan prinsip satu data indonesia untuk data spasial kemendagri

Gambar 3.41 menampilkan foto partisipasi dalam rapat mengenai Pemenuhan Prinsip Satu Data Indonesia untuk Data Spasial Kemendagri.

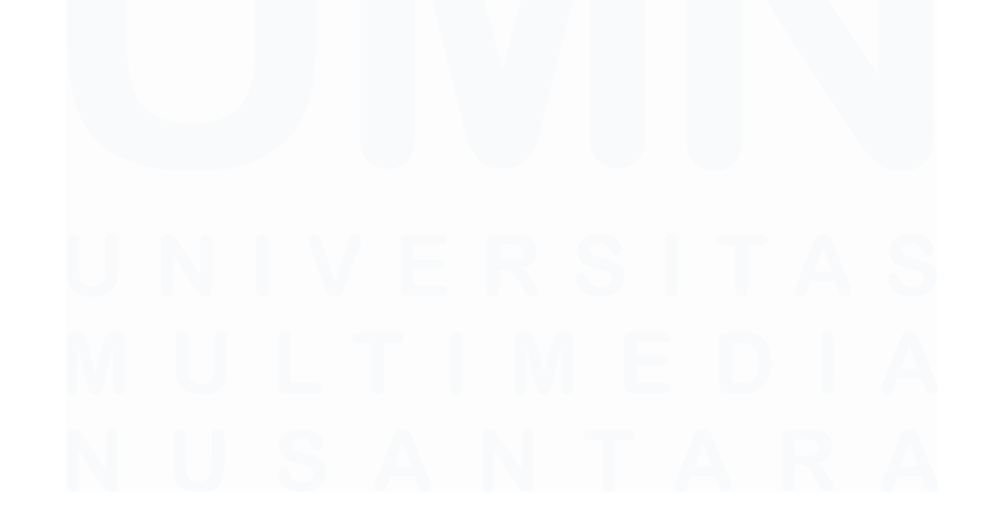

41 Analisis Data Pada Pusat Data dan Sistem Informasi Kementerian Dalam Negeri, Fathurrahman Bagaskara, Universitas Multimedia Nusantara

| Daf   | tar Televisi            |                                                                                                    | Carl Televini | a + Tamba |
|-------|-------------------------|----------------------------------------------------------------------------------------------------|---------------|-----------|
| Menam | pilkan 1-9 dari total 9 |                                                                                                    |               |           |
| No    | Judul TV                | Dashboard                                                                                                    | Detail        | Aksi      |
| 1     | TV 9                    | https://public.tableau.com/views/pendudskyangmennilkipekerjaanne/Dashboard1?singuage=en-<br>US6csid=6cdiplay_count=66corigin=viz.share_link                       | Libut         |           |
| 2     | TV 8                    | https://public.tableau.com/views/INDEKSINOVASIDAERAHREMANKE/Dushboard115anguage=en-<br>US&sid=&cliplay_count=n&corigin=viz_share_link                             | Libot         |           |
| 3     | TV 7                    | $eq:https://public.tablesu.com/viewi/indexidemokrasifdindonesia/POUPUM/Dashboard1hlanguage=en-GBSpublish=yesKabd=6.cdiplay_count=6.corigin=viz_share_link$        | Librat        | /         |
| 4     | TV 6                    | https://public.tableau.com/views/Rekapilula/sBencana/Dashboard17/Anguage=en-<br>US&cad=&cdiplay_countre&corigin=viz_share_link                                    | Libert        |           |
| 5     | TV 5                    | https://public.tablesu.com/views/JumlahKKSKhutanBangda/Dashboard1?hanguage=en-<br>US&sid=&citiplay_count=n&corigin=viz_share_link                                 | Libot         | / =       |
| 6     | TV 4                    | https://public.tableau.com/views/JumlabGeamatanMelapor/Dashboard1?language=en-<br>USEcsid=&cdtplay_count=n&corigin=viz_share_link                                 | Libut         |           |
| 7     | TV 3                    | https://public.tableau.com/views/day3_demografipenduduk/2023/finaldabboard1/D_DemografiPendudu<br>GBBgubblich-yesk-sid=6.sdiaplay_count=n6.org/gin=viz_share_link | ki            |           |
| 8     | TV 2                    | $eq:https://public.tablesu.com/views/kisy2_17121073325460/Dashboard1?language=en-US6_sid=6_sdiplay_count=6_sorigin=viz_share_link$                                | Libut         | / =       |

Gambar 3 44 daftar tv SIE (sistem informasi eksekutif)

Gambar 3.44 menampilkan daftar TV dari Sistem Informasi Eksekutif (SIE).Dashboardyangtelahdibuatdiunggahpadasisteminformasi.kemendagri.go.id/tv

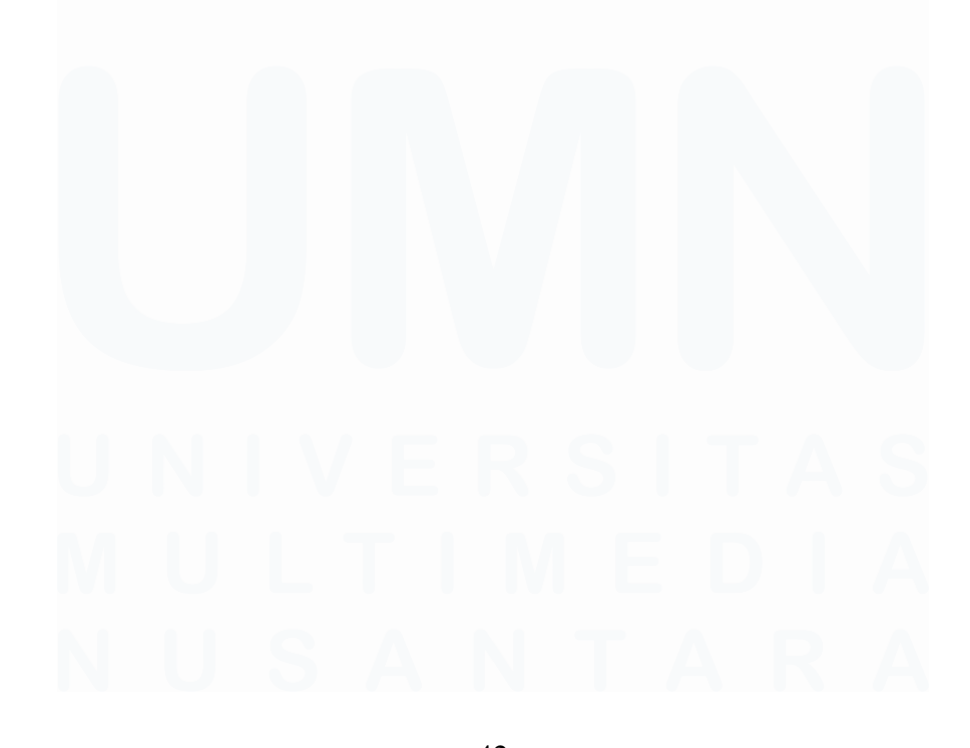

42 Analisis Data Pada Pusat Data dan Sistem Informasi Kementerian Dalam Negeri, Fathurrahman Bagaskara, Universitas Multimedia Nusantara

| 💌 😐 (113) | Simple Plan - Pe | erfect 🐵 🗙 🕑 S         | istem Infromasi Eksekutif 🛛 🗙 🧕 | (52) WhatsApp ×   +                                                                        |                                         |                                   |        | - 0 ×               |
|-----------|------------------|------------------------|---------------------------------|--------------------------------------------------------------------------------------------|-----------------------------------------|-----------------------------------|--------|---------------------|
| < → C     | adm              | in-informasieksekutif. | kemendagri.go.id/tv             |                                                                                            |                                         |                                   | Q      | x 10   7 🚳 :        |
| ٢         | Daftar           | Televisi               |                                 |                                                                                            |                                         |                                   |        | A + Tambah          |
| Ger seda  | Menampilkar      | 1-9 dari total 9       |                                 |                                                                                            |                                         |                                   |        |                     |
| [.th]     | No               | Judul TV               |                                 | Tambah Data TV                                                                             | ×                                       |                                   | Detail | Aksi                |
| Q         | 3                | TV 9                   |                                 | Nama Data TV                                                                               |                                         | /Dashboard1?:language+en-         | LBut   | × •                 |
| \$        | 2                | TV 8                   |                                 | Masukkan Namu Data TV                                                                      |                                         | /Dashboard1?hlanguage=en-         | EBut   | × =                 |
| Proprieta | 3                | TV 7                   |                                 | Dashboard Bitesukktan Dashboard                                                            |                                         | M/Dashboard1Planguage+en-         | Ukut   | × =                 |
|           | 4                | TV 8                   |                                 | Publish                                                                                    |                                         | language*en-                      | Dut    | × =                 |
|           | -5               | TV 5                   |                                 | Ansa sapar mengaktifkan opsi Ini.<br>dengan mengaktifkan opsi Ini.                         | •                                       | rd12language+en-                  | Eihut  | / =                 |
|           | 6                | TV 4                   |                                 | Batal                                                                                      | Simpan                                  | ard17:language+en-                | Libut  | / =                 |
| SA        | 7                | тиз                    |                                 | https://public.tableau.com/views/day3_demogr<br>GB6publish-yes&sid=&cdisplay_count=n&corig | ifipenduduk2023fin<br>in=vkz_share_Bink | aldashboard1/D_DemografiPenduduki | Liber  | × =                 |
|           | 8                | τν 2                   |                                 | https://public.tableau.com/views/day2_171210<br>US&sid=&display_count=o&origin=viz_share_  | 93325460/Dashboa<br>link                | nd17:language~en-                 | Litur  | / 8                 |
| Kaluar    |                  |                        |                                 | https://public.tableau.com/views/day4_dashbo                                               | eddatakependuduka                       | an-                               |        | (m. (m)             |
| Mostly cl | loudy            |                        | Q Search                        | 🍛 🖬 🗕 🗿 🛢 📮                                                                                | 🤉 🌻                                     | P 🔋 🖗 🦉 🦉                         | ^ @ @  | ° 40) 🗈 9:15 AM 🦉 🧖 |

Gambar 3 45 menu tambah tv SIE

Gambar 3.45 merupakan menu tambah dari tv SIE (Sistem Informasi Eksekutif) . Klik Tambah untuk menambah Data TV / Dashboard. Ketik nama TV dan link Dashboard Tableau yang didapat dari akun public tableau kemendagri.

| 💌 😐 (113) My Chemical Romanci 🐵 X   💩 Sistem Infromasi Eksekutif                                                                                                    | K   🧕 (51) WhatsApp X                                                                                                    | Profile - bidang.data.penyajian 🗙 🕂 | _                                      | ø ×    |
|----------------------------------------------------------------------------------------------------|----------------------------------------------------------------------------------------------------|-------------------------------------|----------------------------------------|--------|
| ← → ♂ 😄 public.tableau.com/app/profile/bidang.data.penyajian                                                                                                    |                                                                                                    |                                     | ् x 🖞                                  | च 🤮 :  |
|                                                                                                    |                                                                                                    |                                     |                                        | Banner |
| Pusdatin Kemendag                                                                                                    | gri                                                                                                    |                                     |                                        |        |
| Edit Profile                                                                                                    |                                                                                                    |                                     |                                        |        |
| Vizzes 23 Favorites 9 Following 0                                                                                                    | Followers Stats                                                                                                    |                                     | Create a Viz                           | - 1    |
| La constant and a constant and a con | during water and the first sector of the first sector of the first | INDEKS INOVASI DAERAH<br>*REMAKE*   | International di Indonesia<br>(POLPUM) |        |
| Pusdatin Kemendagri Puso                                                                                                    | latin Kemendagri                                                                                                    | Pusdatin Kemendagri                 | Pusdatin Kemendagri                    |        |
| Mostly cloudy Q Search                                                                                                    | 🎿 🖬 😐 🥥                                                                                                    | 😑 🚊 🤄 🏟 📋 🖗                         | 🚎 🥑 🔹 🗞 🕫 di) 🗈 917<br>5/14/2          | AM 🥵 🧖 |

Gambar 3 46 akun tableau pusdatin kemendagri

Gambar 3.46 merupakan akun tableau dari Pusdatin Kemendagri. Link dashboard akan didapatkan dari sini. Dashboard yang telah dibuat dari Tableau

Desktop akan di convert kedalam Tableau Public dan akan masuk kedalam Profile Account Pusdatin Kemendagri.

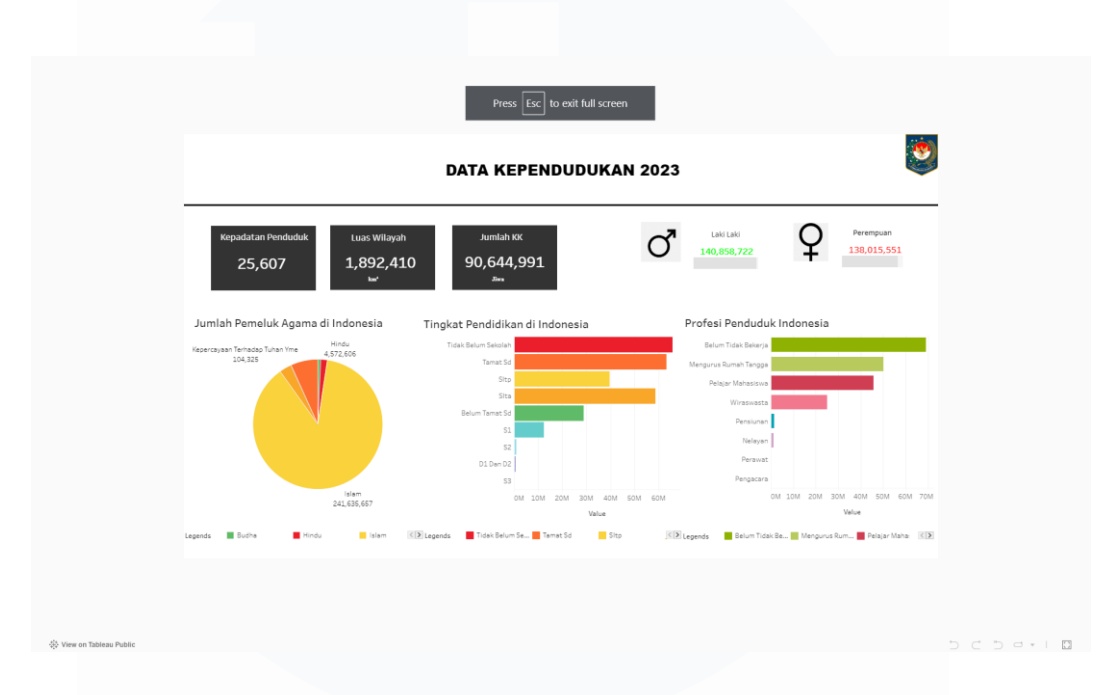

Gambar 3 47 dashboard data kependudukan

Gambar 3.47 merupakan Dashboard Data Kependudukan pada Tahun 2023. Dashboard menampilkan Kepadatan Penduduk, Luas Wilayah, Jumlah KK, Jumlah Laki-Laki, Perempuan, Pemeluk Agama, Tingkat Pendidikan dan Profil Penduduk di Indonesia.

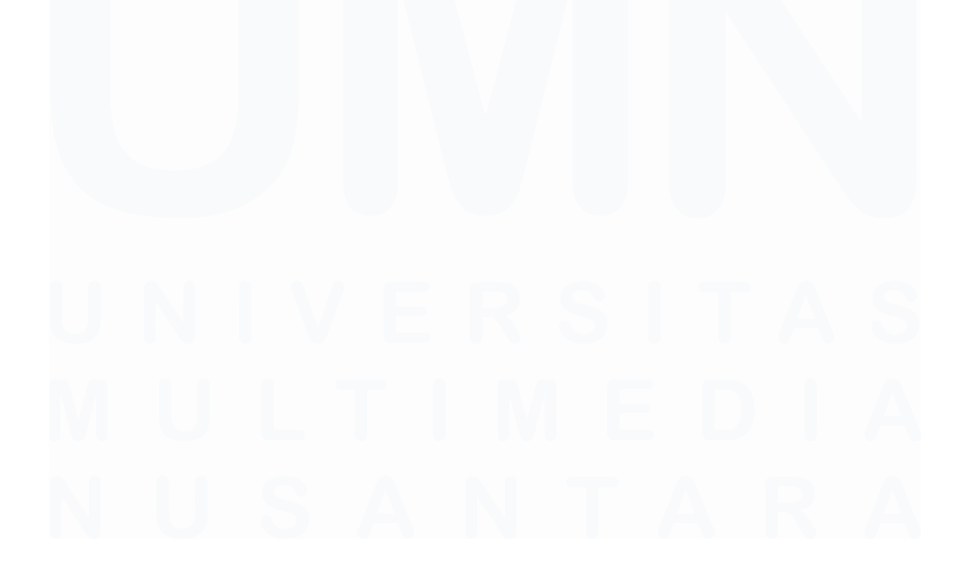

44 Analisis Data Pada Pusat Data dan Sistem Informasi Kementerian Dalam Negeri, Fathurrahman Bagaskara, Universitas Multimedia Nusantara

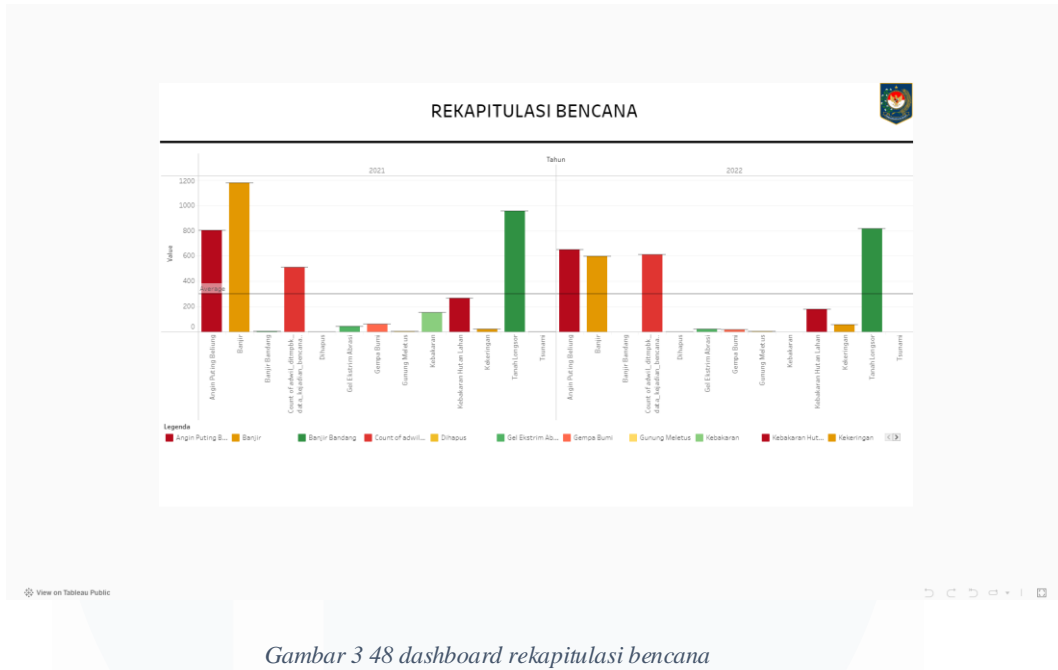

Gambar 3.48 merupakan Dashboard Rekapitulasi Bencana.

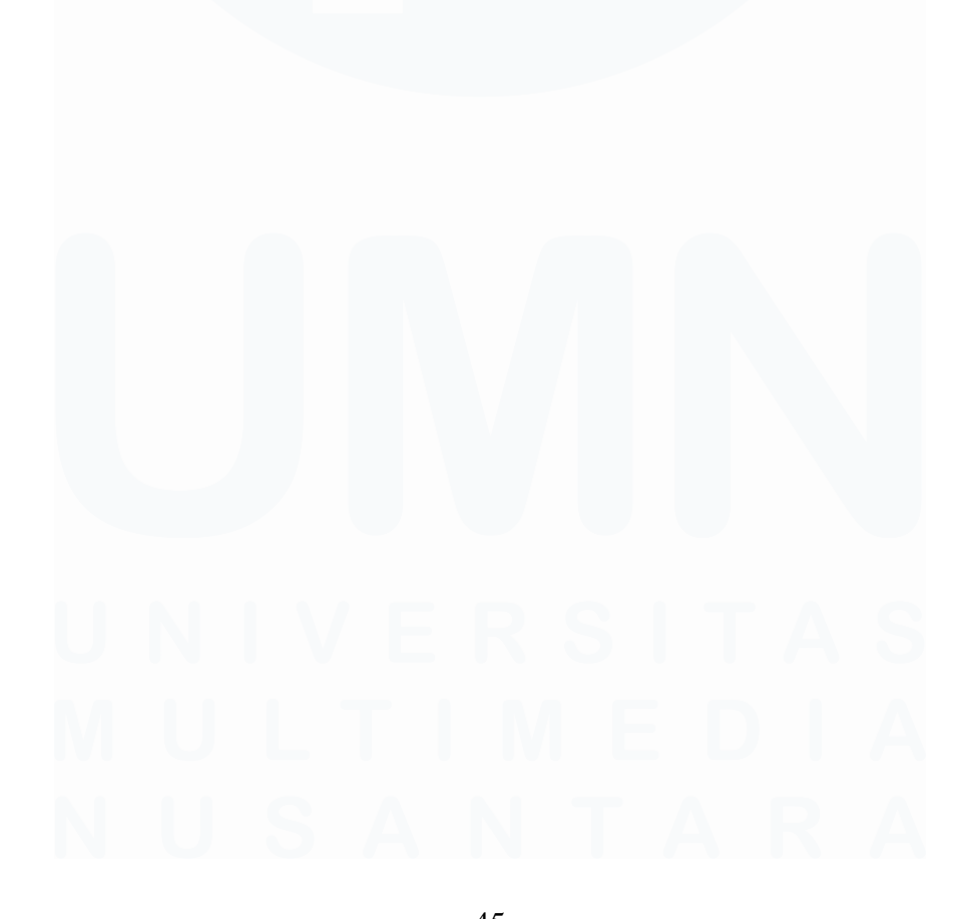

45 Analisis Data Pada Pusat Data dan Sistem Informasi Kementerian Dalam Negeri, Fathurrahman Bagaskara, Universitas Multimedia Nusantara

#### M. Minggu ke – 13

|                |                  |                          |                                        |         | e e e e e e e e e e e e e e e e e e e | se 🛄 Databases | e ec     | Ibvz 🛄 schemas 🔛 public 💶 rabli           |
|----------------|------------------|--------------------------|----------------------------------------|---------|---------------------------------------|----------------|----------|-------------------------------------------|
| 92.168,193.101 | IX nama_tabel IN | l ('sipd_realisasi_all') |                                        |         |                                       |                |          | ) - S                                     |
| 문              |                  |                          |                                        |         |                                       |                |          |                                           |
| <b>1</b> 0     |                  | 1,205 sipd_realisasi_all | total_transfer_pemerintah_pusat_dana_  |         |                                       |                | FLOAT TO | otal Transfer Pemerintah Pusat Dana Perin |
| nas 🗐 🗐 🔢      |                  |                          | pendapatan_transfer_dana_otonomi_kl    |         |                                       |                |          |                                           |
| alic 🕺 12      |                  |                          |                                        |         |                                       |                | FLOAT p  |                                           |
| ibles 13       |                  |                          | pendapatan_transfer_dana_bagi_hasil_   |         |                                       |                |          | endapatan Trasnfer Dana Bagi Hasil Pem    |
| er held 14     |                  |                          |                                        |         |                                       |                |          |                                           |
| Column 15      |                  |                          | pendapatan_lain_hibah                  |         |                                       |                |          | endapatan Lain Hibah                      |
| Lonstra 16     |                  |                          |                                        |         |                                       |                |          |                                           |
| 17             |                  | 1,205 sipd_realisasi_all |                                        |         |                                       |                |          |                                           |
| Theorem 18     |                  |                          | pendapatan_lain_yang_sah               |         |                                       |                |          | endapatan Lain yang Sah                   |
| Performent 19  |                  | 1,205 sipd_realisasi_all | belanja_aset_lainnya                   |         |                                       | 2024-03-01     | FLOAT B  | elanja Aset Lainnya                       |
| Tringen 20     |                  | 1,205 sipd_realisasi_all |                                        |         |                                       | 2024-03-01     |          | otal Pendapatan Lain yang Sah             |
| tulas 21       |                  |                          |                                        |         |                                       |                |          | otal Belanja Tidak Terduga                |
| eld e 22       |                  |                          | belanja_pegawai                        |         |                                       |                | FLOAT B  | elanja Pegawai                            |
| ield o 23      |                  |                          | belanja_transfer_bantuan_keuangan      |         |                                       | 2024-03-01     | FLOAT B  | elanja Transfer Bantuan Keuangan          |
| n Table 24     |                  | 1,205 sipd_realisasi_all |                                        |         |                                       | 2024-03-01     | FLOAT B  |                                           |
|                |                  | 1,205 sipd realisasi all | total belania daerah                   |         |                                       | 2024-03-01     | FLOAT T  |                                           |
|                |                  | 1,205 sipd realisasi all |                                        |         |                                       | 2024-03-01     | FLOAT S  |                                           |
|                |                  | 1.205 sipd realisasi all | pengeluaran pembiayaan daerah          |         |                                       | 2024-03-01     | FLOAT P  |                                           |
|                |                  | 1.205 sipd realisasi all |                                        |         |                                       |                | FLOAT B  |                                           |
|                | 17.669           | 1.205 sipd realizati all | belania modal tanah                    |         |                                       |                | FLOAT B  | elania Modal Tanah                        |
| 30             |                  | 1,205 sipd realisasi all | belania modal jalan irigasi dan jaring |         |                                       |                | FLOAT b  | elanja modal jalan irigasi dan jaringar   |
|                | 17,635           | 1,205 sipd realisasi all | is prov                                | VARCHAR |                                       | 2024-03-01     |          | prov                                      |
|                |                  | 1.205 sipd realisasi all | pad pajak                              |         |                                       |                | FLOAT D  | ad palak                                  |
|                |                  | 1.205 sipd realizati all | pad pengelolaan kekayaan               |         |                                       | 2024-03-01     | FLOAT D  | ad pengelolaan kekayaan                   |
|                |                  | 1,205 sipd realisasi all | total pad                              |         |                                       |                | FLOAT to | otal pad                                  |
|                | 17,644           | 1.205 sipd realisasi all | pendapatan transfer dana alokasi um    |         |                                       | 2024-03-01     | FLOAT D  | endapatan transfer dana alokasi umum      |
| 36             |                  | 1.205 sipd realisasi all |                                        |         |                                       | 2024-03-01     | FLOAT D  | endapatan transfer dana alokasi khusus    |
| <b>b</b> 37    | 17,648           | 1,205 sipd_realisasi_all | pendapatan_transfer_dana_insentif_da   |         |                                       | 2024-03-01     | FLOAT p  | endapatan_transfer_dana_insentif_daera    |
| a 38           |                  | 1,205 sipd realisasi all | pendapatan transfer dana keistimewa    |         |                                       |                | FLOAT D  | endapatan transfer dana keistimewaan      |
|                |                  | 1205 sirve realisasi all | total transfer pemerintah pusat lainny |         |                                       | 2024-03-01     | FLOAT to | stal transfer pemerintah pusat lainnya    |

Gambar 3 49 dbeaver ganti label\_caption

Gambar 3.49 menampilkan DBeaver yang terhubung dengan database dari Kemendagri. Revisi dilakukan pada label\_caption karena terdapat banyak kata yang tidak sesuai, seperti kapitalisasi dan lain-lain. Label\_caption akan diintegrasikan ke e-database sehingga penulisan setiap kata harus benar

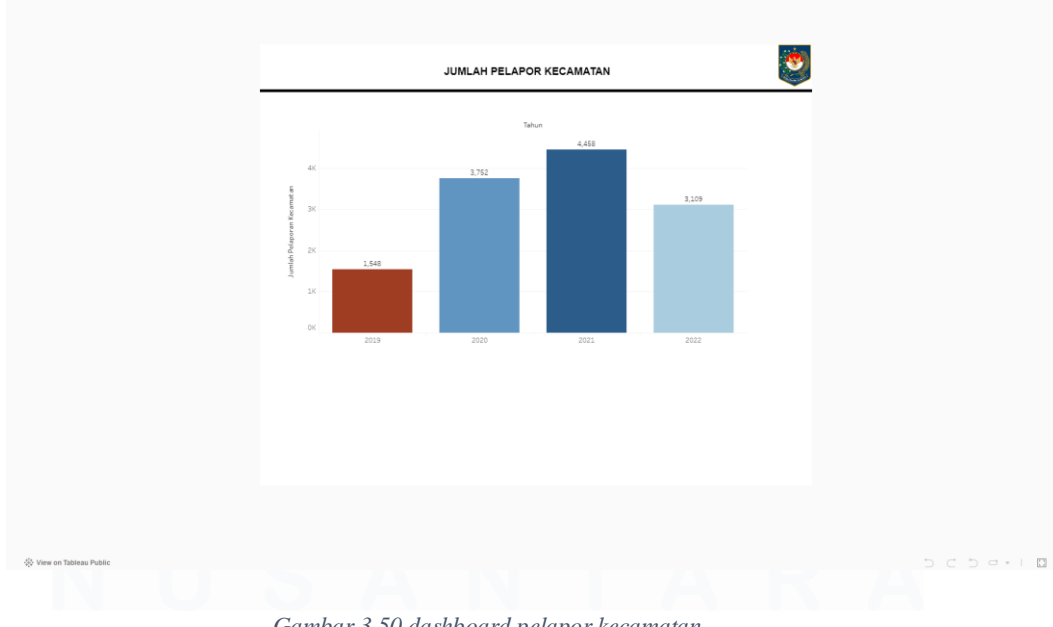

Gambar 3 50 dashboard pelapor kecamatan

46

Analisis Data Pada Pusat Data dan Sistem Informasi Kementerian Dalam Negeri, Fathurrahman Bagaskara, Universitas Multimedia Nusantara

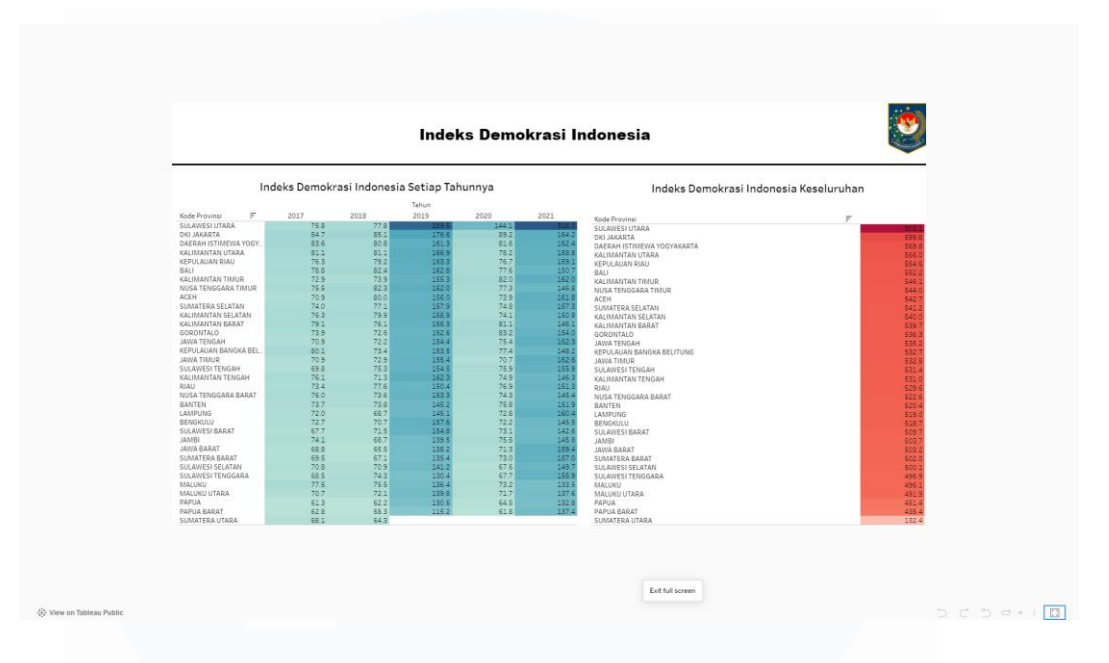

Gambar 3.50 merupakan dashboard dari pelapor kecamatan.

Gambar 3.51 merupakan dashboard dari Indeks Demokrasi di Indonesia.Datasetyangdigunakanberasaldari<u>https://e-</u>database.kemendagri.go.id/kemendagri/dataset/1163/tabel-data

Indeks demokrasi di Indonesia menunjukkan bahwa secara keseluruhan Sulawesi Utara yang tertinggi.

N. Minggu ke – 14

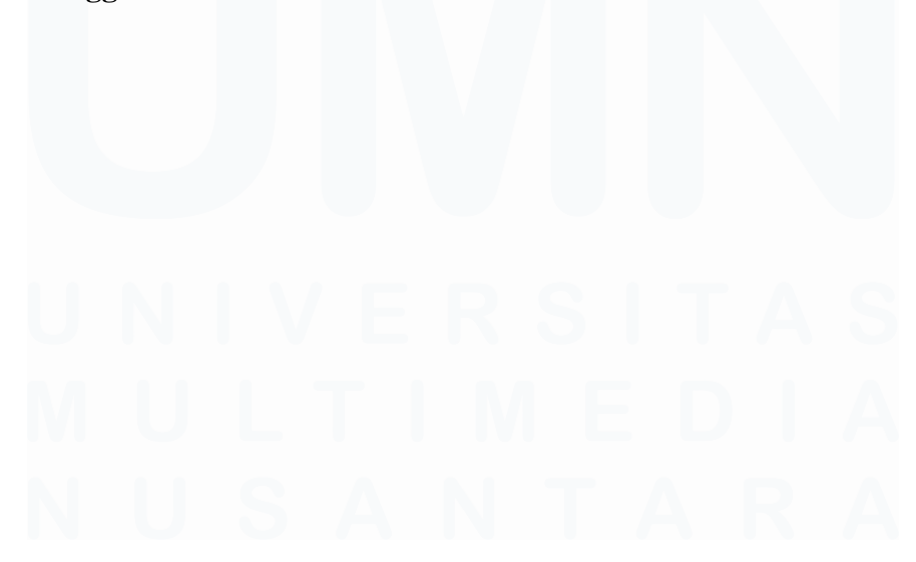

Gambar 3 51 dashboard indeks demokrasi indonesia

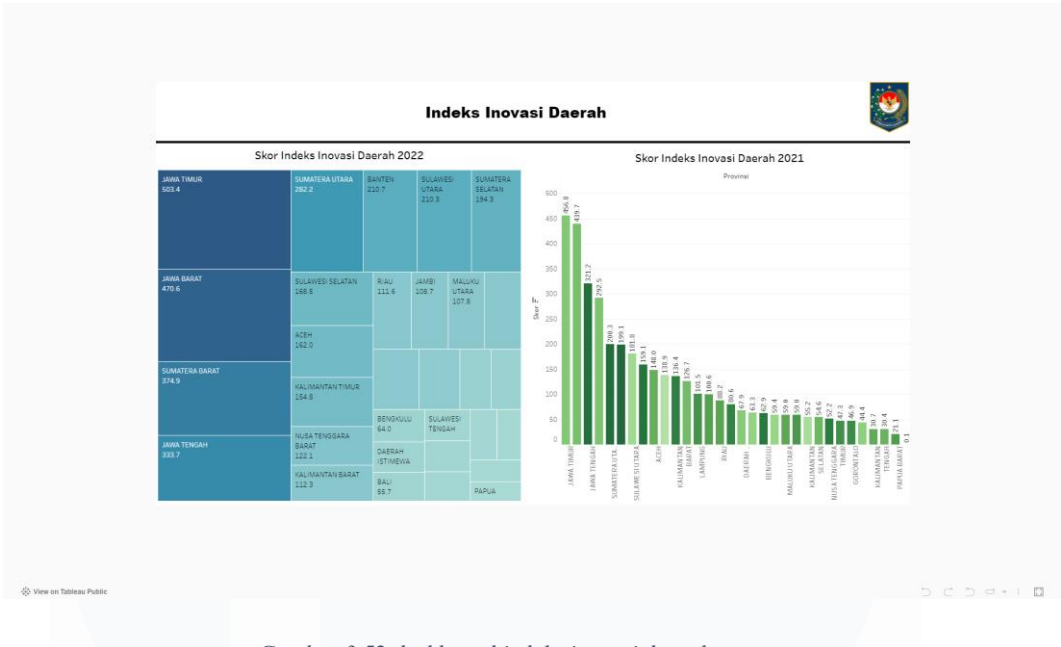

Gambar 3 52 dashboard indeks inovasi daerah

Gambar 3.52 merupakan dashboard dari Indeks Inovasi Daerah. Dataset yang<br/>digunakan berasal dari <u>https://e-</u><br/>database.kemendagri.go.id/kemendagri/dataset/852/tabel-data

Dashboard menunjukkan bahwa Jawa Timur memiliki indeks inovasi daerah tertinggi.

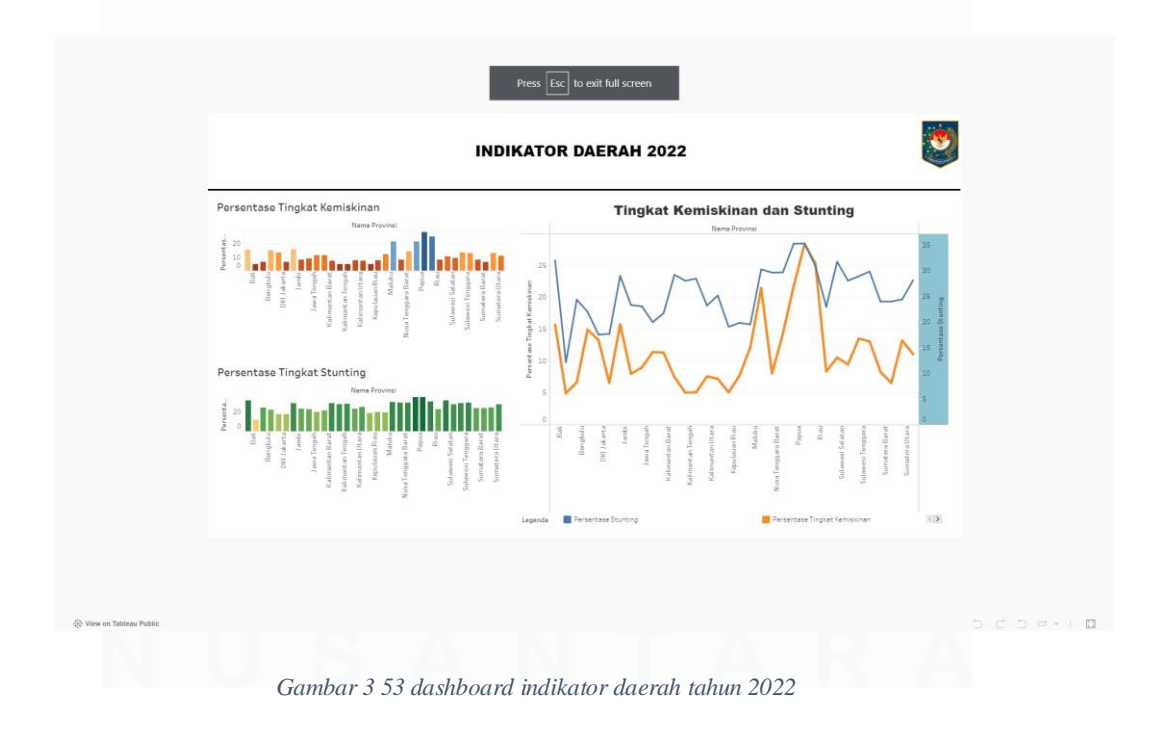

48 Analisis Data Pada Pusat Data dan Sistem Informasi Kementerian Dalam Negeri, Fathurrahman Bagaskara, Universitas Multimedia Nusantara

Gambar 3.53 merupakan Dashboard Indikator Daerah 2022 berdasarkanTingkat Kemiskinan dan Stunting. Dataset yang didapat berasal dari website e-<br/>databasedatabasedenganlink<a href="https://e-database.kemendagri.go.id/kemendagri/dataset/1159/tabel-data">https://e-</a>database.kemendagri.go.id/kemendagri/dataset/1159/tabel-data.

Dashboard menunjukkan bahwa korelasi antara dua variable, diantaranya pengukuran antara Tingkat kemiskinan dan Tingkat Stunting.

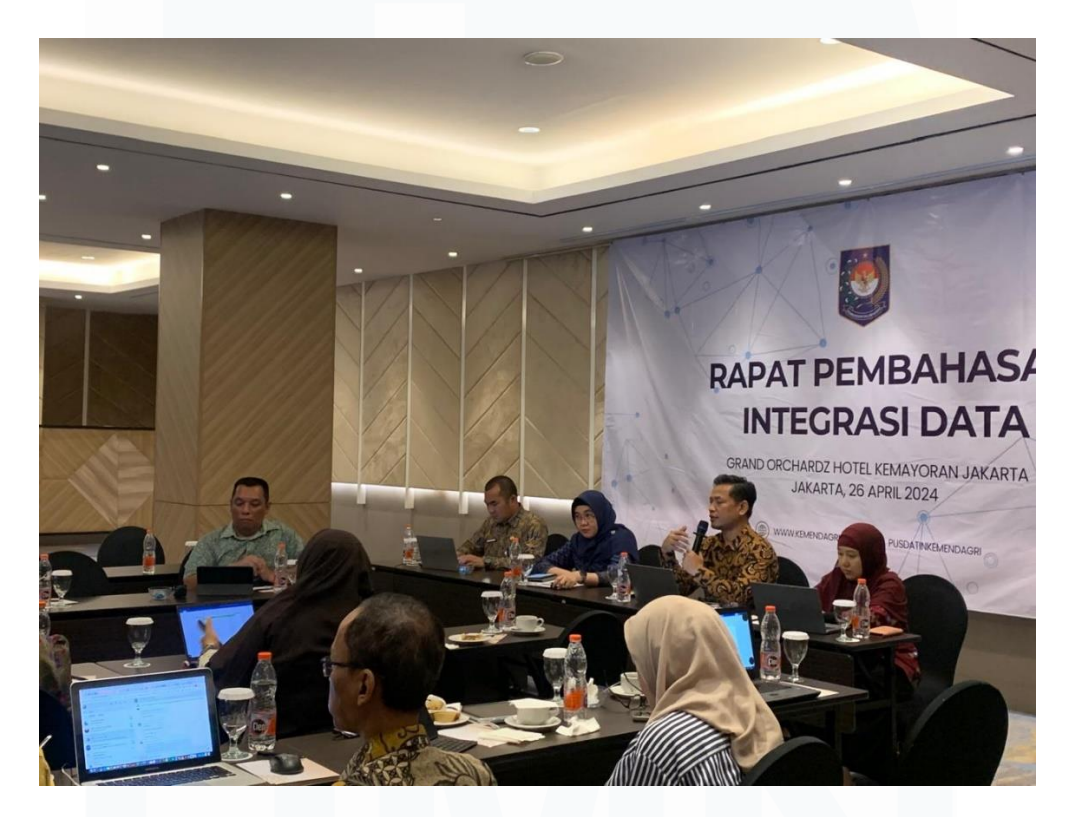

Gambar 3 54 rapat pembahasan integrasi data

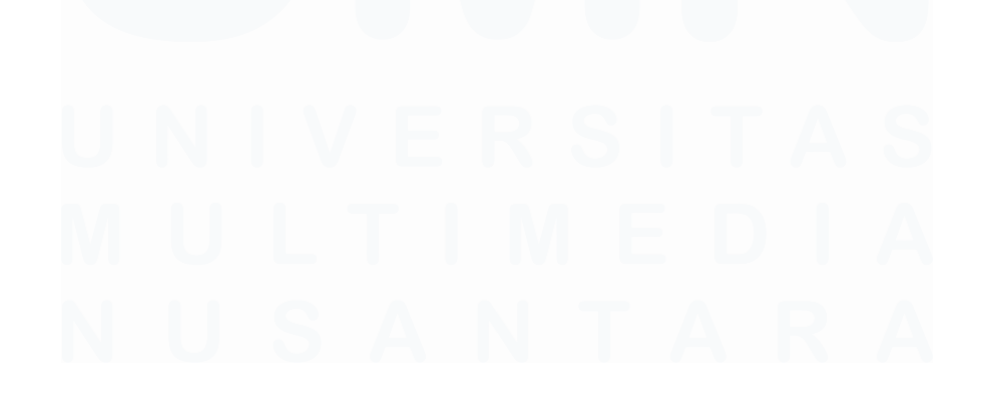

49 Analisis Data Pada Pusat Data dan Sistem Informasi Kementerian Dalam Negeri, Fathurrahman Bagaskara, Universitas Multimedia Nusantara

Gambar 3.51 merupakan foto partisipasi dalam Rapat Pembahasan Integrasi Data Kemendagri dengan berbagai komponen lainnya.

| 💌 🎯 (54) WhatsApp 🛛 🗙 🛛 🚥                            | (114) Wake Me up When St. 🐠 🗶 [ 🙆 Bug Tampilan Appr                                                                                                    | roval   #86ep × +                  |                     |                                                                                                    |                   | × |
|------------------------------------------------------|----------------------------------------------------------------------------------------------------|------------------------------------|---------------------|----------------------------------------------------------------------------------------------------|-------------------|---|
| ← → ♂ 😫 app.clickup.com/t/86ep                       |                                                                                                    |                                    |                     | C: \$                                                                                                    | ) छ। च ४ 🍓        | : |
|                                                      |                                                                                                    |                                    |                     | 🕑 New 🛛 🥥                                                                                                    |                   | 8 |
| 🔹 🔨 🖌 🕐 💽 E Database / Aduan Be                      | ug ⊝ +                                                                                                    | to analyle browner coefficienters. | Friedlin Hilde this | Created on Apr 18 Share                                                                                                    | • ··· ☆ ⊻ ··· >   | < |
| Subtasks @ Closed                                    | Bug Tampilan Approval                                                                                                    |                                    |                     | Activity                                                                                                    | Q Q 2 Ŧ Q         |   |
| Bug Tampilan Approval     Add subtrask               | Data sudah diapprove tapi tampilan menu<br>Menungkan diapprove tapi tampilan menungkan diapprove tapi tampilan menungkan diapprove tapi tampilan diapprove tapi tampilan diappro |                                    | A DATA A            | <ul> <li>Show more</li> <li>Mutammad Zuffker Flandy Pamungkat<br/>changed status from @ Testing to</li> <li>Complete</li> </ul> | Apr 29 at 0.43 am |   |
| ntgery/Jappe diskup com/0018199469/v/b/l/90180119266 | v Sh<br>Details Subtasks Action Items                                                                                                    | ow more                            |                     | Write a comment                                                                                                    | Send              |   |

Gambar 3 55 clickup bug tampilan approval

Gambar 3.55 adalah pembaruan Clickup mengenai bug tampilan persetujuan. Tugas juga diberikan untuk mencari dan menemukan bug tampilan persetujuan pada website e-database.kemendagri.go.id.

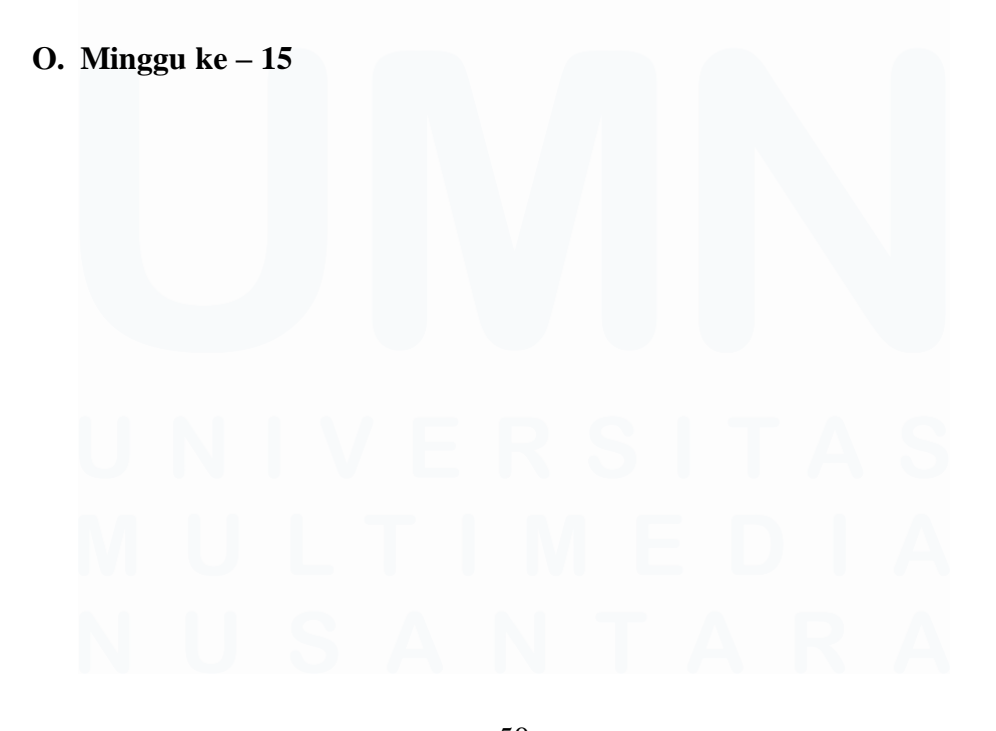

50 Analisis Data Pada Pusat Data dan Sistem Informasi Kementerian Dalam Negeri, Fathurrahman Bagaskara, Universitas Multimedia Nusantara

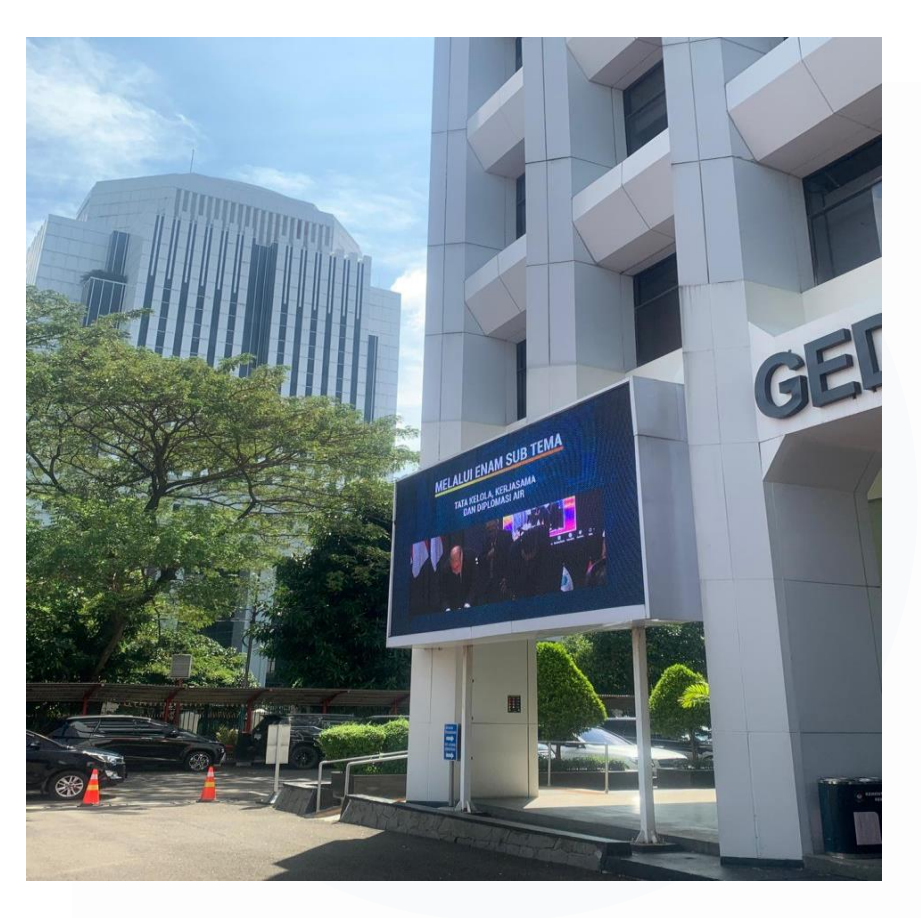

Gambar 3 56 videotron gedung B kemendagri

Gambar 3.56 merupakan Videotron yang ada pada Gedung B di Kemendagri. Tugas diberikan untuk mengganti konten/isi dari Videotron tersebut.

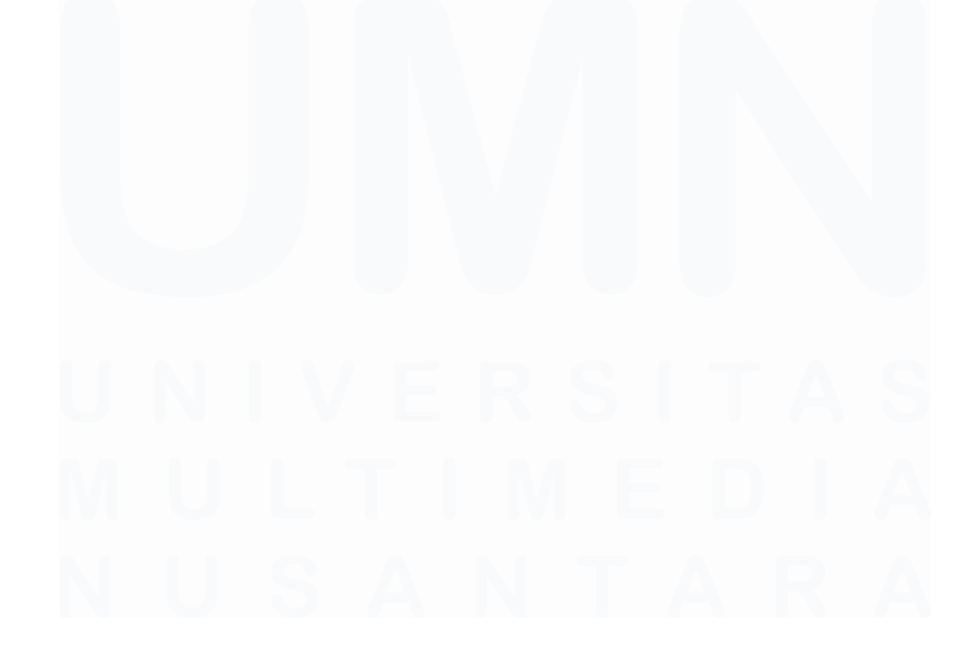

51 Analisis Data Pada Pusat Data dan Sistem Informasi Kementerian Dalam Negeri, Fathurrahman Bagaskara, Universitas Multimedia Nusantara

| C      | 🗖 🕨           | Solutions   Standard x<br>tps://us.vnnox.com/standard/#/p | rogram          |                       |            |              | A <sup>N</sup> 7   | 2 G I              | () ⁄≅                      | Ē      | ~       | °          |
|--------|---------------|-----------------------------------------------------------|-----------------|-----------------------|------------|--------------|--------------------|--------------------|----------------------------|--------|---------|------------|
| V      | VNNOX S       | tandard Workspace Pla                                     | ayers Solutions | Content Player Contro | l Logs     |              | ll System Manageme | mt 🗍 🕲             | 1                          | VTk    | emendag | gri        |
| Soluti | ions          |                                                           |                 |                       |            |              |                    |                    |                            |        |         |            |
| + 1    | New Solution  |                                                           |                 |                       |            |              |                    | Enter search       | keywords                   |        |         |            |
|        | Thumbnail     | Name 👙                                                    |                 | Solution Type         | Resolution | File<br>Size | Workgroups         |                    | Last<br>Modification       | ≎Opera | ate     |            |
|        | # <b>1</b> 00 | Gedung B                                                  |                 | Regular Solution      | 576*288    | 196.57MB     | System workgroup   |                    | 2024-05-<br>13<br>17:43:51 | 12     |         | ů<br>Ú     |
|        | 1 <b>1</b> 0  | Gerbang Belakang                                          |                 | Regular Solution      | 576*384    | 196.57MB     | System workgroup   |                    | 2024-05-<br>13<br>17:40:25 | 1      | ß       | Contact U: |
|        | 11 <b>1</b> 0 | Gerbang Depan                                             |                 | Regular Solution      | 576*384    | 196.57MB     | System workgroup   |                    | 2024-05-<br>13<br>17:34:12 | 1      | 6       | đ          |
|        |               |                                                           |                 |                       |            |              |                    | 3 record(s) in tot | tal <                      | >      | 20      | / pi       |
|        |               |                                                           |                 |                       |            |              |                    |                    |                            |        |         |            |
|        |               |                                                           |                 |                       |            |              |                    |                    |                            |        |         |            |
|        |               |                                                           |                 |                       |            |              |                    |                    |                            |        |         | Þ          |
| 0 29°C |               | 0 Sea                                                     | rch             |                       |            |              | 1 ** 🚳             |                    | 1 @ 1                      | 10     | 08:3    | 3          |

Gambar 3 57 us.vnnox aplikasi untuk ganti Videotron

Gambar 3.57 us.vnnox aplikasi untuk ganti Videotron. Diakses secara online untuk mengganti Videotron pada Gedung B dan Gedung Belakang.

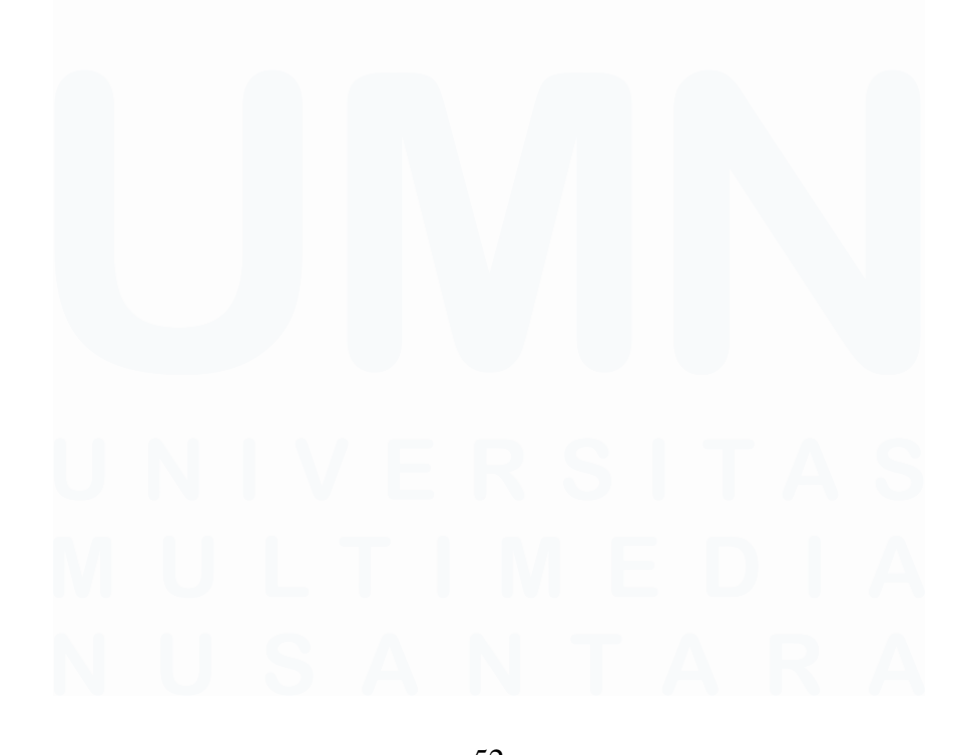

52 Analisis Data Pada Pusat Data dan Sistem Informasi Kementerian Dalam Negeri, Fathurrahman Bagaskara, Universitas Multimedia Nusantara

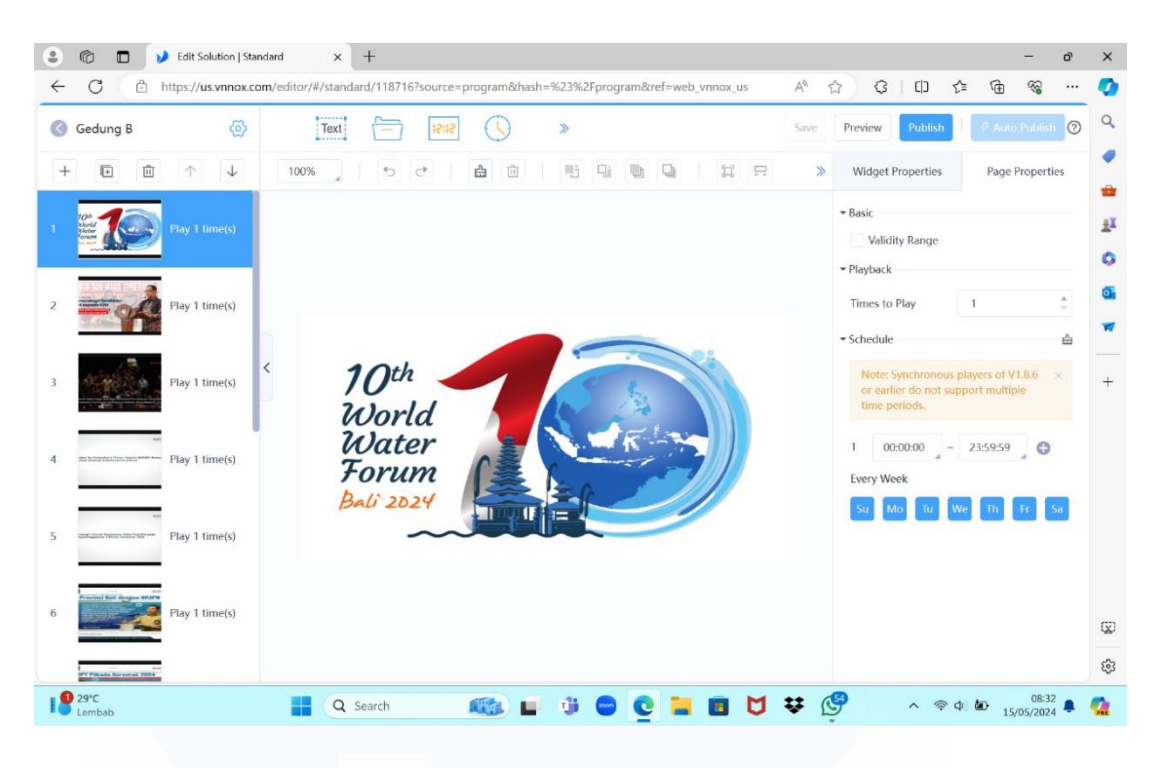

Gambar 3 58 menu us.vnnox update konten

Gambar 3.58 menu us.vnnox update konten. Tampilan halaman ketika ingin mengisi konten yang akan dimasukkan.

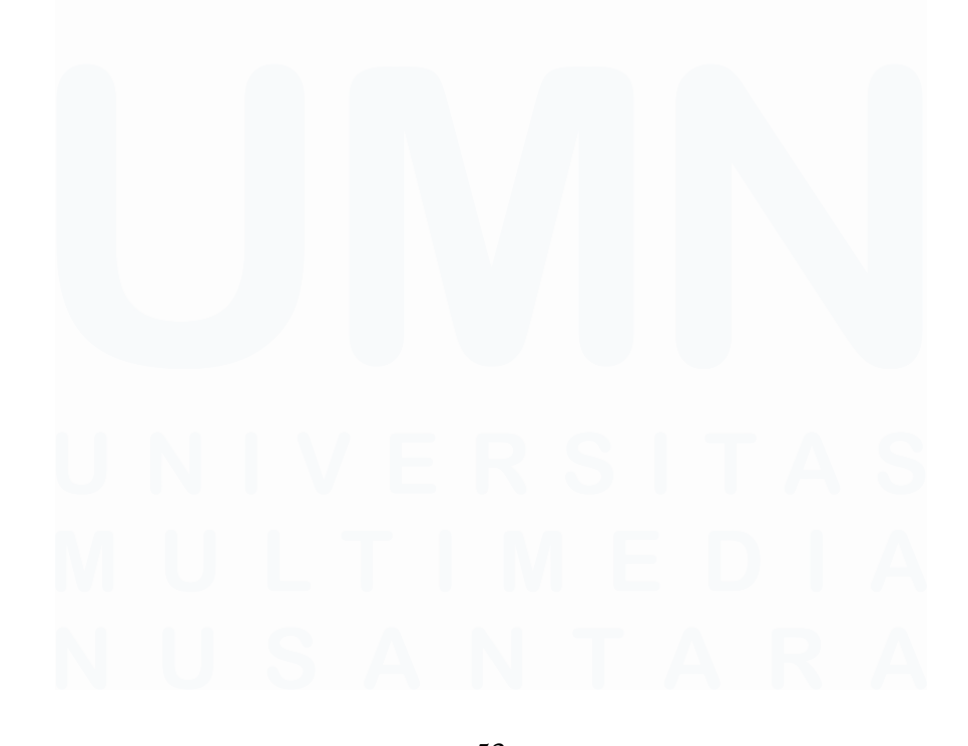

53 Analisis Data Pada Pusat Data dan Sistem Informasi Kementerian Dalam Negeri, Fathurrahman Bagaskara, Universitas Multimedia Nusantara

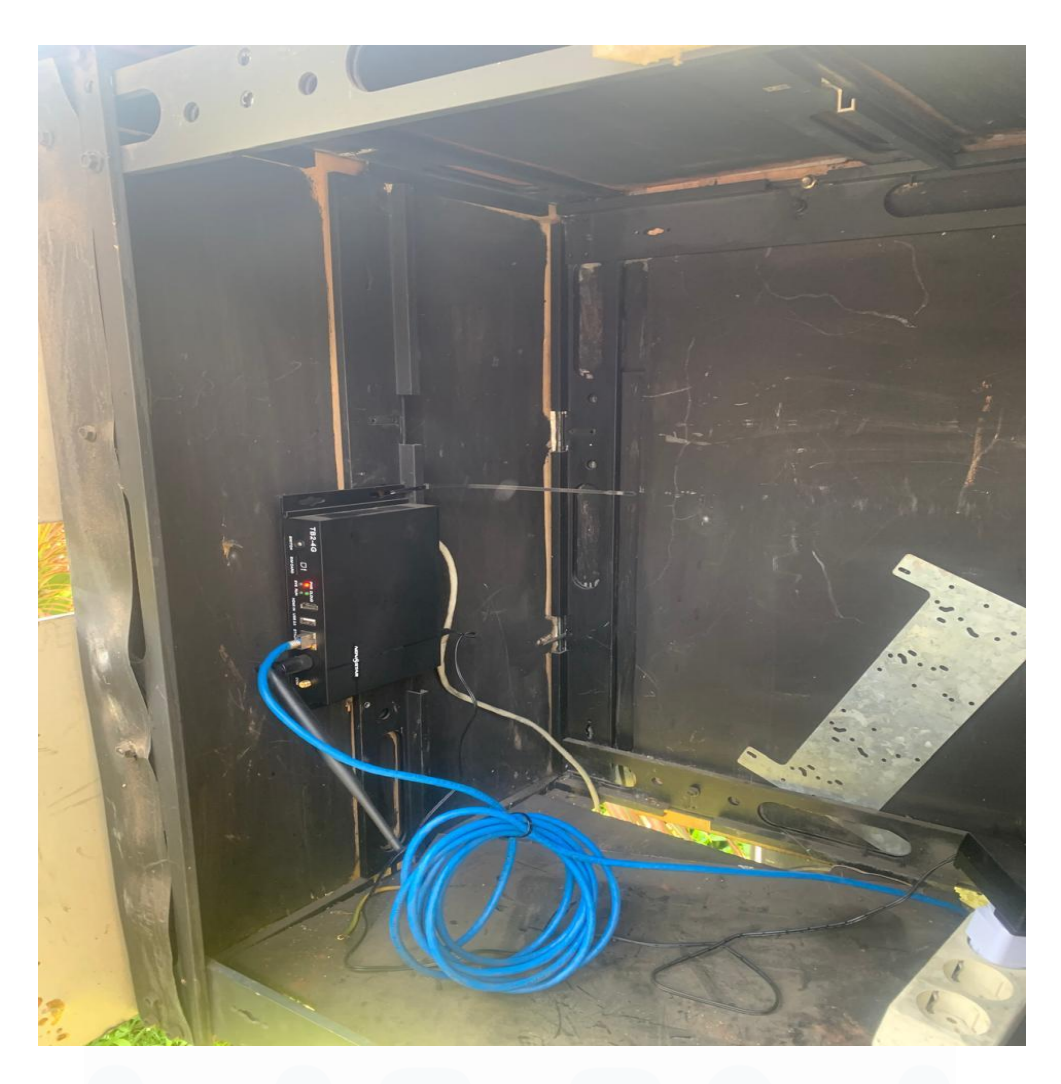

Gambar 3 59 terminal videotron gedung A kemendagri

Gambar 3.59 terminal Videotron Gedung A atau Gedung Depan. Mengganti secara manual dengan datang ke depan dan mencoloknya menggunakan flashdisk.

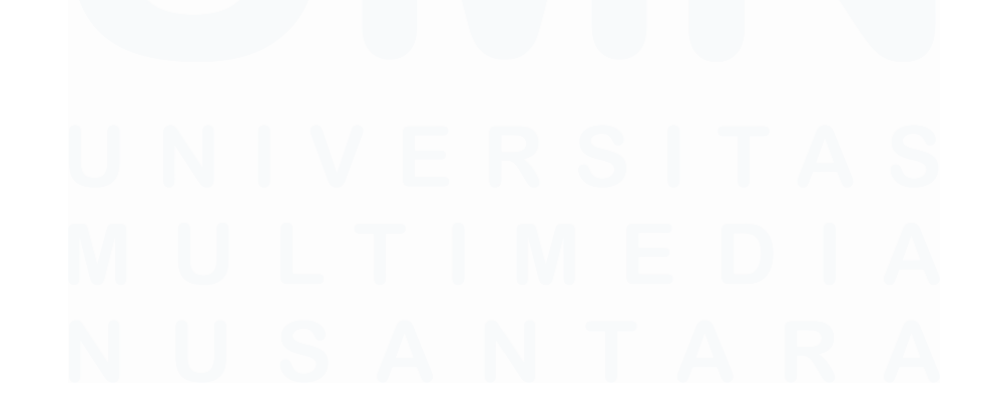

54 Analisis Data Pada Pusat Data dan Sistem Informasi Kementerian Dalam Negeri, Fathurrahman Bagaskara, Universitas Multimedia Nusantara

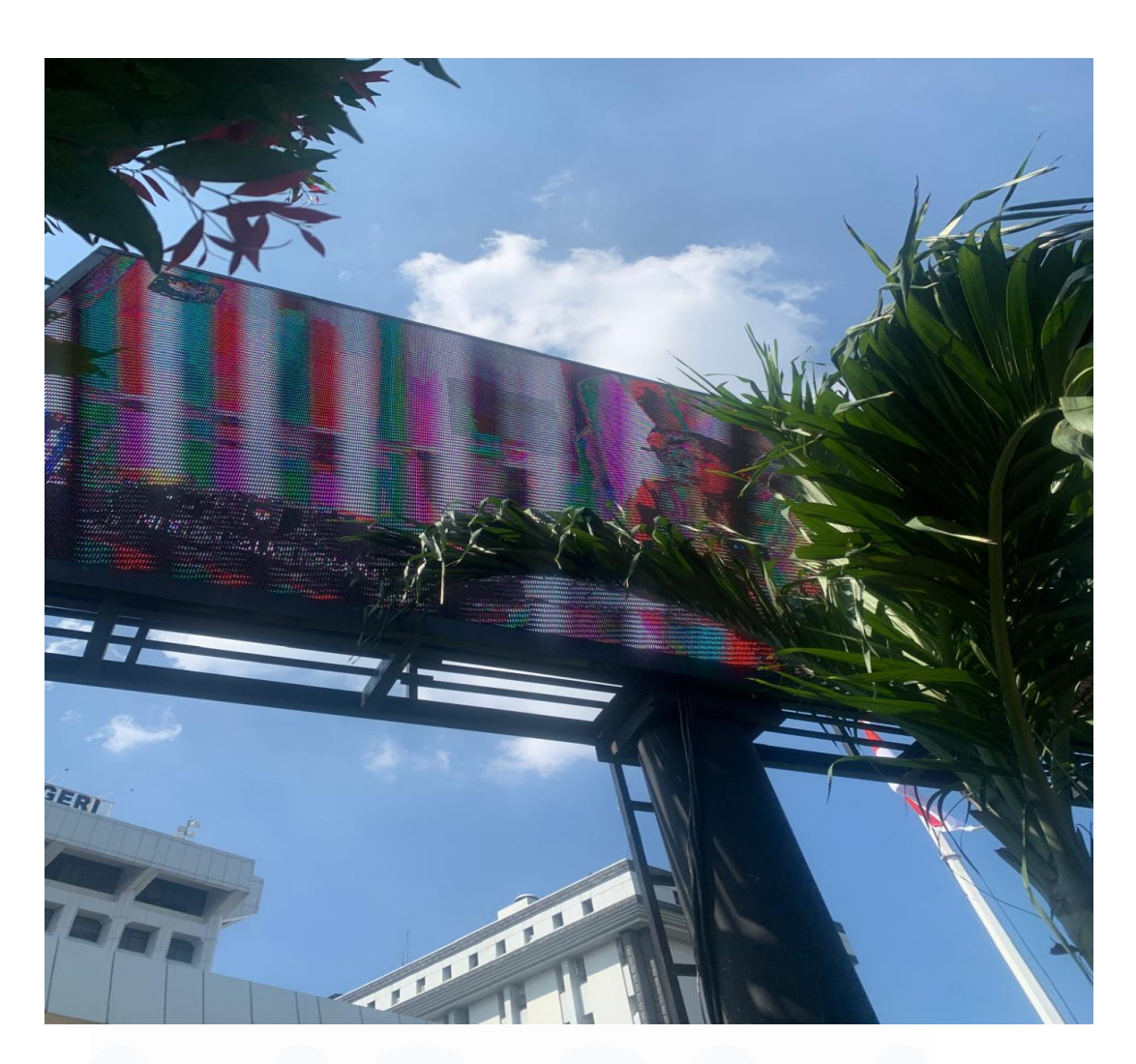

Gambar 3 60 videotron gedung A kemendagri

Gambar 3.60 merupakan videtron dari Gedung A / Depan Kemendagri.

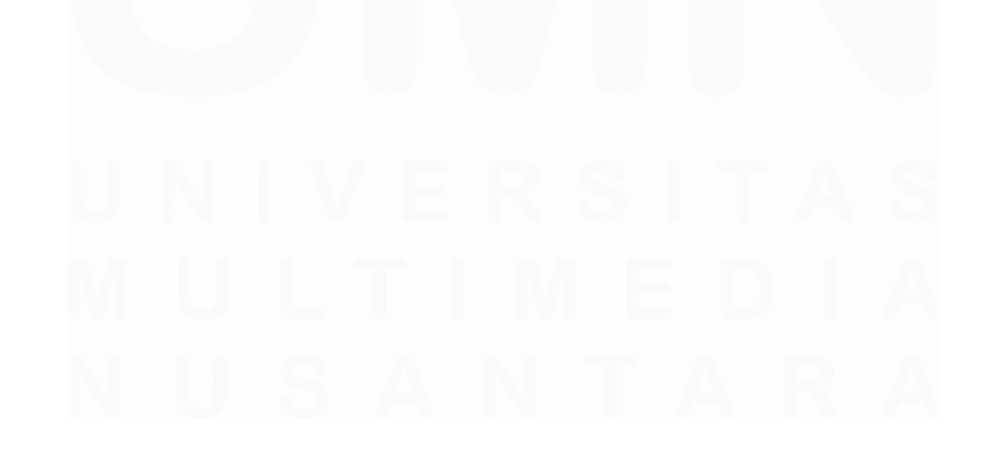

55 Analisis Data Pada Pusat Data dan Sistem Informasi Kementerian Dalam Negeri, Fathurrahman Bagaskara, Universitas Multimedia Nusantara

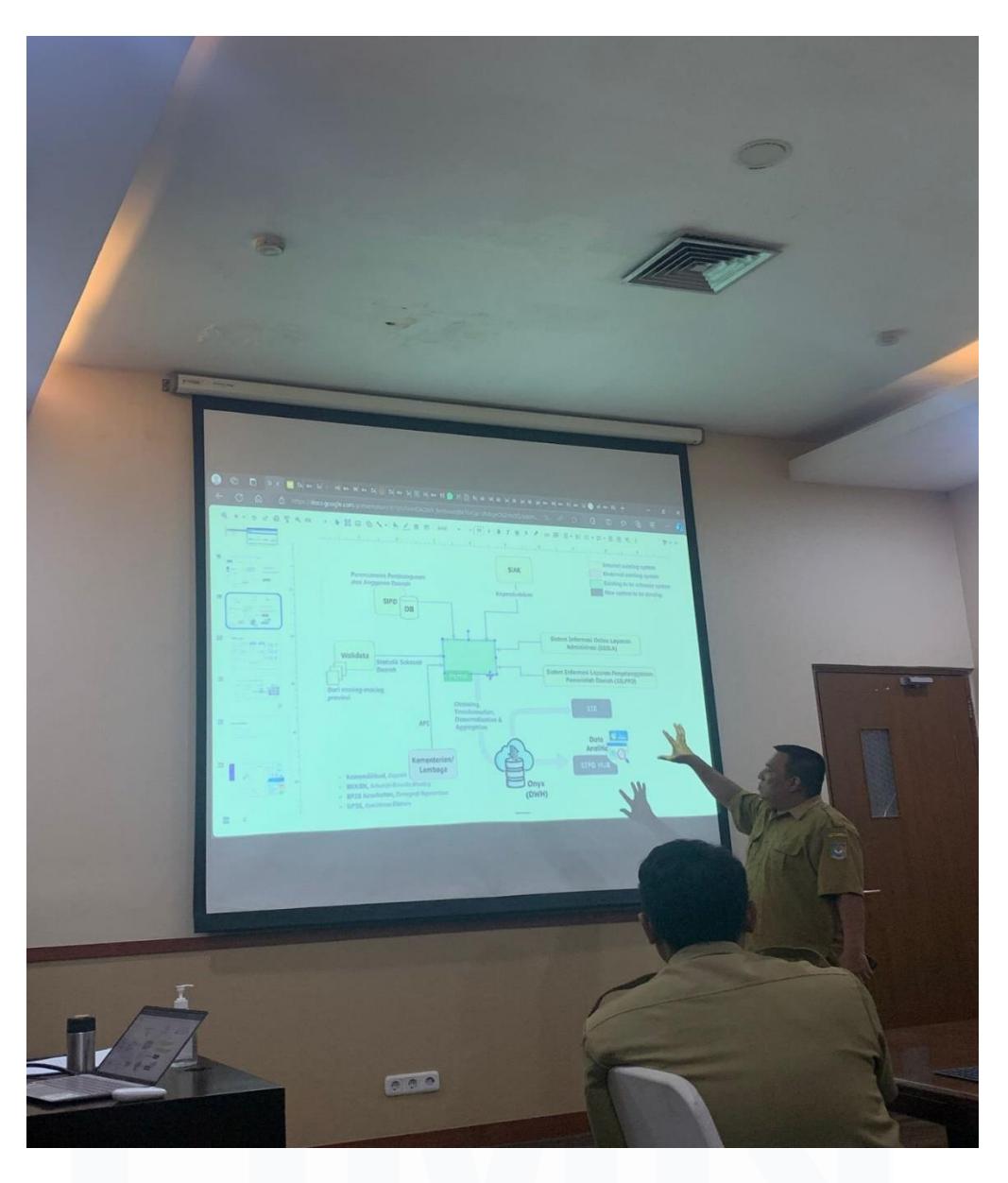

Gambar 3 61 rapat SIE, e-database dan SIPD hub

Gambar 3.61 menampilkan partisipasi dalam rapat SIE, e-database dan SIPD Hub.

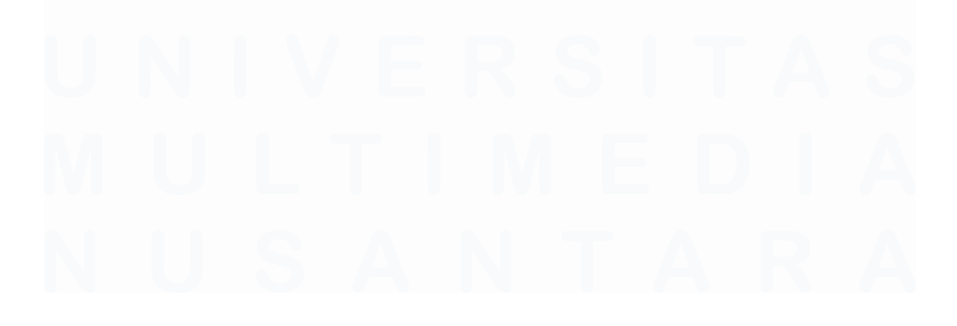

56 Analisis Data Pada Pusat Data dan Sistem Informasi Kementerian Dalam Negeri, Fathurrahman Bagaskara, Universitas Multimedia Nusantara

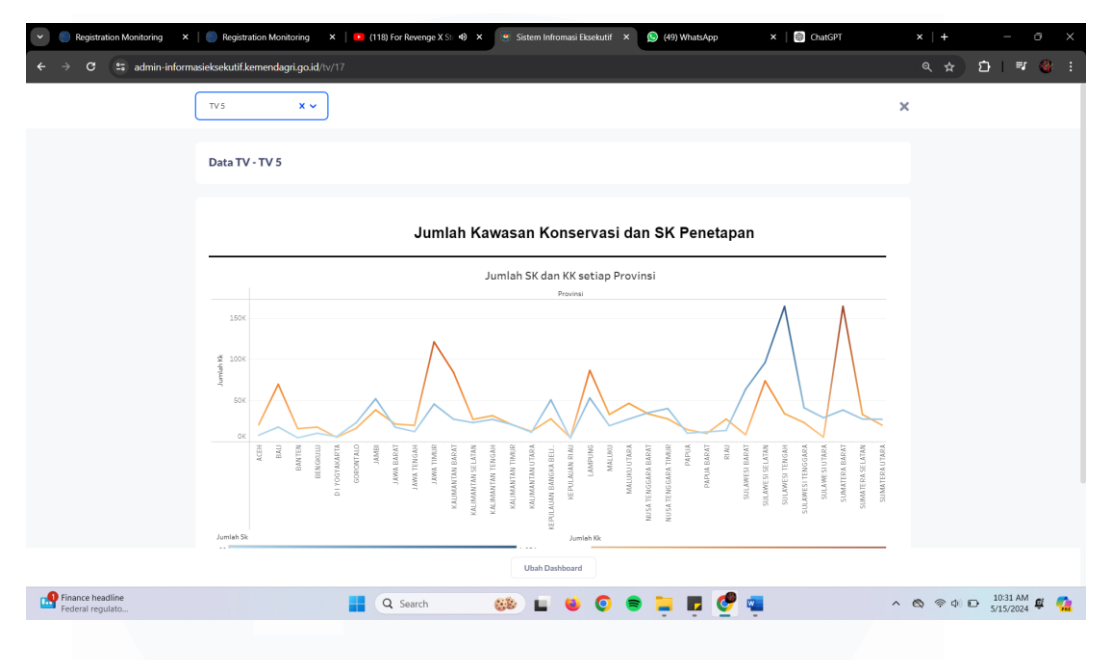

Gambar 3 62 dashboard jumlah kawasan konservasi dan SK penetapan

Gambar 3.62 merupakan dashboard yang telah dibuat buat mengenai jumlah Kawasan konservasi dan SK penetapan. Dashboard menunjukkan bahwa korelasi diantara dua variable tersebut, diantaranya adalah Jumlah SK dan Jumlah KK.

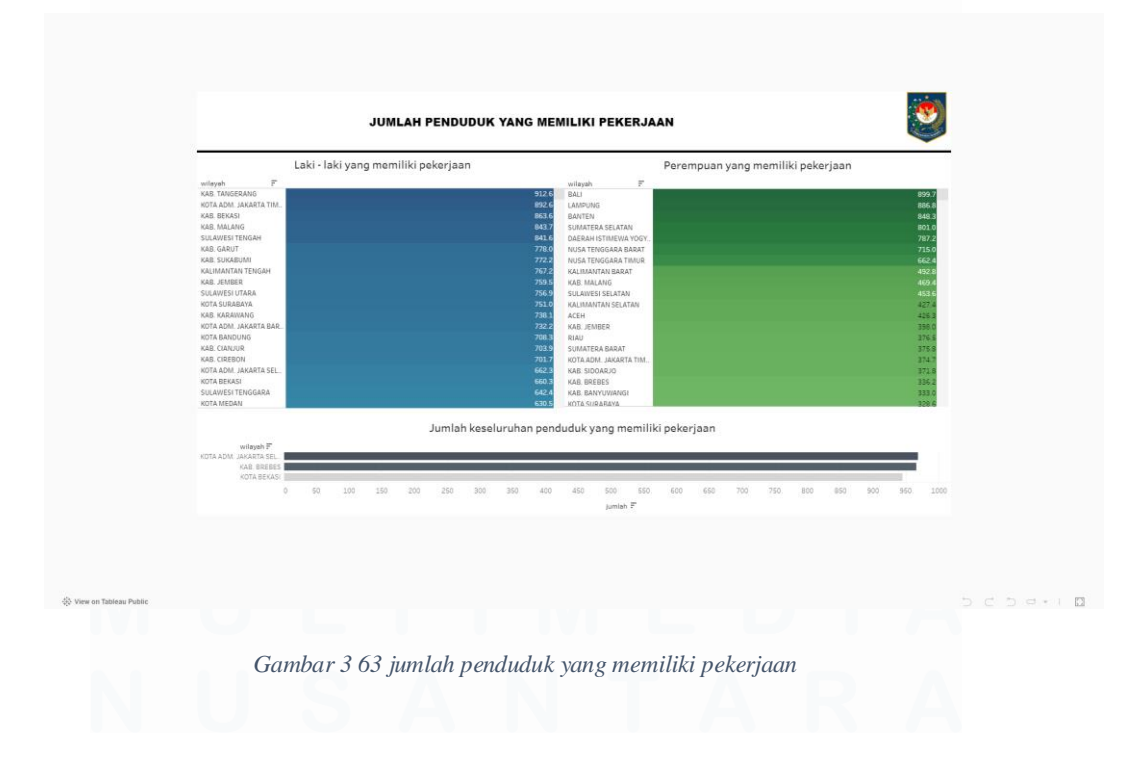

57 Analisis Data Pada Pusat Data dan Sistem Informasi Kementerian Dalam Negeri, Fathurrahman Bagaskara, Universitas Multimedia Nusantara

Gambar 3.63 merupakan dashboard jumlah penduduk yang memiliki pekerjaan. Data dipakai berdasarkan https://eyang dari database.kemendagri.go.id/kemendagri/dataset/1186/tabel-data.

Kab Tangerang menunjukkan bahwa laki-laki terbanyak yang memiliki pekerjaan dan Bali menunjukkan bahwa Perempuan terbanyak yang memiliki pekerjaan.

## P. Minggu ke – 16

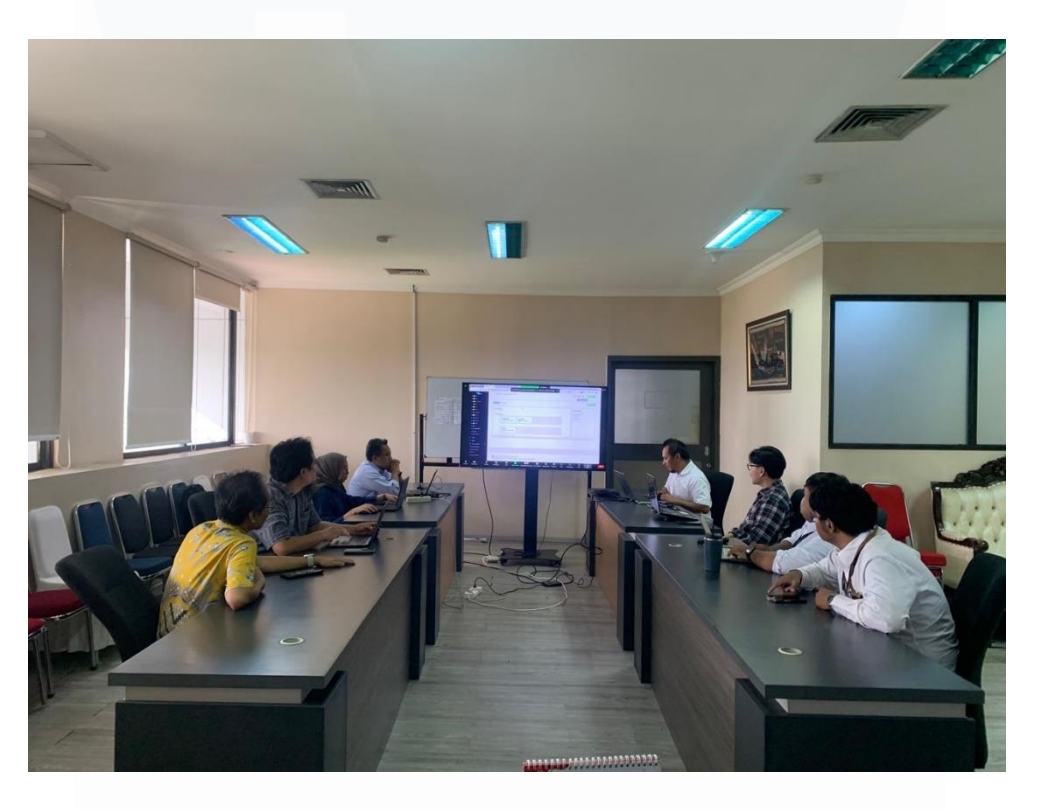

Gambar 3 64 rapat sipd-hub dan data warehouse onyx

Gambar 3.64 merupakan rapat sipd-hub dan datawarehouse Kemendagri menggunakan aplikasi Onyx analytics.

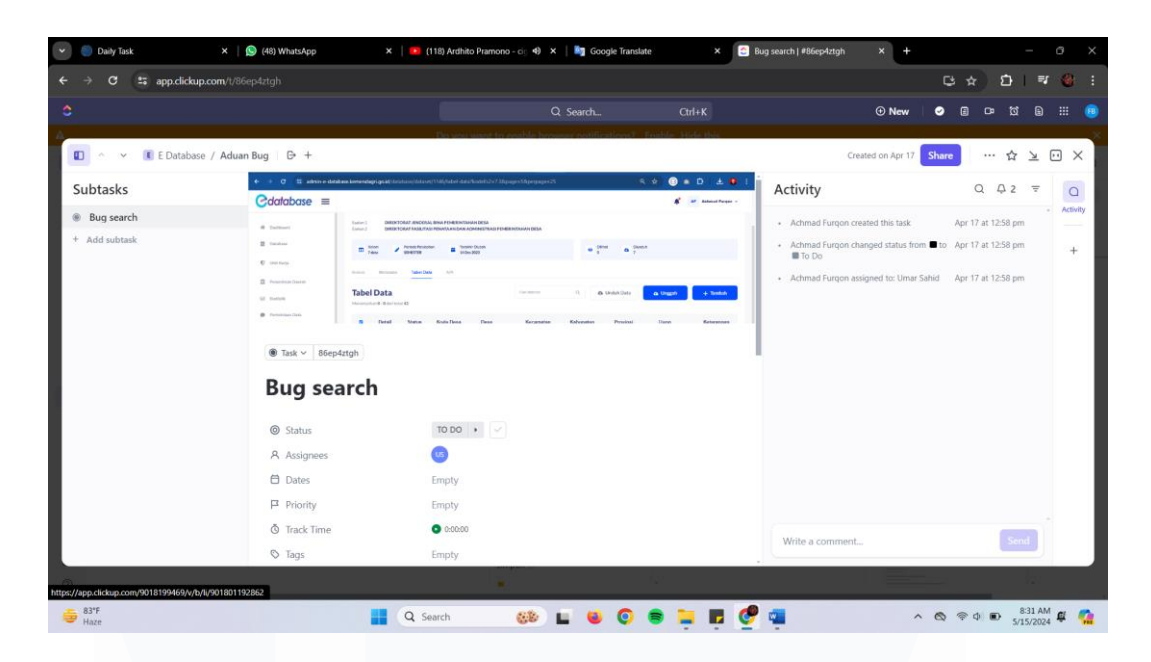

Gambar 3 65 clickup bug search

Gambar 3.65 update clickup bug search.

| C = youtube.co                                                          | om/watch?v=dahrmqT5GD4                    |                          |                         |                    | ç                                                                                                    | 3 Q ☆ Ď   ₹                                                                                                    |
|-------------------------------------------------------------------------|-------------------------------------------|--------------------------|-------------------------|--------------------|----------------------------------------------------------------------------------------------------|----------------------------------------------------------------------------------------------------|
| 🕑 YouTube 🖱                                                             |                                           | tableau dashboard        |                         | XQV                |                                                                                                    | æ 🅬                                                                                                    |
| $\otimes \   \ \epsilon \ \Rightarrow \ \Rightarrow \ \Box \ ($         | 1 風・鹿尾・日本 ボーム・メ                           | 10 a - E - D             |                         |                    | ्रि datacawı                                                                                                    |                                                                                                    |
| Deshboard Lay<br>Selected item                                          | Sales Dashboa                             | rd   2023                | Sales Dashboard         | Customer Dashboard | 400 - 200 - 200 - |                                                                                                    |
| Takes Stateboard                                                        | Total Sales<br>\$733K<br>\$20.4% vs. PY   | Total Profit<br>\$93K    | Total Quantity<br>\$12K |                    | Learn Data & Al<br>Sponsored - datacamp.com                                                                                                    | Sign up 🚦                                                                                                    |
| Postan                                                                  | 70.002004.002                             |                          | A /                     |                    | From your search From                                                                                                    | n Data with Baraa >                                                                                                    |
| 1200 [] 800 []<br>Read                                                  |                                           |                          |                         |                    | Learn Tal<br>and creat                                                                                                    | bleau in 15 minutes<br>te your first report                                                                                                    |
| Norm<br>Recognized                                                      | Subcategory Compariso                     | on Weekly                | Trends                  |                    | IN 15 MINS 16:11 203K view                                                                                                    | s • 1 year ago                                                                                                    |
|                                                                         | Phones     Chairs                         | 1308                     |                         |                    |                                                                                                    |                                                                                                    |
| 1 7 1                                                                   | Storage<br>Copiers                        |                          |                         | רטיין א            | Shorts                                                                                                    |                                                                                                    |
| E KPLProfit Arg                                                         | Tables<br>Accessories<br>Machines         | 110x                     | լիսու յու որու          |                    | I SHA                                                                                                    | And the second state and the                                                                                                    |
| <ul> <li>E Vertical Cont. (Main</li> <li>ID Horizontal Cont.</li> </ul> | (10) Appliances<br>(10) Bookcases         | 1258                     | 1                       |                    |                                                                                                    |                                                                                                    |
| A Gales Dauhto<br>- III Horizontal C                                    | oart (2023) Furnishings<br>Paper<br>Paper |                          |                         | lta 🌮 🚟 📗          | CONVERT DATA                                                                                                    | INTO STATE OF THE PARTY OF THE PARTY OF THE |
| 약 Nacigatio<br>약 Nacigatio                                              | Art .                                     | 100                      | New Conner              |                    | E 📰 🙆 🚳                                                                                                    | 1 ES                                                                                                    |
| <ul> <li>(0) Horizontal Cont.</li> <li>(3) KPI Sales</li> </ul>         | (1021) Envelopes • • •<br>Fasteners • i   |                          | 0 8 10 15 20 25 30 25   | 40 4               | i 🗐 🔏 🛛                                                                                                    |                                                                                                    |
| III KPI Quantity                                                        | (Date)                                    |                          |                         |                    |                                                                                                    |                                                                                                    |
| Tableau Comple                                                          | te Project End-to-End     ike             | Do in My Real Projects   |                         |                    |                                                                                                    |                                                                                                    |
| Data with Bar                                                           |                                           | r bo in my near Projects |                         | Sa                 | es Analytics Convert Data                                                                                                    | Gantt Chart in                                                                                                    |
| 10.9K subscriben                                                        | Join Subscribe                            | в 1к 🖓                   | A Share 🛓 Download      | Thanks in F        | Power BI 🌒 into Table in                                                                                                    | Excel   60                                                                                                    |
|                                                                         | ene Teblecu Illimate Course I Zero te     | Search                   |                         | 5.4                | Kytews 716 views                                                                                                    | 212K views                                                                                                    |

Gambar 3 66 mempelajari cara buat dashboard yang menarik di youtube

Gambar 3.66 mempelajari cara buat dashboard yang menarik di youtube.

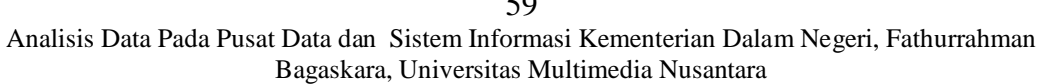

59

# Q. Minggu ke – 17

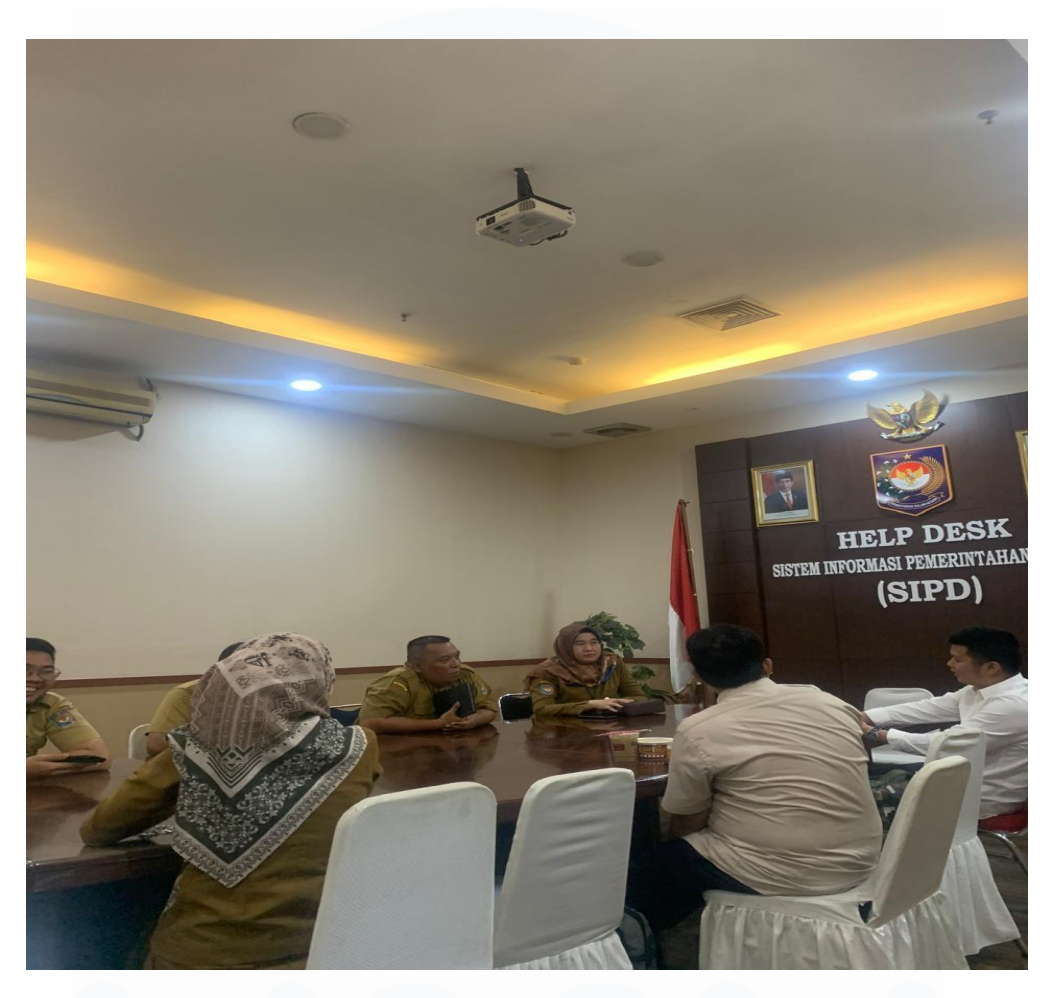

Gambar 3 67 rapat onyx datawarehouse

Gambar 3.67 ikut serta dalam rapat onyx datawarehouse Kemendagri.

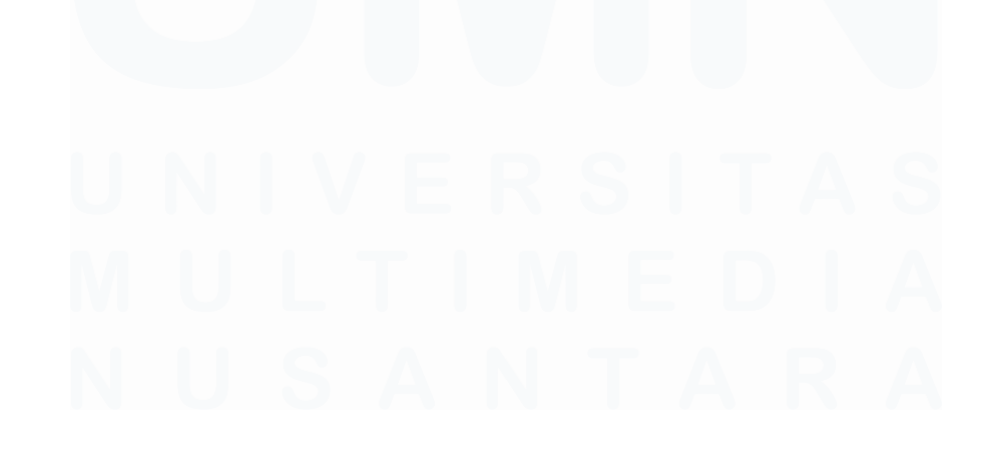

60 Analisis Data Pada Pusat Data dan Sistem Informasi Kementerian Dalam Negeri, Fathurrahman Bagaskara, Universitas Multimedia Nusantara

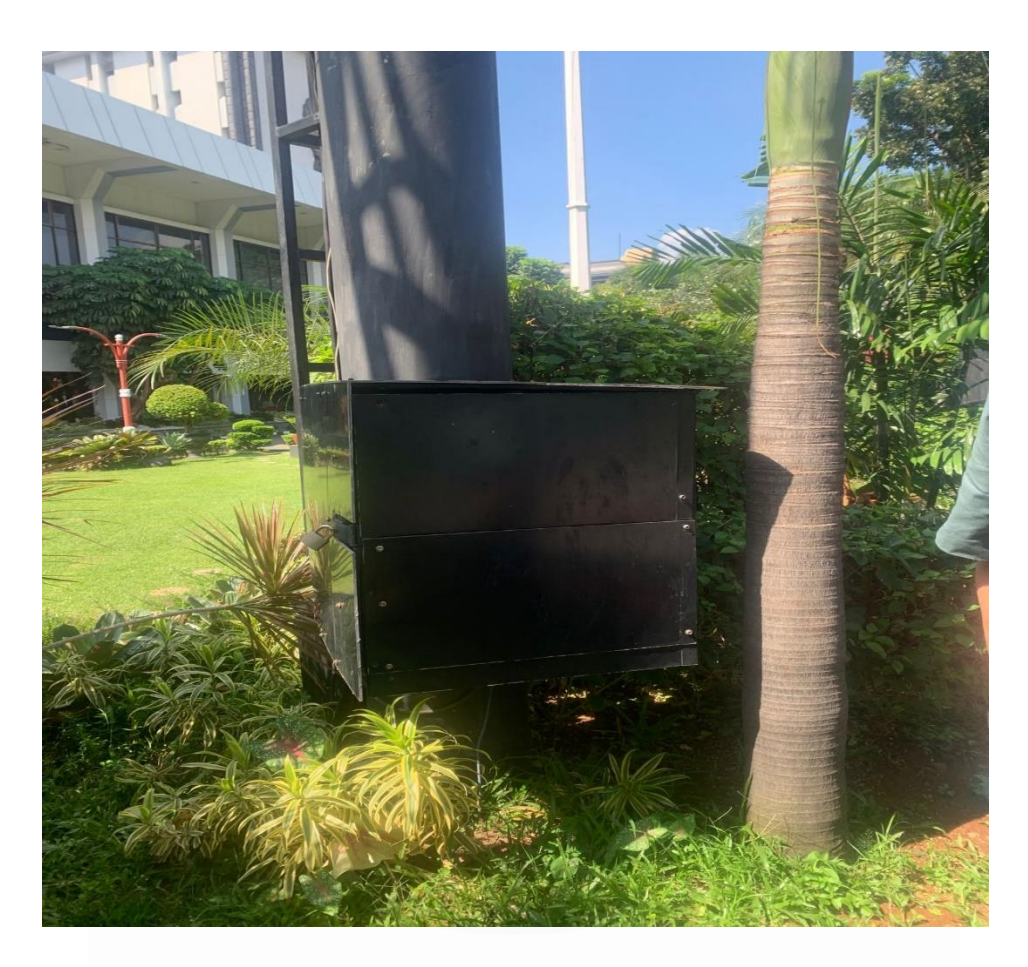

Gambar 3 68 mengganti videotron gedung A

Gambar 3.68 menunjukkan penggantian Videotron di Gedung A / Gerbang depan Kemendagri.

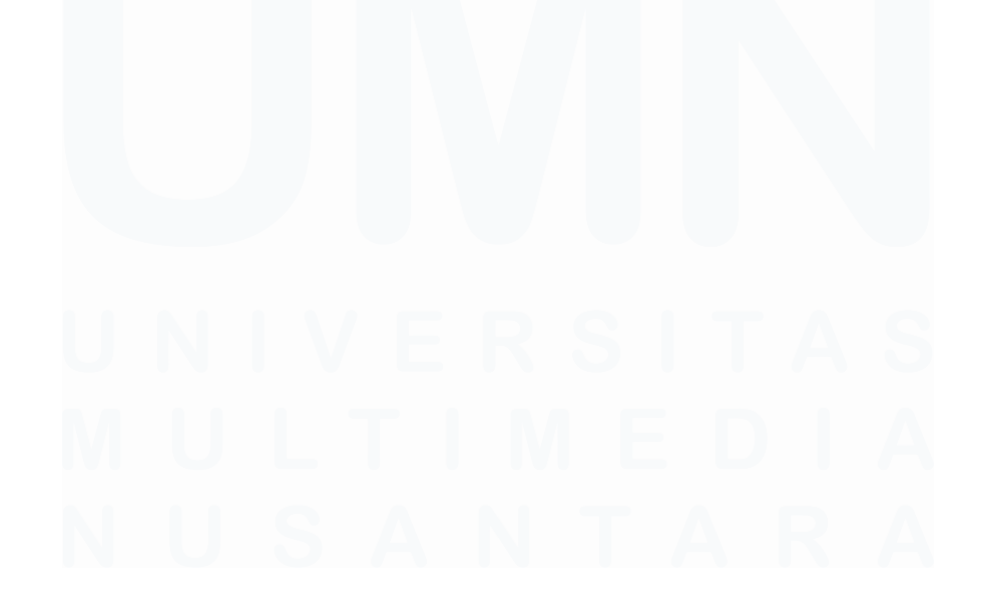

61 Analisis Data Pada Pusat Data dan Sistem Informasi Kementerian Dalam Negeri, Fathurrahman Bagaskara, Universitas Multimedia Nusantara

## 3.3 Kendala yang ditemukan

Dalam proses magang pada Kementrian Dalam Negeri menemukan beberapa kendala yang dihadapi, diantara lain :

## A. Input database yang tidak sesuai dengan tipe data

Salah satu kendala yang saya temui selama saya magang di Kementrian Dalam Negeri adalah tidak sesuainya data yang dimasukkan kedalam database dengan sesuai tipe datanya. Seperti angka yang dimasukkan tipe data VARCHAR, begitu juga sebaliknya.

Contoh seperti gambar dibawah :

| Database Navigator × 🖆 Projects 🔹 🗣 🐨 🗠         | Sipd.     | apbd_116 ×          | CR Disease    |       |                   |              | III adabat     | are Databarer = = adia3   | Cohomas - Daubli      | . Tables - Coind                                                                                                    |      |
|-------------------------------------------------|-----------|---------------------|---------------|-------|-------------------|--------------|----------------|---------------------------|-----------------------|----------------------------------------------------------------------------------------------------|------|
| > B bangda_daerah_telah_integrasi_sipd_kab_kota | a Prop    | erties to Data 000  | EK Diagram    |       |                   |              | -e ecapat      | ase 📫 Databases 🔹 😸 edbyz | un schemas + 🖻 publik | i interes • interes • inte | apor |
| bangda_daerah_telah_integrasi_sipd_prov         | sipd      | apbd_116 Figure Ent |               |       |                   |              |                |                           |                       |                                                                                                    |      |
| Reuda_dit_pad_progres_sipd_kua_ppas_2022_kabk   | t_per 💡   | 🗝 tahun 💌           | 123 id_daerah | * *   | 🚾 kode_wil_prop 📑 | *** kode_wil | *** nama_prop  | 🕫 nama_wil 🍸 🔤 id_urusan  | * *** kode_urusan **  | nama_urusan                                                                                                    | 11   |
| >                                               | per1S 🚆 1 | 2022                |               | 117 1 | 11                | 1105         | Aceh           | Kab. Aceh Barat           | 12 2                  | URUSAN PEMERINTAHA                                                                                                    | 1    |
| Reuda_dit_pad_progres_sipd_rapbd_2022_kabkot_   | er19k 📃 2 | 2022                |               | 117 1 | 11                | 1105         | Aceh           | Kab. Aceh Barat           | 12 2                  | URUSAN PEMERINTAHA                                                                                                    | 4    |
| Reuda_dit_pad_progres_sipd_rapbd_2022_prov_pe   | 19okt 3 3 | 2022                |               | 117 1 | 11                | 1105         | Aceh           | Kab. Aceh Barat           | 12 2                  | URUSAN PEMERINTAHA                                                                                                    | 1    |
| keuda_progres_sipd                              | 5 4       | 2022                |               | 117 1 | 11                | 1105         | Aceh           | Kab. Aceh Barat           | 12 2                  | URUSAN PEMERINTAHA                                                                                                    | i    |
| keuda_progres_sipd_kabkot                       | 5         | 2022                |               | 117 1 | 11                | 1105         | Aceh           | Kab. Aceh Barat           | 12 2                  | URUSAN PEMERINTAHA                                                                                                    | Γ.   |
| > = sipd_apbd_1                                 | 6         | 2022                |               | 117 1 | 11                | 1105         | Aceh           | Kab. Aceh Barat           | 12 2                  | URUSAN PEMERINTAHA                                                                                                    | ١.   |
| sipd_apbd_116                                   | 7         | 2022                |               | 117 1 | 11                | 1105         | Aceh           | Kab. Aceh Barat           | 12 2                  | URUSAN PEMERINTAHA                                                                                                    | 6    |
| > Countris                                      | 8         | 2022                |               | 117 1 | 11                | 1105         | Aceh           | Kab. Aceh Barat           | 12 2                  | URUSAN PEMERINTAHA                                                                                                    | 4    |
| Constraints                                     | 9         | 2022                |               | 117 1 | 11                | 1105         | Aceh           | Kab. Aceh Barat           | 12 2                  | URUSAN PEMERINTAHA                                                                                                    | 6    |
| > Indexer                                       | 10        | 2022                |               | 117 1 | 11                | 1105         | Aceh           | Kab. Aceh Barat           | 12 2                  | URUSAN PEMERINTAHA                                                                                                    | ١.   |
| Denendencies                                    | 11        | 2022                |               | 117 1 | 11                | 1105         | Aceh           | Kab. Aceh Barat           | 12 2                  | URUSAN PEMERINTAHA                                                                                                    | 6    |
| References                                      | 12        | 2022                |               | 117 1 | 11                | 1105         | Aceh           | Kab. Aceh Barat           | 12 2                  | URUSAN PEMERINTAHA                                                                                                    | 4    |
| > Triggers                                      | 13        | 2022                |               | 117 1 | 11                | 1105         | Aceh           | Kab. Aceh Barat           | 12 2                  | URUSAN PEMERINTAHA                                                                                                    | 6    |
| > Bules                                         | 14        | 2022                |               | 117 1 | 11                | 1105         | Aceh           | Kab. Aceh Barat           | 12 2                  | URUSAN PEMERINTAHA                                                                                                    | ١.   |
| sipd apbd 116 old                               | 15        | 2022                |               | 117 1 | 11                | 1105         | Aceh           | Kab. Aceh Barat           | 12 2                  | URUSAN PEMERINTAHA                                                                                                    | 6    |
| sipd apbd 141                                   | 16        | 2022                |               | 117 1 | 11                | 1105         | Aceh           | Kab. Aceh Barat           | 12 2                  | URUSAN PEMERINTAHA                                                                                                    | 4    |
| >  sipd_apbd_141_old                            | 17        | 2022                |               | 117 1 | 11                | 1105         | Aceh           | Kab. Aceh Barat           | 12 2                  | URUSAN PEMERINTAHA                                                                                                    | 6    |
| > sipd_apbd_180                                 | 18        | 2022                |               | 117 1 | 11                | 1105         | Aceh           | Kab. Aceh Barat           | 12 2                  | URUSAN PEMERINTAHA                                                                                                    | ۱.   |
| sipd_apbd_180_old                               | 19        | 2022                |               | 117 1 | 11                | 1105         | Aceh           | Kab. Aceh Barat           | 12 2                  | URUSAN PEMERINTAHA                                                                                                    | 6    |
| sipd_apbd_1_old                                 | 20        | 2022                |               | 117 1 | 11                | 1105         | Aceh           | Kab. Aceh Barat           | 12 2                  | URUSAN PEMERINTAHA                                                                                                    | 4    |
|                                                 | 21        | 2022                |               | 117 1 | 11                | 1105         | Aceh           | Kab. Aceh Barat           | 12 2                  | URUSAN PEMERINTAHA                                                                                                    | 6    |
| Project - General X                             | - 22      | 2022                |               | 117 1 | 11                | 1105         | Aceh           | Kab. Aceh Barat           | 12 2                  | URUSAN PEMERINTAHA                                                                                                    | ۱.   |
| DataSource                                      | 23        | 2022                |               | 118 1 | 11                | 1106         | Aceh           | Kab. Aceh Besar           | 14 4                  | UNSUR PENDUKUNG UR                                                                                                    | 1    |
| Bookmarke                                       | 24        | 2022                |               | 117 1 | 11                | 1105         | Aceh           | Kab. Aceh Barat           | 12 2                  | URUSAN PEMERINTAHA                                                                                                    | 4    |
| Dashboards                                      | 25        | 2022                |               | 117 1 | 11                | 1105         | Aceh           | Kab. Aceh Barat           | 12 2                  | URUSAN PEMERINTAHA                                                                                                    | ١    |
| Diagrams                                        | 26        | 2022                |               | 117 1 | 11                | 1105         | Aceh           | Kab. Aceh Barat           | 12 2                  | URUSAN PEMERINTAHA                                                                                                    | k –  |
| Scripts                                         | 27        | 2022                |               | 117 1 | 11                | 1105         | Aceh           | Kab. Aceh Barat           | 12 2                  | URUSAN PEMERINTAHA                                                                                                    | ١    |
|                                                 | 28        | 2022                |               | 117 1 | 11                | 1105         | Aceh           | Kab. Aceh Barat           | 12 2                  | URUSAN PEMERINTAHA                                                                                                    | ۱.   |
|                                                 | 5 29      | 2022                |               | 117 1 | 11                | 1105         | Aceh           | Kab. Aceh Barat           | 12 2                  | URUSAN PEMERINTAHA                                                                                                    | 1    |
|                                                 | 2 30      | 2022                |               | 117 1 | 11                | 1105         | Aceh           | Kab. Aceh Barat           | 12 2                  | URUSAN PEMERINTAHA                                                                                                    | ŧ    |
|                                                 |           |                     |               | _     |                   |              |                |                           |                       |                                                                                                    |      |
|                                                 | 69        | Refresh • 😔 🕾       | Save 🔻 🖂 C    | ancel | 12日前日 K K         | > > > = T E  | xport data 🔻 💷 | 200 🚨 200+ :              |                       |                                                                                                    |      |

Gambar 3 69 Tipe data yang berantakan

Gambar 3.69 merupakan *screenshot* dari dbeaver / database kemendagri yang tipe datanya berantakan atau tidak sesuai. Kode tahun, kode\_wil pada gambar diatas di input dengan tipe data VARCHAR. Hal tersebut dapat menghambat pengguna data dalam melakukan query. Contohnya Ketika saya ingin memvisualisasikan data ke tableau, data yang harusnya angka menjadi tidak terdetect. Alhasil saya harus mengubahnya terlebih dahulu secara manual.

62 Analisis Data Pada Pusat Data dan Sistem Informasi Kementerian Dalam Negeri, Fathurrahman Bagaskara, Universitas Multimedia Nusantara

## B. Kendala ketika bisa menggunakan fitur Maps pada Tableau

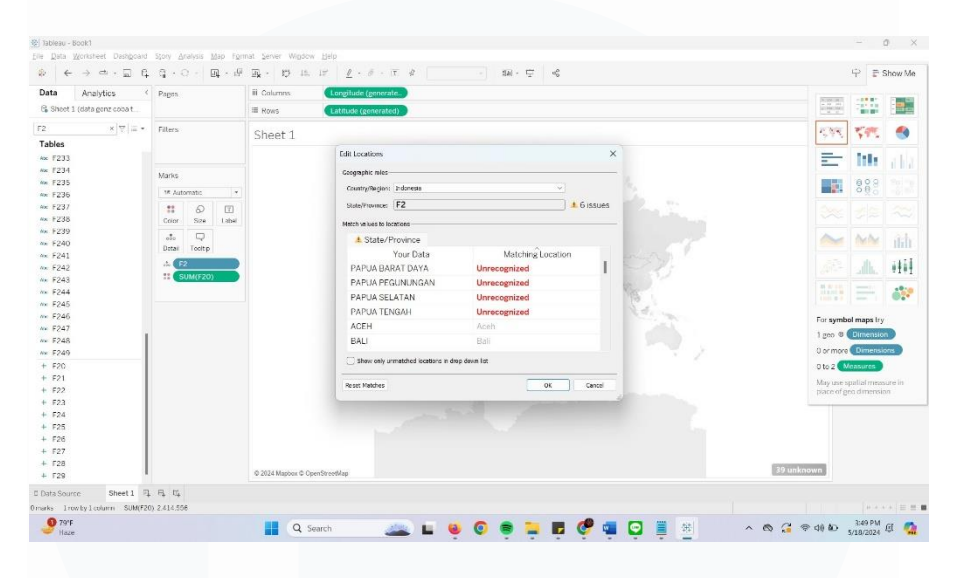

Gambar 3 70 Tableau tidak backup 38 provinsi

Selama saya magang saya menemukan satu kendala ketika ingin memvisualisasikan data menggunakan fitur Maps. Gambar 3.70 menunjukkan bahwa Tableau belum dapat mendeteksi provinsi Indonesia yang sudah menjadi 38 provinsi secara otomatis.

## 3.4 Solusi atas Kendala yang Ditemukan

## A. Input database yang tidak sesuai dengan tipe data

Dalam proses awal input data, sebaiknya para "Pegawai" yang ada dalam bidang data atau walidata lebih dalam mengenal tentang database. Seperti angka untuk INT dan huruf untuk VARCHAR.

Length pada setiap data juga harus lebih diperhatikan lagi, seringkali saya melihat kalau space yang digunakan mungkin hanya 4-10 tetapi dimasukkan length nya rata menjadi 255. Hal tersebut dapat membuat borosnya ruang / space pada database.

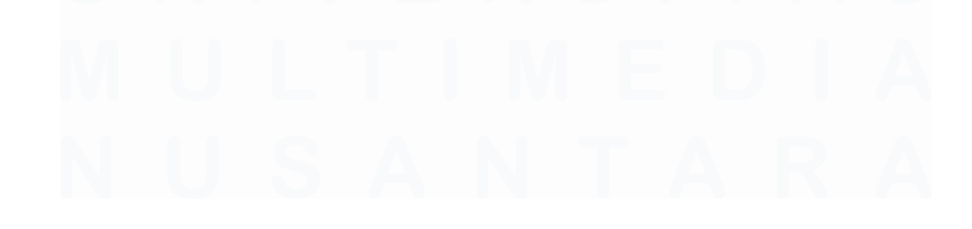

Analisis Data Pada Pusat Data dan Sistem Informasi Kementerian Dalam Negeri, Fathurrahman Bagaskara, Universitas Multimedia Nusantara

## B. Kendala ketika ingin menggunakan fitur Maps pada Tableau

| a       Aagobba       If country       If country <td< th=""><th></th><th>10</th><th></th><th></th><th></th><th></th><th></th><th></th><th></th><th></th><th></th></td<>                                                                                                    |                           | 10      |         |       |                    |                                    |                                                                                                    |                                                                                                    |                                                                                                    |                            |               |
|----------------------------------------------------------------------------------------------------|---------------------------|---------|---------|-------|--------------------|------------------------------------|----------------------------------------------------------------------------------------------------|----------------------------------------------------------------------------------------------------|----------------------------------------------------------------------------------------------------|----------------------------|---------------|
| Start Comparison     Start     Start </th <th>heat 1 (clata neor coba t</th> <th>Pages</th> <th></th> <th></th> <th>III Columns</th> <th>Longitude (generate.</th> <th></th> <th></th> <th>NUMBER OF</th> <th></th> <th>-</th>                                                                                                    | heat 1 (clata neor coba t | Pages   |         |       | III Columns        | Longitude (generate.               |                                                                                                    |                                                                                                    | NUMBER OF                                                                                                    |                            | -             |
| Sheet 1 Sheet 1 Sheet | nose a (outo gene coou    |         |         |       | = Rows             | Latitude (generated)               |                                                                                                    |                                                                                                    |                                                                                                    | -                          | 1_ book       |
| Image: State of the state of the state                                | × 7 # *                   | Filters |         |       | Sheet 1            |                                    |                                                                                                    |                                                                                                    | 2.42                                                                                                    | 597                        | 1             |
| 7234         7234         7235         7236         7237         7238         7230         7230         7231         7232         7233         7234         7234         7237         7238         7239         7241         7242         7243         7244         7244         7247         7247         7248         7247         7247         7248         7247         7247         7248         7247         7248         7247         7248         7247         7248         7247         7248         725         725         726         727         728         729         729         721         722         723         724         725         725         726         7                                                                                                    | es                        |         |         |       |                    | Edit Locations                     | ×                                                                                                    | 4                                                                                                    | _                                                                                                    |                            |               |
| Part       Mass       Comprise to local       1 lissue         Part       Standarder       Standarder       Standarder         Part       Standarder       Standarder       Standarder         Part       Standar                                                                                                    | 233                       |         |         |       |                    |                                    |                                                                                                    |                                                                                                    | =                                                                                                    | 1194                       |               |
| P205       VAluende       Image: Source of the source of the sour                                                 | 235                       | Marks   |         |       |                    | Geographic roles                   |                                                                                                    |                                                                                                    | and the second second se                                                                                                    | 600                        |               |
| F227     Image: State State                           | 236                       | se Aut  | omatic  |       |                    | Country/Region: Indonesia          | v .                                                                                                    |                                                                                                    |                                                                                                    | 0 0 0                      |               |
| 7238                                                                                                    | 237                       |         | Q       | T     |                    | State/Province: F2                 | 4 l issue                                                                                                    | Constant State                                                                                                    |                                                                                                    |                            |               |
| F293       Image: Total Total To                                        | 238                       | Color   | Sizo    | Label |                    | Natch values to locations          |                                                                                                    |                                                                                                    |                                                                                                    |                            |               |
| P200     Denil     Toole       Yazi     You Data     Matching Location       P204     PAPLA BARAT DAYA     -2.5324 (133.7644       P204     PAPLA SELATAN     -9.141       PAPLA SELATAN     -9.141       PAPLA SELATAN     -9.131       PAPLA SELATAN     -9.141       PAPLA SELATAN     -9.131       PAPLA SELATAN     -1.141       PAPLA SELATAN     -1.141       PAPLA SELATAN     -1.141       PAPLA SELATAN     -1.141       PAPLA SELATAN     -1.141       PAPLA SELATAN     <                                                                                                    | 239                       |         | Q       |       |                    | A State / Province                 |                                                                                                    |                                                                                                    | ~                                                                                                    | AL                         | 3             |
| 1000       1000       1000       1000       1000       1000       1000       1000       1000       1000       1000       1000       1000       1000       1000       1000       1000       1000       1000       1000       1000       1000       1000       1000       1000       1000       1000       1000       1000       1000       1000       1000       1000       1000       1000       1000       1000       1000       1000       1000       1000       1000       1000       1000       1000       1000       1000       1000       1000       1000       1000       1000       1000       1000       1000       1000       1000       1000       1000       1000       1000       1000       1000       1000       1000       1000       1000       1000       1000       1000       1000       1000       1000       1000       1000       1000       1000       1000       1000       1000       1000       1000       1000       1000       1000       1000       1000       1000       1000       1000       1000       1000       1000       1000       1000       1000       1000       1000       1000       1000       1000                                                                                                          | 240                       | Detail  | Tooltip |       |                    | Vaux Date                          | Matching Location                                                                                                    | and the second second sec |                                                                                                    | - and                      |               |
| PAPUA FEGU     File     PAPUA FEGU     File       PAPUA FEGU     PAPUA FEGU     File       PAPUA FEGU     SELTANI     9,141       PAPUA FEGU     ACCH     BALI       BALI     Bali     0°       PAPUA FEGU     Image for generations       PAPUA FEGU     Image for generations                                                                                                    | 241                       | .i. 🕞   | 2       |       |                    | PADUA DADAT DAVA                   | 2 5224 122 7644                                                                                                    | The second second second second second second second second second second second second second second second s                                                                                                    |                                                                                                    | alte                       | H             |
| 7244         PAPUA SELVINIAN         9,163           7246         PAPUA SELVINIAN         9,161           7246         PAPUA SELVINIAN         9,161           7247         PAPUA SELVINIA         9,161           7248         Bali         Or more Control           7249         Bali         Bali           7249         Bali         Or more Control           724         Papua Selvinia         Or more Control           725         Exet Mathem         Or Control           725         Papua Selvinia         Or more Control           725         Papua Selvinia         Or control           726         Papua Selvinia         Or more Control           726         Papua Selvinia         Or more Control           727         Papua Selvinia         Or control           726         Papua Selvinia         Or more Control           727         Papua Selvinia         Or more Control           728         Papua Selvinia         Or more Control           729         Papua Selvinia         Or more Control           720         Papua Selvinia         Or more Control           721         Papua Selvinia         Or more Contro           722                                                                                                    | 243                       | :: (    | UM(F20) |       |                    | PAPUA DECUNUNICAN                  | 45 1305                                                                                                    | 2                                                                                                    |                                                                                                    |                            | 11            |
| 1225     1226     1226     1226     1226       12243     PAPUA TENAH     5, 138     128       12249     ACEH     Aceh     129       12249     Bali     Bali     120       1221     Ishw orly unstituted locations in drop down latt     0 or more: Dimensions       122     Ishw orly unstituted locations in drop down latt     0 or more: Dimensions       122     Iskew orly unstituted locations in drop down latt     0 or more: Dimensions       122     Iskew orly unstituted locations in drop down latt     0 or more: Dimensions       122     Iskew orly unstituted locations in drop down latt     0 or more: Dimensions       123     Iskew orly unstituted locations in drop down latt     0 or more: Dimensions       124     Iskew orly unstituted locations in drop down latt     0 or more: Dimensions       125     Iskew orly unstituted locations in drop down latt     0 or more: Dimensions       126     Iskew orly unstituted locations in drop down latt     0 or more: Dimensions       127     Iskew orly unstituted locations     0 or more: Dimensions       126     Iskew orly unstituted locations     0 or more: Dimensions       127     Iskew orly unstituted locations     0 or more: Dimensions       128     Iskew orly unstituted locations     0 or more: Dimensions       129     Iskew orly unstitst<                                                                                                    | 244                       |         |         |       |                    | PAPUA PEGUNUNGAN                   | -4.5, 138.5                                                                                                    | No.                                                                                                    | No. of Lot of Lot of Lo |                            | -             |
| F284     PACH     -5,138     For symbol maps ty       F287     BALL     Ball     0 ch actor       F288     BALL     Ball     0 ch actor       F289     Issue of yound/thel locators in dep deen lat     0 ch actor       F281     Issue of yound/thel locators in dep deen lat     0 ch actor       F283     Issue of yound/thel locators in dep deen lat     0 ch actor       F284     Issue of yound/thel locators in dep deen lat     0 ch actor       F285     Issue of yound/thel locators in dep deen lat     1 ch actor       F286     E284     E284     Issue of yound/thel locators in dep deen lat       F286     E284     E284     Issue of yound/thel locators in dep deen lat                                                                                                    | 245                       |         |         |       |                    | PAPUA SELATAN                      | -9,141                                                                                                    | 10                                                                                                    | 1000 8 1                                                                                                    |                            |               |
| 7247         ACEH         AceH         AceH         AceH         1ge0 * Demotor           7243         BAU         Bui         Or more         Or more <t< td=""><td>246</td><td></td><td></td><td></td><td></td><td>PAPUA TENGAH</td><td>-5,138</td><td>A MI MAN</td><td>For symbo</td><td>al maps try</td><td>1</td></t<>                                                                                                    | 246                       |         |         |       |                    | PAPUA TENGAH                       | -5,138                                                                                                    | A MI MAN                                                                                                    | For symbo                                                                                                    | al maps try                | 1             |
| F248     BALL     Ball     0 or more formation       F269     Image: State of geo dimension     0 or more formation       F27     Image: State of geo dimension     0 or more formation       F26     Image: State of geo dimension     0 or more formation       F27     Image: State of geo dimension     0 or more formation       F26     Image: State of geo dimension     0 or more formation       F27     Image: State of geo dimension     0 or more formation       F26     Image: State of geo dimension     0 or more formation       F27     Image: State of geo dimension     0 or more formation       F26     Image: State of geo dimension     0 or more formation       F27     Image: State of geo dimension     0 or more formation       F28     Image: State of geo dimension     0 or more formation       F26     Image: State of geo dimension     0 or more formation       F28     Image: State of geo dimension     0 or more formation       F29     Image: State of geo dimension     0 or more formation       F26     Image: State of geo dimension     0 or more formation       F29     Image: State of geo dimension     0 or more formation       F26     Image: State of geo dimension     0 or more formation                                                                                                    | 247                       |         |         |       |                    | ACEH                               | Aceh                                                                                                    |                                                                                                    | 1 geo @ 🤇                                                                                                    | Dimensio                   | •             |
| 72/3     0/0 2     Occurs       72/3     Image: Market market in any daws lat     0/0 2     Occurs       72/3     Image: Market market in any daws lat     0/0 2     Occurs       72/3     Image: Market market in any daws lat     0/0 2     Occurs       72/3     Image: Market market in any daws lat     0/0 2     Occurs       72/3     Image: Market market in any daws lat     Image: Occurs     Image: Occurs       72/3     Image: Occurs     Image: Occurs     Image: Occurs       72/3     Image: Occurs     Image: Occurs     Image: Occurs       72/3     Image: Occurs     Image: Occurs     Image: Occurs       72/3     Image: Occurs     Image: Occurs     Image: Occurs       72/3     Image: Occurs     Image: Occurs     Image: Occurs       72/3     Image: Occurs     Image: Occurs     Image: Occurs       72/3     Image: Occurs     Image: Occurs     Image: Occurs       72/3     Image: Occurs     Image: Occurs     Image: Occurs       72/3     Image: Occurs     Image: Occurs     Image: Occurs       72/3     Image: Occurs     Image: Occurs     Image: Occurs       72/3     Image: Occurs     Image: Occurs     Image: Occurs       72/3     Image: Occurs     Image: Occurs     Image:                                                                                                    | 248                       |         |         |       |                    | BALI                               | Bali                                                                                                    |                                                                                                    | 0 or more                                                                                                    | Dimensi                    | ons           |
| F20         00 gene and an and an and an and an and and and                                                                                                    | 249                       |         |         |       |                    | Show only unmatched locations in d | rop down list                                                                                                    | · 2                                                                                                    | 04-0                                                                                                    |                            |               |
| P22         Best Mathe         OK         Cenal         May use spatial measure in<br>place of ges dimension           P24         F25         F26         F26         F27         F27         F28         F26         F26         <                                                                                                    | 20                        |         |         |       |                    |                                    |                                                                                                    | -                                                                                                    | 0 10 2                                                                                                    | rasures                    |               |
| F23<br>F24<br>F25<br>F26<br>F27<br>F27<br>F28<br>F26<br>F26<br>F26<br>F26<br>F26<br>F26<br>F26<br>F26<br>F26<br>F26                                                                                                    | 22                        |         |         |       |                    | Reset Matches                      | OK Cancel                                                                                                    |                                                                                                    | May use sp<br>place of ge                                                                                                    | Jatial meas<br>lo dimensia | sure in<br>on |
| F24<br>F25<br>F26<br>F27<br>F27<br>F28<br>F28<br>F29<br>F29<br>F29<br>F29<br>F29<br>F29<br>F29<br>F29<br>F29<br>F29                                                                                                    | 23                        |         |         |       |                    |                                    | and the second second s |                                                                                                    |                                                                                                    |                            |               |
| 725<br>726<br>727<br>728<br>729<br>6 2024 Maples © OpenStreeMap<br>8 0 OpenStreeMap<br>139 unknown                                                                                                    | 24                        |         |         |       |                    |                                    |                                                                                                    |                                                                                                    |                                                                                                    |                            |               |
| 120<br>127<br>128<br>129<br>129<br>129<br>120<br>120<br>120<br>120<br>120<br>120<br>120<br>120                                                                                                    | 25                        |         |         |       |                    |                                    |                                                                                                    |                                                                                                    |                                                                                                    |                            |               |
| 727<br>F28<br>F29 6 7224 Mitpus & OpenStreetMap<br>39 unknown                                                                                                    | 26                        |         |         |       |                    |                                    |                                                                                                    |                                                                                                    |                                                                                                    |                            |               |
| P30 0 2024 Maphor © OpenStreetMap 39 unknown                                                                                                    | 27                        |         |         |       |                    |                                    |                                                                                                    |                                                                                                    |                                                                                                    |                            |               |
|                                                                                                    | 29                        |         |         |       | © 2024 Maphox © Op | enStreetMap                        |                                                                                                    |                                                                                                    | 39 unknown                                                                                                    |                            |               |

Gambar 3 71 Isi latitude dan longtitude

Solusi nya agar bisa menampilkan provinsi yang tidak terdeteksi oleh Tableau merupakan dengan mengisi sendiri latituted dan longtitude seperti Gambar 3.71 diatas.

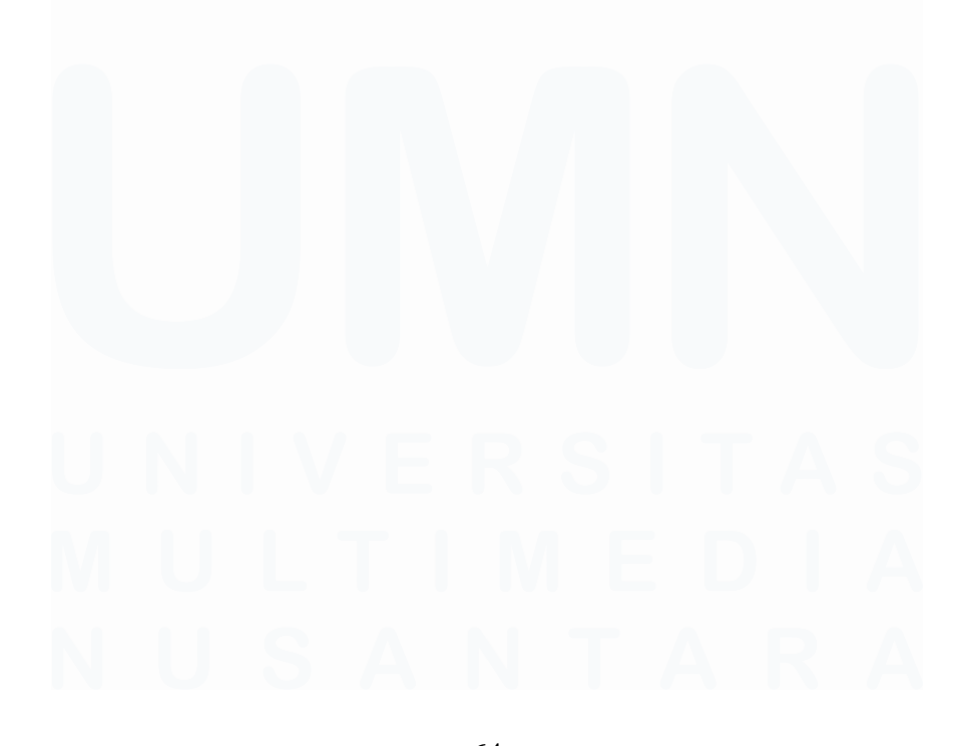

64 Analisis Data Pada Pusat Data dan Sistem Informasi Kementerian Dalam Negeri, Fathurrahman Bagaskara, Universitas Multimedia Nusantara

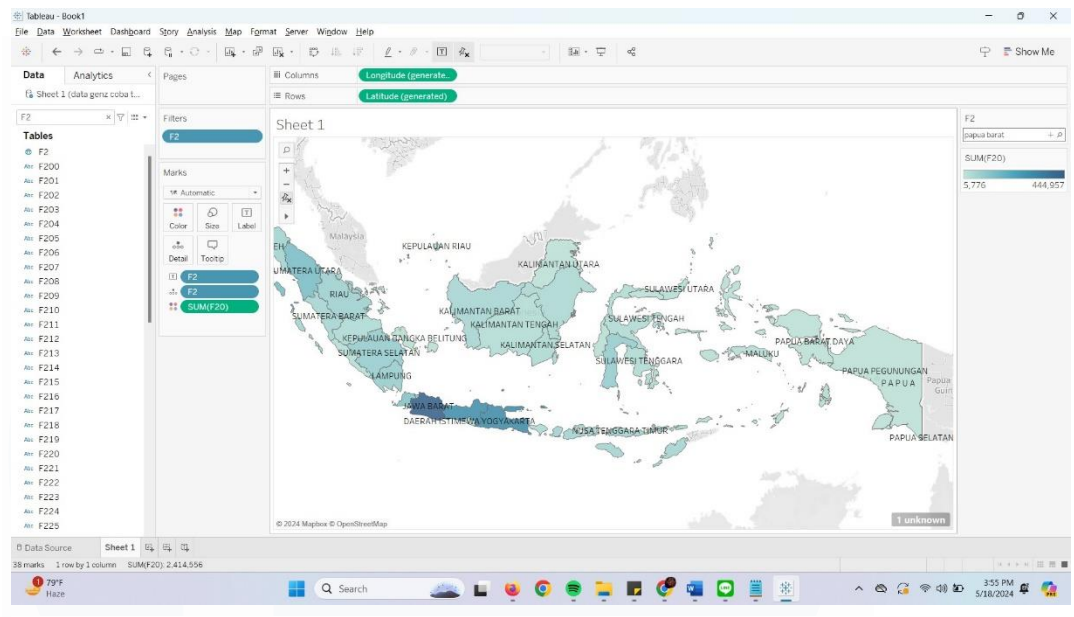

Gambar 3 72 hasil Maps ketika sudah di input

Gambar 3.72 merupakan tampilan Maps dari Tableau ketika sudah mendeteksi *latitude* dan *longtitude* yang sudah diisi.

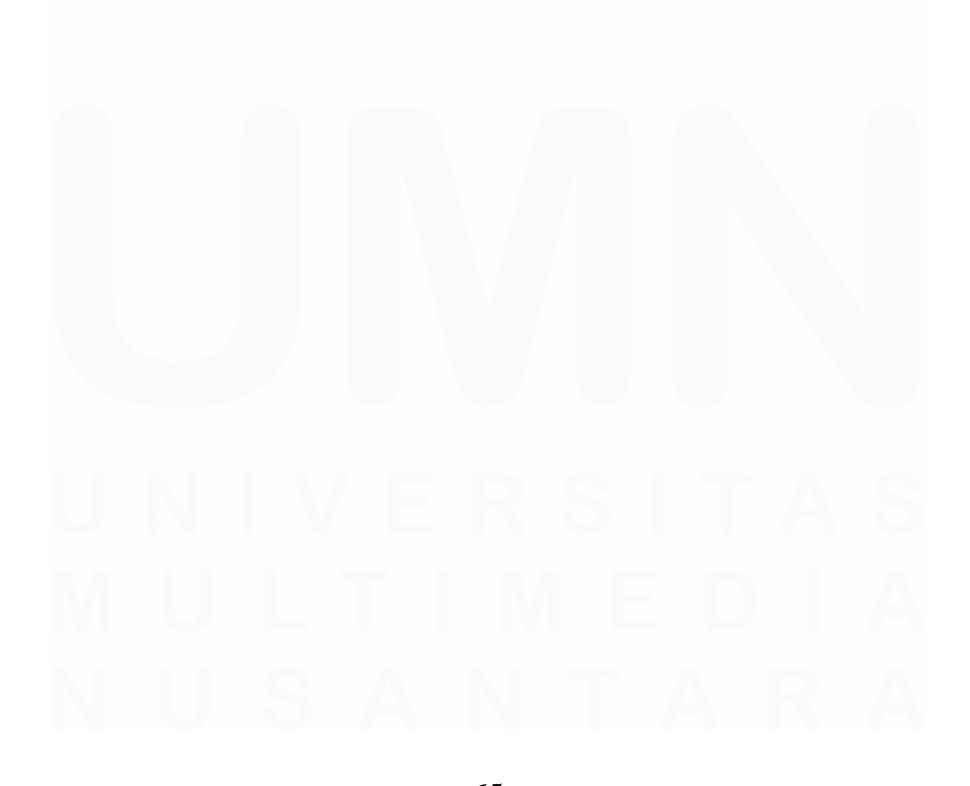

65 Analisis Data Pada Pusat Data dan Sistem Informasi Kementerian Dalam Negeri, Fathurrahman Bagaskara, Universitas Multimedia Nusantara